# PANTECH Link User Guide

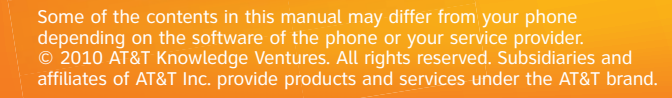

PANTECH User Guide

Alguna de los contenidos de este manual puede tener variaciones
 con el telefono dependiendo del software o de proveedor de servicio.
 2010 AT&T Knowledge Ventures. Las empresas subsidiarias y afiliadas
 de AT&T Inc. proporcionan productos y servicios utilizando la marca de AT&T.

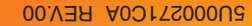

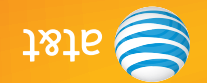

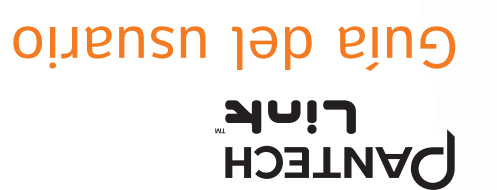

Your phone is designed to make it easy for you to access a wide variety of content. For your protection, we want you to be aware that some applications that you enable may involve the location of your phone being shared. For applications available through AT&T, we offer privacy controls that let you decide how an application may use the location of your phone and other phones on your account. However, the AT&T privacy tools do not apply to applications available outside of AT&T. Please review the terms and conditions and the associated privacy policy for each location-based service to learn how location information will be used and protected. In addition, your AT&T phone may be used to access the Internet and to download, and/or purchase goods, applications, and services from AT&T or elsewhere from third parties. AT&T provides tools for you to control access to the Internet and certain Internet content. These controls may not be available for certain devices which bypass AT&T controls.

Su telefono esta diseñado para hacerlo facil para acceder a una amplia variedad de contentido. Para su protección, queremos que usted esté enterado que algunas aplicaciones que le permite puede implicar la ubicación de su telefono para ser compartida. Para aplicaciones disponibles a través de AT&T, ofrecemos controles de privacidad que le permiten decidir cómo una aplicación perde utilizar la ubicación disponibles a través de AT&T. Por favor, revise los terminentas. Sin embargo, el AT&T herramientas de privacidad para edad no se aplicaciones disponibles a través de AT&T. Por favor, revise los terminentas. Sin embargo, el AT&T herramientas de privacidad para edad no se aplicaciones disponibles a través de AT&T. Por favor, revise los terminentas. Sin embargo, el AT&T herramientas de privacidad para cada lugar de servicio de su telefono y otros relefonos en acuenta. Sin embargo, el AT&T herramientas de privacidad para cada lugar de servicio de su telefono y otros telefonos en cuenta. Sin embargo, el AT&T herramientas de privacidad para cada lugar de servicio de su telefono y otros telefonos en cuenta. Sin embargo, el AT&T herramientas de privacidad para cada lugar de servicio de su telefono y otros telefonos en cuenta. Sin embargo su protegidos. Además, su AT&T telefono puede ser usado para acceder a Internet y para descargar, y / o la adquisición de bienes, aplicaciones y servicios de AT&T oen otra parte de terceros. AT&T proporciona herramientas para que usted controle el acceso a Internet y a determinados contenidos de Internet. Estos controles pueden proporciona herramientas para que usted controle el acceso a Internet y a determinados contenidos de Internet. Estos controles pueden proporciona herramientas para que sustivos de bypass que AT&T controles. no estar disponibles para ciertos dispositivos de bypass que AT&T controles.

# PANTECH Link User Guide

Thank you for choosing the Pantech Link, our latest 3G mobile phone.

The Pantech Link has many features designed to enhance your mobile experience. From its unique, stylish design and QWERTY keypad, we know you will enjoy the entire Link experience.

This User Guide contains important and useful information that will maximize your familiarity with all that the Pantech Link has to offer.

# Specifications

Design OWERTY bar

# Displays

• 262k colors TFT LCD with 2.4" display

- 320\*240 resolution
- 5 lines for text in basic mode with 16-point font
- Two soft keys and four-way scroll and selection OK keys

#### Melodies

.mp3, .midi, .mid, .iMelody, .wav, .mmf, .wma, .3gpa

Camera

Integrated 1.3M CMOS Camera

- Resolution up to 1280 x 1024 (1,310,720 pixels)
- Mpeg4 Video recording/playing up to 15f/s (QVGA size)
- Self-timer function (5 seconds or 10 seconds)
- · Photo album and video album

Dimensions & WeightWeight: 91 g/3.2 oz (with standard battery)

#### • Dimensions: 115.20 mm x 60.90 mm x 9.9 mm 4.5" x 2.4" x 0.39"

# Power Management (Performance)

| <b>Battery Type</b>                 | Capacity | Standby Time                 | <b>Talk Time</b> |
|-------------------------------------|----------|------------------------------|------------------|
| Standard<br>Lithium-Ion<br>(Li-ion) | 930 mAh  | Minimum<br>10 days (250 hrs) | Minimum<br>3 hrs |

# **Operating Frequency**

 GSM 850Mhz, GSM 900Mhz, GSM 1800Mhz, GSM 1900Mhz, UMTS 850Mhz and UMTS 1900Mhz networks in North America, South America, Europe, Africa, and Asia-Pacific where these networks are supported.

Automatic band switching.

# Phone overview

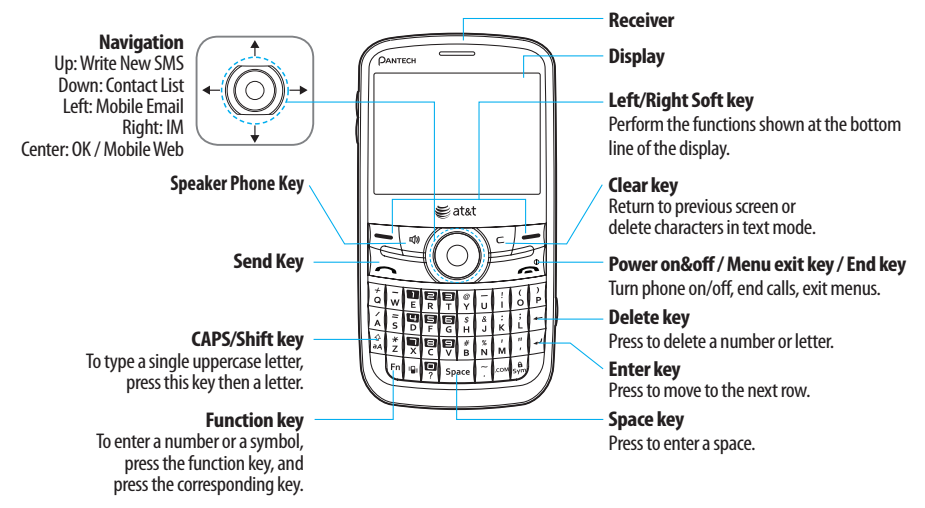

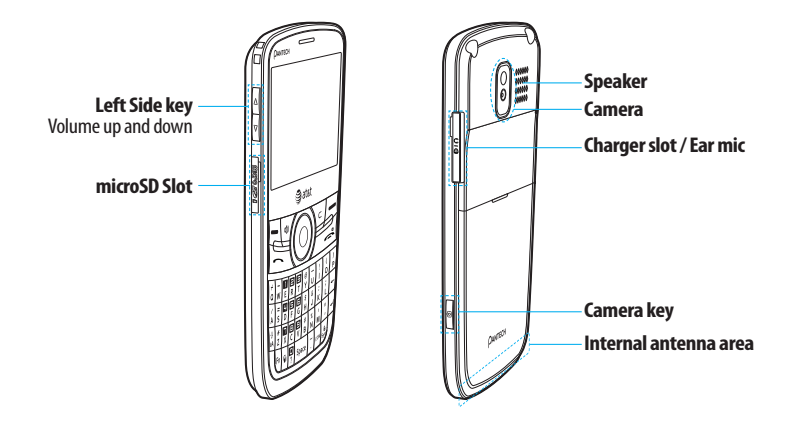

**note:** Holding the device by the internal antenna area might affect the quality of all calls.

# Using shortcuts

Numbered menu items, such as menus, sub-menus, and options can be quickly accessed by using their shortcut numbers. In Menu mode, Main Menus can be accessed by pressing the number keys (()) to ()), (2), (3) corresponding to their location on the screen.

| Example: Accessing the Language menu.      |                             |                                                                                                    |              |  |  |
|--------------------------------------------|-----------------------------|----------------------------------------------------------------------------------------------------|--------------|--|--|
| 1. Press Menu.                             | 1. Press Menu.              |                                                                                                    |              |  |  |
| 2. Press the 👘                             | for <mark>Settings</mark> . |                                                                                                    |              |  |  |
| 3. Press the 📳                             | for Phone.                  |                                                                                                    |              |  |  |
| 4. Press the 📳                             | for Language.               |                                                                                                    |              |  |  |
| 5. Press Select for                        | or Screen Text.             |                                                                                                    |              |  |  |
| 6. Press the 🔺 o                           | r 🛡 scroll key to           | display the list of                                                                                                    | favailable   |  |  |
| languages.                                 | ,                           | . ,                                                                                                    |              |  |  |
| note: In main mer<br>menus as follows.     | nu screen the numl          | ber keypad is matc                                                                                                    | ned with the |  |  |
|                                            | R                           | F                                                                                                    |              |  |  |
| Address Book                               | Messaging                   | ĪM                                                                                                    | Mobile Email |  |  |
| F                                          | G                           | (The second second seco |              |  |  |
| Mobile Web                                 | AppCenter                   | AT&T GPS                                                                                                    | YPmobile     |  |  |
|                                            |                             |                                                                                                    |              |  |  |
| My Stuff Online Locker AT&T Music Settings |                             |                                                                                                    |              |  |  |

# Menu overview

Address Book

My settings

All Contacts

Favorites

Groups

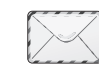

| Ν  | <b>Aessaging</b> |
|----|------------------|
| C  | onversations     |
| (  | reate Message    |
| Ν  | /lobile Email    |
| l. | Μ                |
| C  | )utbox           |
| C  | )rafts           |
| V  | oice Mail        |
| S  | ettings          |
| T  | emplates         |
| ι  | Ised Space       |

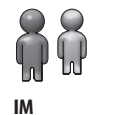

6

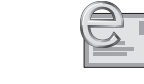

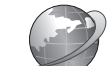

Mobile Web

Mobile Email

AppCenter

AT&T GPS AT&T Navigator Where AllSport GPS Loopt AT&T Family Map

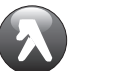

YPmobile

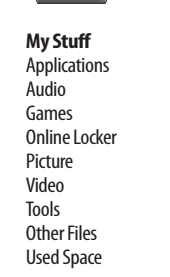

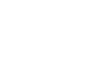

00

AT&T Music

Music Player

Shop Music

AT&T Radio

Music Videos

Community

Music Apps

Make-UR-Tones

Shazam

**Online Locker** 

Settings Profiles Display Call Phone Network Connections Connectivity Security<sup>s</sup> AT&T Software Update Reset TTY Phone Information

# Quick & Easy

8 •

| Keys         | Functions                                                                                                    |
|--------------|----------------------------------------------------------------------------------------------------|
|              | Perform the functions shown at the bottom line of the display by using these soft keys.                                                                                                    |
| $\bigcirc$   | Scroll through the menu options in Menu mode. In standby mode,<br>Left: Access Mobile Email menu<br>Right: Access IM menu<br>Up: Access Create Message menu<br>Down: Access Contacts menu<br>Work in Word search mode if pressed in the Predictive text input mode. |
| OK           | Select a menu function or store user-input information, such as names. Also use this key for confirmation as the                                                                                                    |
| (4))         | Turn on the speaker mode.                                                                                                    |
| C            | Delete characters from the display, or return to previous menu.                                                                                                    |
|              | Send or receive a call. Show the recent call list in standby mode.                                                                                                    |
| ( <b>x</b> ) | Complete the current call. Turn on/off the phone if pressed and held.<br>Cancel user input and return to main screen while in Menu mode.                                                                                                    |

| Keys                                        | Functions                                                                                                    |
|---------------------------------------------|----------------------------------------------------------------------------------------------------|
| E                                           | Quickly connect to the voice mail server if pressed and held in standby mode.                                                                                          |
| $\bigcirc_{?} \sim \bigtriangledown_{\vee}$ | Enter numbers, letters or special characters. Go to the dial screen if pressed in standby mode.                                                                        |
| -                                           | Enter or exit from vibrate mode if pressed and held in standby mode.                                                                                                   |
| ¢<br>Q                                      | Enter an international dialing prefix if pressed and held in standby mode.                                                                                             |
| ()<br>aA                                    | Change various text input modes if pressed at the text-editing screen.                                                                                                 |
|                                             | Adjust the earpiece volume while making a call.<br>Control the Ringtone volume, vibrate mode and silent all mode in standby.<br>Mute the ringtone of an incoming call. |
| (1)                                         | Turn camera capture mode on.<br>Work as a camera shutter in capture mode.                                                                                              |

# Contents

10

# Specifications ... Phone overview Using shortcuts..... Menu overview... Quick & Easy .....

1. Getting Started SIM card and battery ......14 Turning the phone on/off ......15 Essential display indications.......16 Memory card 17 Updating software ......18 

# 2. Calls and address book

| Making, receiving and ending |    |
|------------------------------|----|
| calls                        | 22 |
| Using video share            | 23 |
| Options during a call        | 24 |
| Call settings                | 25 |
| Checking all calls           | 26 |
| Speed dialing                | 27 |
| Using the address book       | 27 |

Caller identification . Using your headset.. Service numbers and fixed dialing ...29

3. Messaging

Entering text..... 32 Receiving messages ..... Creating and sending text messages..... Creating multimedia messages ... 34 Message templates ..... Message settings ..... Managing memory ..... Fmail 

4. Multimedia Camera Photo album.....

| Video album           | 46 |  |
|-----------------------|----|--|
| Audio album           | 47 |  |
| Music player          | 48 |  |
| Music player settings | 50 |  |
| Media player          | 51 |  |
| Other files           | 52 |  |
| Managing memory       | 52 |  |
| Playing games         | 52 |  |

# 5. Useful Features

Alarm ..... Calendar World time..... Calculator, tip calculator and converter 58 Stop watch and timer... Business card 50 Memory information... .59

| 6. | Connectivity        |
|----|---------------------|
|    | Bluetooth62         |
|    | Using mobile web63  |
|    | Using the browser63 |
|    | Profile settings64  |

# Safety precautions......76 About the battery usage ......76 FCC Hearing-Aid Compatibility (HAC) Regulations for Wireless Devices..77 Warranty.....

Language.... 68 Time and date Ring tones ..... Display ..... Security..... Beset TTY

# 8. Appendix

7. Settings

Alert message......74 Troubleshooting checklist ......74 Safety information ..... ...75

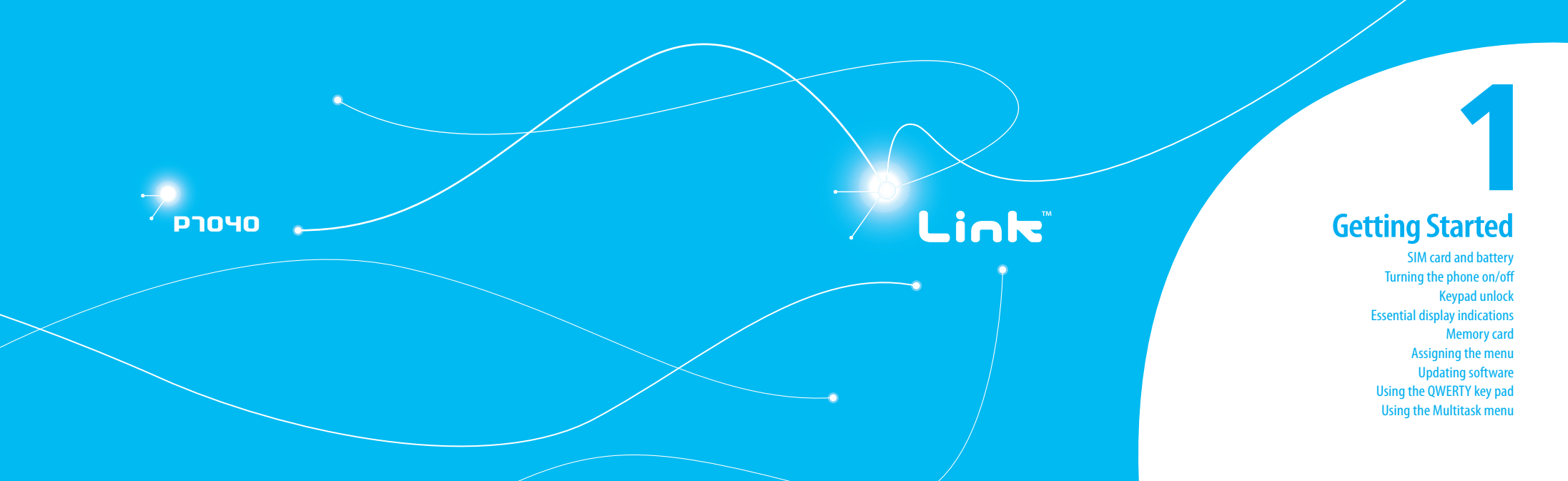

# SIM card and battery

About your SIM card

When you subscribe to your network operator, you receive a SIM (Subscriber Identity Module) card containing your registration information, PIN code, etc.

Like a credit card, it should be kept secure and handled carefully. Do not bend, scratch or expose it to moisture. Avoid static electricity.

To avoid corrupting your SIM card's memory, always switch off your phone before removing or inserting your SIM card.

# About your battery

14

Your phone uses a Li-lon battery. Make sure to use an authorized battery and charger only. For more details, please inquire at your nearest dealer.

**note:** Your phone is powered by a Lithium Ion (Li-Ion) battery. Unlike other forms of battery technology, you can recharge your battery while some charge remains without reducing your phone's autonomy due to the "battery memory effect" inherent in those technologies.

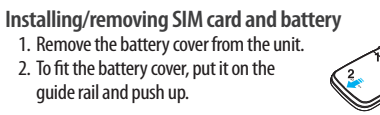

 Insert the SIM card into the slot. The gold contacts of the SIM card should go against the metal contacts of the phone.

Put the contacts of the battery into the hole located at the bottom of the unit insert and press the upper side of the battery until you hear the "click". Make sure you align the gold contacts at the battery end with contacts on the phone. If the contacts at the battery are not properly aligned, damage could occur to the phone and the battery. 4. To remove the battery push the bottom of the battery to upwards (1) and remove (2) the battery. Push the SIM card in the direction of the arrow as shown.

Charging your battery

 To charge, open the protective cover on the top right side and connect the charger adapter. Make sure you align the connector as shown in the image. If not, it will damage the charging connector on the phone and will not charge.

 To remove the adapter connection press the adapter's side buttons (1) and pull the adapter away (2).

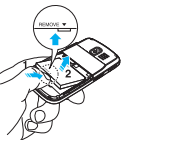

a form

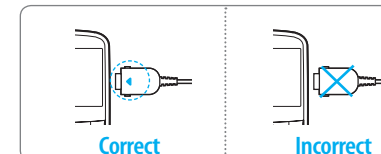

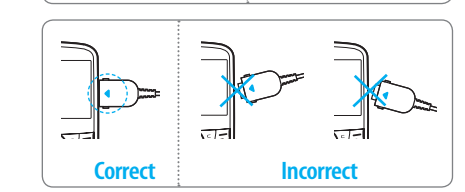

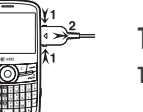

Turning the phone on/off

To turn on

1. Press and hold 🛋.

To turn off 1. Press and hold \_\_\_\_\_.

# getting started

# Keypad unlock Unlocking the keypad 1. Press Unlock > Yes.

# Essential display indications

| ¥7]       | Signal strength. The greater the number of bars, the stronger the signal. When network is in searching mode $~$ is displayed |
|-----------|----------------------------------------------------------------------------------------------------|
| P         | A call is being made. When you are in no service area 🧟 is displayed.                                                        |
| Ŷ         | Call forwarding <sup>n</sup> is active.                                                                                      |
| 0         | Incoming calls set to ring only (Normal).                                                                                    |
| Ē:        | Incoming calls set to Vibrate and Ring.                                                                                      |
| O         | Incoming calls set to Vibrate Only.                                                                                          |
| c)×       | Incoming calls set to Silent.                                                                                                |
| $\gtrsim$ | Flight Mode is active.                                                                                                    |
| M         | Received one or more text messages.                                                                                          |
| ľ,        | Received one or more multimedia messages.                                                                                    |
| G         | Received one or more WAP push messages.                                                                                      |

| <b>≥</b> Ø  | Received one or more configuration messages.                                         |
|-------------|--------------------------------------------------------------------------------------|
| <u>D-4</u>  | Received one or more voice messages.                                                 |
|             | A message is being sent.                                                             |
| N.          | A message is being received.                                                         |
| Ö           | An alarm is set.                                                                     |
|             | Schedule Alarm is set.                                                               |
| () ()<br>() | Browser is Active, Secured and being downloaded.                                     |
| 8           | Bluetooth is active.                                                                 |
| Ċ,          | Bluetooth hands-free headset is connected.                                           |
| Л           | Bluetooth A2DP headset is connected.                                                 |
| Sn.         | Bluetooth hands-free + A2DP headset is connected.                                    |
| <b>.</b> *  | Data transfer via Bluetooth.                                                         |
| n           | Headset is connected.                                                                |
| ø           | USB is connected.                                                                    |
|             | TTY is active.                                                                       |
|             | A GPRS signal is available. It is displayed when there is an active<br>GPRS session. |

|                   | An EDGE signal is available. It is displayed when there is an active EDGE session. |
|-------------------|------------------------------------------------------------------------------------|
|                   | microSD card is inserted.                                                          |
|                   | Battery strength. When the battery charge is low, (III) is displayed.              |
| 29                | Available, Away, Invisible Status of AIM.                                          |
| 22<br>22          | Online, Away, Busy, Offline Status of MSN.                                         |
| (i) (i)           | Available, Busy, Invisible Status of YAHOO.                                        |
| 0e<br>Q           | You have received one or more IM messages.                                         |
| 6<br>6            | BGM is play, pause and being stopped.                                              |
| n <sub>Netw</sub> | ork dependent                                                                      |

Memory card

music, etc.

You can use a microSD card as a memory card.

It gives you more space to save pictures, videos,

#### Inserting and removing a memory card 1. Open the memory card slot. 2. Insert the card. The initial ison will be displayed.

3. Press the card to remove.

# Using a memory card

You can save, move and delete the files between your phone and external memory card. You can also move and copy the files to computer from your phone.

# Resetting a memory card

1. Press Menu > Settings > Reset.

2. Enter the password > External Memory Reset > Yes. note: The default password is '1234'.

# To copy a file to the card

 Select the file > Options > Copy to External Memory.
 To copy the file back to phone, press Options > Copy to Phone.

# To move a file to the card

 Select the file > Options > Move to External Memory.
 To move the file back to phone, press Options > Move to Phone.

# **getting started**

# To delete a file from the card 1. Select the file from the card > Options > Delete.

To move a file from the card to the computer

1. Connect the data cable with mobile and the computer.

2. Press Menu > Settings > Connectivity.

3. Press Select USB Mode.

4. Select Music Player, Mass Storage or Ask on Connection.

5. Follow the instructions on your computer screen. note: Select Music Player when you want to add music to the playlist in your device. When you select Ask on Connection, it will ask you to select either the Music Player or Mass Storage every time you connect your device with your computer.

# Assigning the menu

You can set the most commonly used menu in Options in standby mode.

1. Press Shortcuts in standby mode > select Unassigned.

2. Press Add.

18

3. Select the menu and sub menu

# Updating software

You can update your software without visiting your nearest dealer.

# To update the software

Press Menu > Settings > AT&T Software Update.
 Press Check for Update > Yes to check whether or not you need to update the software.

**note:** After downloading the software, the device will ask you whether to update the software now or later. If you choose to update the software now, it will restart the handset. If you postpone updating the software, you can select between 30 mins, 1 hour or 4 hours in the Options. After selecting the updating time, you will be sent back to standby mode. If you go to Software Update while you are in postponing, press Continue Update.

To view the version of software 1. Press Menu > Settings > Phone Information. 2. Press ▲/▼ to view Software Version.

# Using the QWERTY keypad

Your phone has a QWERTY keypad which provides a superior typing experience on a small handheld for easy and comfortable texting. You can use all of the phone functions with the QWERTY keypad.

| Key                 | Function                                                                                                    |
|---------------------|----------------------------------------------------------------------------------------------------|
|                     | Perform the functions shown at the bottom line of the display by using these soft keys.                        |
| i)<br>aA            | Press to change text input mode.                                                                               |
| Fn                  | Press to type a special character or number. To enter symbols and numbers continually, press until Endisplays. |
| Space               | Enter the space character in text input mode.                                                                  |
| <b>*</b>            | Insert a carriage return in text input mode.                                                                   |
| C                   | Delete a character to the left of the text cursor in text editing screen.                                      |
| â<br><sub>Sym</sub> | Press to type a special character that is not placed on the keypad.                                            |

# Using the Multitask menu

Press and hold d to launch the Multitask menu that can be accessed from any active window or page on the phone. There is no need to stop what you are doing, if you want to jump out and activate another common feature. The idea is to allow you to temporarily exit from your current location to access a group of common functions such as: Call, Messaging, Mobile Web, Music player and Games & Apps. This key keeps you from having to completely exit from your current task or window, whether that be a text message, a web page, or an active call, to do something else.

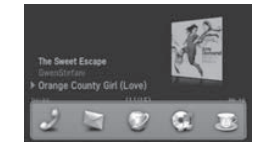

# **Multitask functions**

To use the multitask function, press and hold . You can choose from one of the following functions:

- Call: Make a voice call while using the handset for other tasks. If Music Player is active, it is muted during the call.
- Messaging: Send a text or multimedia message while using the handset for other tasks.
- Mobile Web: Launch the browser while using the handset for other tasks.
- Music Player: Launch the Music Player while using the handset for other tasks. If an incoming call is received or you want to make a call, the Music Player is muted.
- Games & Apps: Access Games and Applications while using the handset for other tasks.

# Calls and address book

Making, receiving and ending calls Using video share Options during a call Call settings Checking all calls Speed dialing Using the address book Address book settings Caller identification Using your headset Service numbers and fixed dialing

# Link

рлочо

# calls and address book

Making, receiving and ending calls

Making a call

1. Enter the area code and phone number.

2. Press  $\frown$ .

# Answering a call

1. Press

#### Ending a call

1. Press 🧖. Once the call is complete, a call summary is displayed.

**Rejecting a call** 

1. Press 🛋 or Ignore.

Making a call using the call list Your phone logs up to 20 dialed, received and missed call numbers

1. Press **(** ) to display the **Recent Calls** list.

2. Select All Calls, Missed Calls, Received Calls, or Dialed

# **Calls** pressing the $\triangleleft / \triangleright$ .

Select a number

4. Press 
to dial the selected number.

**note:** To redial the last number in the **Recent Calls** list, press

Making a call during a call 1. Enter the phone number or look it up in Address Book. 2. Press \_\_\_\_\_\_ to dial the second call. The first call is automatically put on hold.

# Switching between two calls

1. Press Swap.

#### Making an international call

1. Press and hold  $\begin{bmatrix} 4 \\ 5 \end{bmatrix}$  for the international prefix until the '+' character appears.

2. Type the country code, area code, and phone number.

3. Press

# Making an emergency call

You can make emergency calls even if your phone does not have a SIM card

1. Press Emergency Number, or press SOS if your phone does not have a SIM card.

2. Press 🔼

# Replying to a missed call

1. Press View to display the list of missed calls.

2. Select a number to call by pressing the  $\blacktriangle/\blacksquare$ . 3. Press  $\frown$ .

# Answering a second call<sup>n</sup>

1. Press \_\_\_\_\_. The first call is automatically put on hold. 2. Press at to end the second call. The call on hold is automatically reconnected.

# Using video share

You can share live or recorded video while on a call. You can send or receive video.

**note:** Video Share is not available in all markets. Both parties must be in a 3G service area – a 3G icon must appear by the signal bars prior to a call being placed, and both parties must remain in the 3G coverage area for the duration of the Video Share.

| <call mode=""></call> |        | <video s<="" th=""><th>hare Mode&gt;</th></video> | hare Mode> |
|-----------------------|--------|---------------------------------------------------|------------|
| 1 C 🕼 💿 📾             | -04E7m | Tal C Ke 🗶                                        |            |
| BT 00:05:15           | Ē      | 11                                                |            |
| 🖘 Video Share Ready   |        | A REAL                                            | A.L        |
| SH 8787               |        | иш 1 1 -                                          |            |
| 7148698787            | •      | Video Sharing 10                                  | 00         |
|                       | Mute   | Options                                           | CE .       |

#### Making video share call

1. Enter the area code and phone number  $> \frown$ . 2. Press Options > Video Share. 3. Select Live or Recorded. **note:** To use video share in the **Recent Calls**, press **Options** > **Video Share**.

# Turning off the speakerphone

1. Press or press Options > Speakerphone Off during video share mode.

2. Press Options > Mute to mute the sound.

Increasing or decreasing the brightness 1. Press **Options** > **Brightness**.

2. Adjust the brightness by pressing  $\triangleleft / \triangleright$ .

Zooming in and out

@ 9:41-

1. Press Options > Zoom. It ranges from 1x to 4x.

Stopping the recording 1. Press Options > Stop Record.

Stopping or ending video share 1. Press Stop to end the video share.

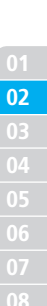

• 25

# calls and address book

 It will ask you whether you will stop video share > Yes to stop.
 note: The recorded video will be saved in My Stuff > Video.

#### Receiving video share

 After receiving video share, it will ask you whether to accept or reject the video share > Yes to accept and No for reject.
 Press Options > Full Screen to enlarge the video to fill the entire screen.

# **Options during a call**

Microphone off and on

Switching your phone's microphone off 1. Press Options > Mute.

Switching your phone's microphone back on 1. Press Options > Unmute.

Talking on speaker1. Press Speaker Phone

# Putting a call on hold and returning <sup>n</sup>

Putting a call on hold 1. Press Options > Hold or press .

# Returning to a held call 1. Press Options > Unhold or press again.

# Multi-party calls<sup>n</sup>

You can talk with more than one person or have conference call.

Making a multi-party call

1. Call the first participant.

Call the second participant. The first call is automatically put on hold.

# 3. Press Options > Join.

Having a private conversation with one participant 1. Press Options > Split.

2. Select the participant and press Select.

All of the multi-party call participants can now hear each other.

Removing one participant from a multi-party call 1. Press Options > End.

2. Select the participant and press Select.

The call ends with that participant, but you can continue to talk to the other participants.

Searching for a number in the address book during a call

1. Press ▼ and press Select or press Options > View Contacts > All Contacts.

2. Select a number >

Searching for a name or group in the address book Enter the first letters of the name for Name Search. The entries are displayed starting with the first entry matching your input.

Finding a name manually in the address book 1. Press the  $\blacktriangle/\blacksquare$ .

Viewing the details of the highlighted entry in the address book

1. Press Select. For details on address book, see page 27. Reading a message during a call 1. Press Options > View Message. 2. Select a message > View.

Sending a message during a call 1. Press Options > Send Message. For details on creating a text message, see page 33.

Viewing the calendar during a call 1. Press Options > View Calendar.

Making a note during a call 1. Press Options > Notepad.

Voice recording 1. Press Options > Voice Recording.

Call settings Setting auto redial 1. Press Menu > Settings > Call > Auto Redial. 2. Select On or Off.

26

# calls and address book

Answering by pressing any key
1. Press Menu > Settings > Call > Any Key Answer.
2. Select Answer with Any Key.
note: You can answer with any key except and Ignore.

Answering by pressing send key

Press Menu > Settings > Call > Any Key Answer.
 Select Answer with Send Key.

**Checking all calls** 

You can view information about all **Recent Calls**. For more options for all, missed, received and dialed calls press **Options**. You can also view the call history simply by pressing \_\_\_\_.

# Viewing missed calls

 Press Shortcuts in standby mode or press Menu > My Stuff > Tools Press Recent Calls > Missed Calls.

Viewing received calls

1. Press Shortcuts in standby mode or press Menu > My Stuff > Tools

2. Press Recent Calls > Received Calls.

Viewing dialed calls 1. Press Shortcuts in standby mode or press Menu > My Stuff > Tools. 2. Press Recent Calls > Dialed Calls.

#### Viewing call rankings

1. Press Shortcuts in standby mode or press Menu > My Stuff > Tools.

2. Press Recent Calls >Call Ranking.

# **Deleting call logs**

 Press Shortcuts in standby mode or press Menu > My Stuff > Tools Press Recent Calls > Delete Call Logs.
 Select All Calls > Yes.

# Viewing call time

1. Press Shortcuts in standby mode or press Menu > My Stuff > Tools Press Recent Calls > Call Time

2. Press ▲/▼ to view Last Call, Received Calls, Dialed Calls

and Total Calls.

#### Resetting all call times

1. Press Shortcuts in standby mode or press Menu > My Stuff > Tools Press Recent Calls > Call Time. Press Reset > Yes.
 Enter password > OK.
 note: The default password is '1234'.

#### Viewing data transmitted information

 Press Shortcuts in standby mode or press Menu > My Stuff > Tools Press Recent Calls > Packet Counter.

- Current Info: You can view transmitted data in the current session, in kilobytes. Sent, Received and Total information are also available.
- Last Info: You can view Sent, Received, Total and Duration information of the previous session's transmitted in kilobytes.
- Total Info: You can view all the Sent, Received, Total and Duration transmitted data in kilobytes.
- Clear Logs: The default password is '1234'.

# **Speed dialing**

You can dial quickly using speed dialing. Up to 8 phone numbers can be programmed using numbers 2 to 9.

: Voice mail
 : Prefix for international call

# Press Menu > Address Book > My Settings > Speed Dial. Select an empty entry and press Add. Select a person and press Select. Changing speed dial contact Press Menu > Address Book > My Settings > Speed Dial. Select a number > Change. Select a person > Select > Yes. Removing from speed dial Press Menu > Address Book > My Settings > Speed Dial. Select a person > Select > Yes. Removing from speed dial Press Menu > Address Book > My Settings > Speed Dial. Select a number > Remove.

# Using the address book

You can save names, phone numbers, and information on the SIM or phone. Number of entries can depend on the capacity of the SIM card.

#### Viewing the contact list

Setting speed dial

1. Press ▼ or press Menu > Address Book > All Contacts.

# Searching for a phone number 1. Press ▼ or press Menu > Address Book > All Contacts.

 Input the first letter or two of the person's name and scroll with ▲/▼.

3. Press Select to view the detailed information.

4. To update information, press **Options** > **Edit Contact**.

#### Calling from the contact list

1. Press ▼ or press Menu > Address Book > All Contacts.

2. Select a person to call.

3. Press 🔼

# Forwarding contact details

1. Press ▼ or press Menu > Address Book > All Contacts.

2. Select a contact > **Options** > **Send Contact**.

3. You can send the information using Multimedia Message or Bluetooth.

# **Deleting a contact**

1. Press ▼ or press Menu > Address Book > All Contacts.

2. Select a contact > **Options** > **Delete Contact**.

# Adding a contact

1. Press Menu > Address Book > All Contacts > Options > Add New Contact.

2. Input the fields.

#### 3. Press Save.

Making & Editing groups
Press Menu > Address Book > Groups.
To add new group, press Options > Create New Group.
To edit group, press Options > Edit Group > Add Members, Edit Members or Remove Members.
To rename group, press Options > Rename Group.
To delete group, press Options > Delete Group.

# Address book settings

Managing my info

1. Press Menu > Address Book > My settings > My Info.

# Setting the sort order

Press Menu > Address Book > My settings > Sort by.
 Select First Name or Last Name.

#### Setting Sync settings

1. Press Menu > Address Book > My settings > AT&T

#### Address Book

2. Select Auto Sync On or Auto Sync Off.

Setting SIM management
1. Press Menu > Address Book > My settings > SIM
Management.

# **Caller identification**

Caller identification<sup>®</sup> 1. Press Menu > Settings > Call > Display My Number.

2. Select Network Default, Show or Hide.

# Using your headset

You can send or receive a call using your headset. When you connect your headset to the jack the button on the headset works as follows.

**note:** You must use the headset designed for this device. It is an optional accessory. Not all headsets will have a button.

# While in standby mode

Press the button once to list recent calls.
 Press the button twice to redial the last call.

# Service numbers and fixed dialing

Calling your service numbers<sup>s</sup>

You can see the service number to reach the service provider. 1. Press Menu > Address Book > My Settings > Service Numbers.

2. Select a number > press \_\_\_\_.

# Viewing the fixed dialing list

Fixed dialing is a service that limits your access to specific numbers in the address book list recorded on the SIM. Input the PIN2 to set up or cancel this service.

Press Menu > Address Book > My Settings > FDN List.
 Select a number > press .

**note:** PIN2 must be correctly entered within 3 attempts. If you input the incorrect code three times in a row the PIN2 code will be blocked. If the PIN2 code is blocked please contact your service provider. Your PIN2 code is supplied with the SIM card.

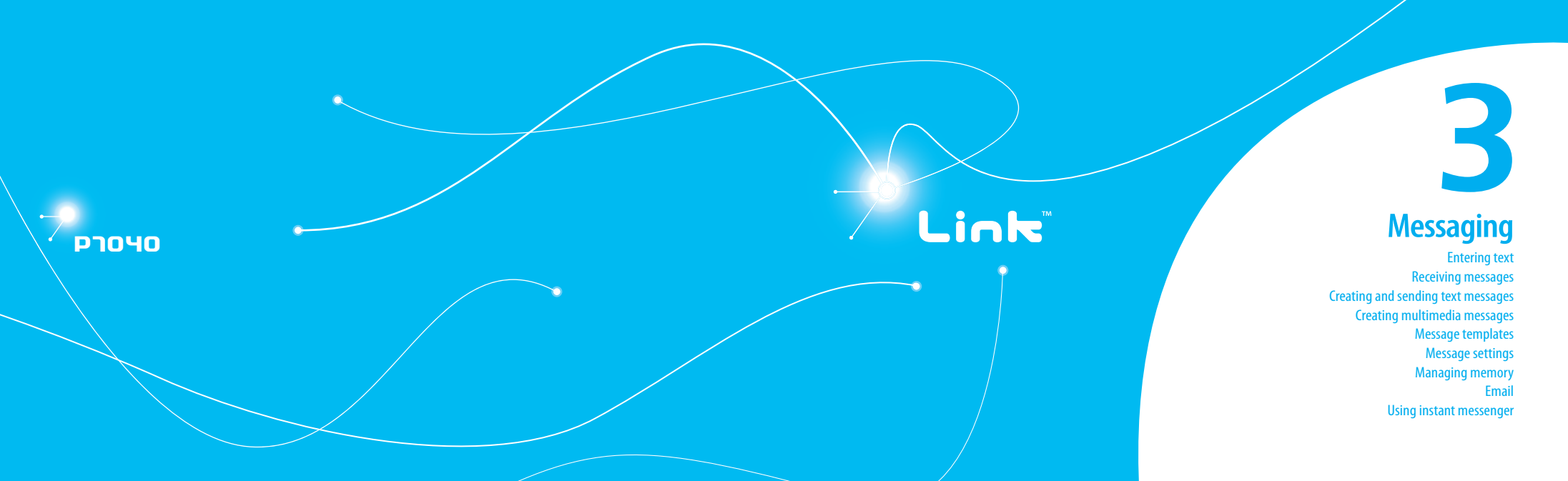

# Entering text

You can enter text with multi-tap, predictive, numeric or symbol.

# Useful keys

| â<br>Sym | Display symbols                                                                                                    |
|----------|----------------------------------------------------------------------------------------------------|
| Space    | Adding space                                                                                                    |
| ý<br>ag  | Press to change capital mode<br>Press to change ab Ab AB and press to change from multi<br>to predictive to Number<br>Multi-tap (abc) (Abc) (ABC) (all small caps / first letter caps<br>/ all caps)<br>Predictive (Sab) (SAb) (SAB) (all small caps / first letter<br>caps / all caps)<br>Number (123) |

For details on using QWERTY keypad, see page 18.

# Predictive mode

The predictive mode automatically compares your keystrokes with an internal linguistic dictionary to determine the correct word. It will display the most commonly used word first. To save a word not listed in phone's dictionary, press **Options > Predictive Settings > Selection List > On**.

1. Press ( to change the mode to predictive. 2. Press ( to ( ) to input text. For example, to write 'hello' press ( ) ( ) ( and press ▼ 4 times.

# Alphabet input mode 1. Press ( → to change the mode as multi-tap. 2. Press ( → to ( \*) to input text repeatedly.

# Numeric mode

You can input numbers in this mode. 1. Press ŵ to change the mode to 123. 2. Press ♥ to ♥ and ♥ to input numbers.

# Symbol mode

You can input symbols. 1. Press ♣ to view the symbols. 2. Press ▲/♥/◀/ ► to select symbol and press insert.

Receiving messages Viewing a new message 1. Press View. Reading a message from the inbox 1. Press Menu > Messaging > Conversations.

2. Select a received message > Open > View.

Saving the contact information from a received message

1. Select a received message > View.

2. Press **Options** > **Save**.

3. Select New Contact or Update Contact.

Saving the object in a received multimedia message

- 1. Open the multimedia message.
- 2. Select an object.
- 3. Press **Options** > **Use** > **Save**.

It will be saved in one of the categories in the My Stuff folder. For details on photo album, see page 44.

# Listening to voice message

1. Press and hold P or press Menu > Messaging > Voice Mail.

It will automatically call the voice mail center.

Loading URL using Push message 1. Press Menu > Messaging > Conversations > Open.

# 2. Press Options > Load URL.

Saving connection settings using configuration message 1. Press Menu > Messaging > Conversations > Open. 2. Press Options > Install.

Creating and sending text messages

Sending a new text message

Press ▲ or press Menu > Messaging > Create Message.
 Enter the message.

 To save the message as draft, press Options > Save to Drafts.

 Press Send to and select the person to send message and press Select.

5. Press Send.

 To view sent message, press Menu > Messaging > Conversations, select a recipient > Open > View.

**note:** All successfully sent messages will be saved in **Conversations** while the messages that failed to be sent will be saved in the **Outbox**.

Finding all sent messages 1. Press Menu > Messaging > Conversations.

## Replying to a message

Press Menu > Messaging > Conversations.
 Select a recipient > Open.

3. Select a message > View > Reply.

# Creating multimedia messages

You can create and send multimedia messages. Capacity is 100Kb, 300Kb, 600Kb an error message will alert you once you exceed the capacity.

Adding a saved picture to the message

Press ▲ or press Menu > Messaging > Create Message.
 Enter a message.

3. Press Insert > Picture > Picture > Camera.

- 4. Scroll to the saved picture and press Select.
- To preview the current page, press Options > Preview > Current.
- To preview the whole message, press Options > Preview > Whole Message. To go back to text editor page, press Stop.
   To add the text message press A (The text have
- 7. To edit the text message, press  $\blacktriangle / \blacksquare$  to select the text box.
- 8. Press Send to and select the person to send message and press Select.
- 9. Press Send.

Adding a new picture to the message
1. Press ▲ or press Menu > Messaging > Create Message.
2. Enter a message.
3. Press Insert > Take New Picture.
4. Focus on the object > □K.
5. To preview the current page, press Options > Preview > Current.
6. To preview the whole message, press Options > Preview > Whole Message. To go back to text editor page, press Stop.
7. To edit the text message, press ▲/▼ to select the text box.

8. Press Send to and select the person to send message and press Select.

9. Press Send.

For taking a picture, see page 43.

- Adding a saved video to the message 1. Press ▲ or press Menu > Messaging > Create Message.
- 2. Enter a message.
- 3. Press Insert > Video > Video.
- 4. Scroll to the saved video clip and press Select.
- 5. To preview the current page, press Options > Preview >

Current.

- To preview the whole message, press Options > Preview > Whole Message. To go back to text editor page, press Stop.
   To edit the text message, press ▲/♥ to select the text box.
- Press Send to and select the person to send message and press Select.

9. Press Send.

- Adding a new video to the message
- 1. Press ▲ or press Menu > Messaging > Create Message.
- 2. Enter a message.
- 3. Press Insert > Record New Video.
- 4. Focus on the object  $> \square K$ .
- 5. To stop recording and save press **Stop**.
- 6. To edit the text message, press  $\blacktriangle / \blacksquare$  to select the text box.
- 7. To preview the current page, press Options > Preview > Current.
- 8. To preview the whole message, press Options > Preview > Whole Message. To go back to text editor page, press Stop.
- 9. Press Send to and select the person to send message and
- press <mark>Select</mark>.
- 10. Press Send. For recording a video, see page 44.

Adding a recorded voice memo to the message
1. Press ▲ or press Menu > Messaging > Create Message.
2. Enter a message.
3. Press Insert > Sound.
4. Select Audio > My Voice.
5. Scroll to the saved audio clip and press Select.
6. To edit the text message, press ▲/▼ to select the text box.
7. To preview the current page, press Options > Preview > Current.
8. Press Pause to stop listening.
9. To preview the whole message, press Options > Preview >

Whole Message. To go back to text editor page, press Stop.
10. Press Send to and select the person to send message and press Select.

11. Press Send.

Adding a new voice memo to the message 1. Press ▲ or press Menu > Messaging > Create Message. 2. Enter a message. 3. Press Insert > Record New Sound. 4. Press Record to record the sound. 5. To stop and save press Stop.

6. To edit the text message, press  $\blacktriangle / \blacksquare$  to select the text box.

- To preview the current page, press Options > Preview > Current.
- 8. Press Pause to stop listening.
- 9. Press Resume to replay.
- To preview the whole message, press Options > Preview > Whole Message. To go back to text editor page, press Stop.
- 11. Press Send to and select the person to send message and press Select.
- 12. Press Send.

For recording a voice memo, see page 57.

- Adding other files to the message
- 1. Press ▲ or press Menu > Messaging > Create Message.
- 2. Enter a message.
- 3. Press Insert > Other Files > Other Files.
- 4. Select the file and press Select.
- 5. To edit the text message, press  $\blacktriangle/\blacksquare$  to select the text box.
- 6. To preview the current page, press Options > Preview > Current.
- To preview the whole message, press Options > Preview > Whole Message. To go back to text editor page, press Stop.

 Press Send to and select the person to send message and press Select.
 Press Send

Message templates When you often use the same phrases, you can save the message under template messages.

Adding the message as a template 1. Press Menu > Messaging > Templates. 2. Press Options > Add New. 3. Enter the frequently used message > Options > Save.

Sending a message with template

1. Press Menu > Messaging > Templates.

- 2. Select the message to send.
- 3. Press Send to add more messages.
- 4. Press Send to and select the person to send message and press Select.
- 5. Press Send.

**note:** You can add a template while entering a message. Enter a message > Insert > Templates. Select the message to add.

- Message settings Setting message center 1. Press Menu > Messaging > Settings. 2. Press Text Message. 3. Enter new Center Address. 4 Press Save Setting e-mail gateway 1. Press Menu > Messaging > Settings. 2. Press Text Message. 3. Enter new Email Gateway for sending text message by email address. 4. Press Save. Setting profiles for multimedia message 1. Press Menu > Messaging > Settings.
  - Press Multimedia Message > MMS Profiles.
     Select a profile.
- Setting for sending multimedia message 1. Press Menu > Messaging > Settings.
- 2. Press Multimedia Message > Sending Settings.

3. You can set the Validity Period, Delivery Time, Priority, Creation Mode and Max Message Size.

Setting for receiving multimedia message 1. Press Menu > Messaging > Settings. 2. Press Multimedia Message > Receiving Settings. 3. You can set the Automatic Download, Allow Delivery Reply, Allow Read Reply.

Setting for receiving voice message 1. Press Menu > Messaging > Settings. 2. Press Voice Mail. 3. Enter the number of the voice mail center > Save

**note:** This number may be pre-configured by the service provider upon activation.

Setting default edit mode 1. Press Menu > Messaging > Settings. 2. Press Default Edit Mode. 3. Select Alphabet or Predictive.

Setting for auto delete old message When message memory capacity (Max. 200 messages) is full, the oldest message will be deleted automatically.

messaging

Press Menu > Messaging > Settings.
 Press Auto Delete Old Message.
 Select On or Off.

# Managing memory

Up to 200 messages can be stored in the phone memory, additional messages will be saved to the SIM card. When the message box is full the messages full icon will appear. All messages share memory.

# When It means Image: Text messages are full (SIM and Phone messages) Text messages are full (SIM and Phone messages)

Moving a message to SIM

Press Menu > Messaging > Conversations.
 Select a recipient > Open.

3. Select a message > Options > Move to SIM.

Deleting a message in the inbox

1. Select a message > Options > Delete > Yes.

# **Deleting all messages in the inbox** 1. Select a message > **Options** > **Delete All**.

Viewing memory space information 1. Press Menu > Messaging > Used Space. 2. Press ◀ / ► to view SIM and Phone memory.

# Email

You can receive emails from your service provider.

#### **Receiving an email**

Press Menu > Messaging > Mobile Email.
 Select an email > Select.

# Using instant messenger Use Instant Messenger (IM) to send and receive short, simple messages that are delivered immediately.

 Starting an instant messenger

 1. Press Menu > Messaging > IM.

 2. Select the IM application > Select.

 3. Enter login and password > Sign In.

Viewing the conversation log You can view the conversations log in the Instant Messenger Saved History.

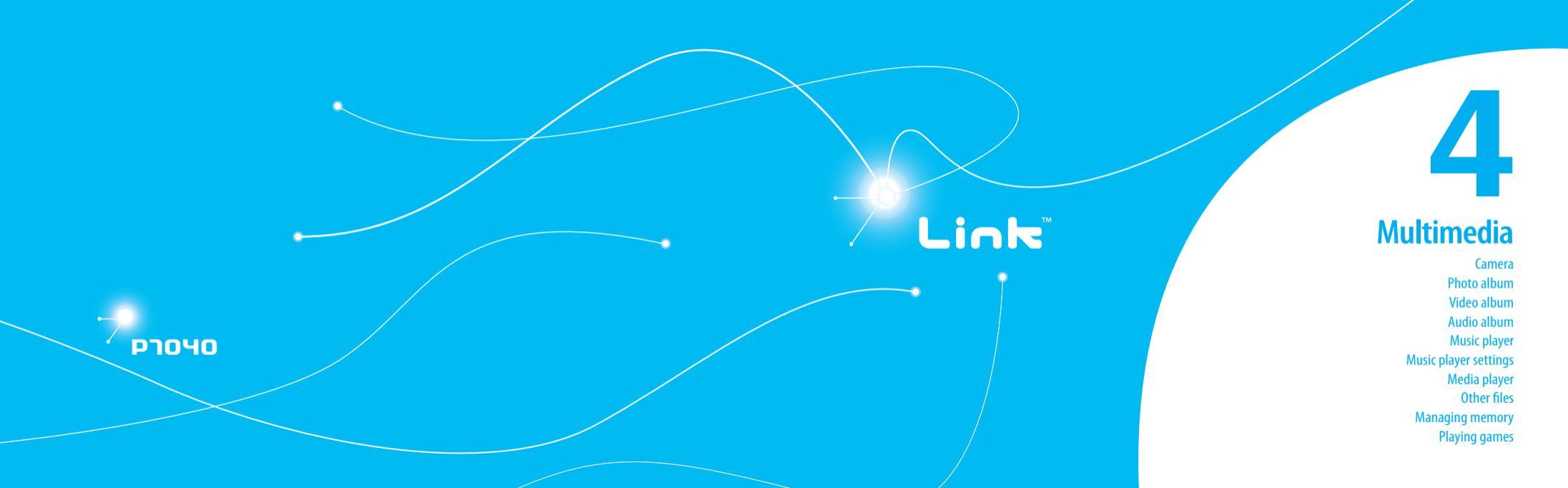

# Camera

You can take pictures and record movies using the built-in camera. The photos and video clips can be saved and sent via multimedia messages.

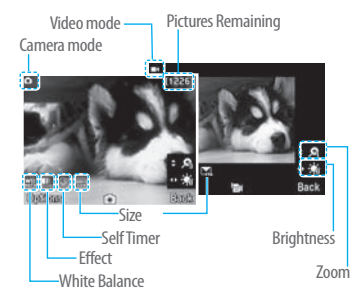

# Setting camera settings

- 1. Press Menu > My Stuff > Tools.
- 2. Press Camera.
- 3. Press **Options** > **Settings** to change settings prior to taking a picture.

| In the options menu for came |
|------------------------------|
|------------------------------|

| lcons    | Name         | Description                                    |  |
|----------|--------------|------------------------------------------------|--|
| <b>A</b> | White        | Auto( 🊟 ), Day Light ( 🖏 ), Tungsten ( 슸 ),    |  |
|          | Balance      | Fluorescent ( 🚟 )                              |  |
| m        | Effect       | Normal ( 📷), Sepia ( 📰), Negative ( 📷),        |  |
|          | Lincer       | B&W (🖽)                                        |  |
| O        | SelfTimer    | Off ( 💿 ), 5 secs ( 😋 ), 10 secs ( 🖓 )         |  |
|          | Dicture Size | 1280x1024 ( 🛄 ), 1024x768 ( 🛄 ), 640x480       |  |
| 5126     | FICTURE SIZE | ( 🖳 ), 320x240 ( 🛄 )                           |  |
| -        | Advanced     | Picture Quality, Save Location, Shutter Sound, |  |
|          |              | Timer Sound, Default File Name                 |  |

In the options menu for video camera

| lcons | Name             | Description                                                  |
|-------|------------------|--------------------------------------------------------------|
| œ     | White<br>Balance | Auto(), Day Light(袋), Tungsten (会),<br>Fluorescent (鶯)       |
|       | Effect           | Normal (,,,), Sepia (,,), Negative (,,,),<br>B&W (,))        |
| 0     | SelfTimer        | Off ( 💿 ), 5 secs ( 👒 ), 10 secs ( 🖓 )                       |
| 1123  | Resolution       | 176x144(MMS)( 🕞), 176x144 ( 🕞),<br>320x240 ( 🔜), Video Share |

| lcons                                                                          | Name          | Description                                                                      | 5. Record the mot   |
|--------------------------------------------------------------------------------|---------------|----------------------------------------------------------------------------------|---------------------|
| -                                                                              | Advanced      | Video Quality, Sound Recording, Save<br>Location, Timer Sound, Default File Name | Viewing the take    |
| <b>Coom in and out</b><br>1. Press ▲/♥. It ranges from 1x to 4x.               |               | 1. Press (1) in si<br>Tools > Camer<br>2. Press Options 2<br>3. Select the pictu |                     |
| 1 Droce                                                                        | ng or decre   | asing the brightness                                                             | 5. Select the picto |
| 1. Fless                                                                       |               | iges itoiti -2 to +2.                                                            | After taking pict   |
| aking a picture 1. Press ( ) in standby mode or press Menu > My Stuff > Tools. |               | Send a multir<br>me                                                              |                     |
| 2. Press Camera.                                                               |               | Send via mobile                                                                  |                     |
| 3. Focus on the object $> \Box K$ or press Options $> Capture$ .               |               | Send via blue                                                                    |                     |
| amera.                                                                         | prioto minoe. | area automatically to my start > recure >                                        | Set as wall         |
| hangir                                                                         | ng to video   | camera mode                                                                      | Set as address      |
| 1. Press (a) in standby mode or press Menu > My Stuff >                        |               | [                                                                                |                     |
| Tools > Camera.                                                                |               | Re                                                                               |                     |
| 2. Press Options while camera mode is activated.                               |               | View photo inform                                                                |                     |
| 4. Focus on the object > I i K or press Options > Record.                      |               |                                                                                  |                     |
|                                                                                |               |                                                                                  |                     |

tion > **Stop**. be saved automatically to My Stuff > Video. cen picture standby mode or press Menu > My Stuff > > Photo Album. ure > View. tures To Press media Options > Send > as Multimedia essage Message share **Options > Send > via Mobile Share** etooth **Options** > **Send** > **via Bluetooth** lpaper **Options** > **Set as** > **Wallpaper** s book **Options** > **Set as** > **Caller ID** Delete **Options** > **Delete** ename **Options** > **Rename** mation **Options** > **Properties** 

# Recording a video

1. Press Menu > My Stuff > Tools > Video Camera.

2. Focus on the object  $> \square K$  or press **Options** >**Record**.

3. Press Stop to stop.

4. Press **Options** > **Play** to play the video clip.

5. Press c to go back to preview mode.

# Changing to camera mode

Press Menu > My Stuff > Tools > Video Camera.
 Press Options while video camera mode is activated.
 Press Camera Mode.
 For details on taking a picture, see page 43.

Viewing the recorded video clip

Press Menu > My Stuff > Tools > Video Camera.
 Press Options > Video Album.
 Select the video clip > Play.

After saving recorded video clips

 
 Press

 Senda multimedia message
 Options > Send > as Multimedia Message

 Send via mobile share
 Options > Send > via Mobile Share

| То                                                                                                    | Press                          |  |
|----------------------------------------------------------------------------------------------------|--------------------------------|--|
| Send via bluetooth                                                                                                    | Options > Send > via Bluetooth |  |
| View recorded video clip                                                                                                    | Options > Play                 |  |
| Delete                                                                                                    | Options > Delete               |  |
| Rename                                                                                                    | Options > Rename               |  |
| View the information                                                                                                    | Options > Properties           |  |
| During recording a video                                                                                                    |                                |  |
| То                                                                                                    | Press                          |  |
| Receive an incoming call                                                                                                    |                                |  |
| Stop recording                                                                                                    | Stop                           |  |
| Photo album<br>You can save photos to your phone or an external memory card<br>and view, send or delete them in the photo album. JPEG format is<br>supported, and other formats are saved in the Picture folder.<br>note: To access Picture, press Menu > My Stuff > Picture. |                                |  |

Viewing the saved pictures 1. Press Menu > My Stuff. 2. Press Picture > Camera.

3. Select a picture > View.

Viewing zoom mode 1. Press Menu > My Stuff. 2. Press Picture > Camera 3. Select a picture > View > Options > Zoom Mode. Setting as wallpaper in the display 1. Press Menu > My Stuff. 2. Press Picture > Camera 3. Select a picture > Options > Set as > Wallpaper. Setting as caller identification 1. Press Menu > My Stuff. 2. Press Picture > Camera 3. Select a picture > Options > Set as > Caller ID. Sending pictures using multimedia message 1. Press Menu > My Stuff. 2. Press Picture > Camera 3. Select a picture. 4. Press Options > Send > as Multimedia Message. For details on creating a multimedia message, see page 34. Sending pictures via mobile share 1. Press Menu > My Stuff.

2. Press Picture > Camera. 3. Select a picture. 4. Press Options > Send > via Mobile Share. For details on creatina a multimedia messaae, see paae 34. Sending pictures via bluetooth 1. Press Menu > My Stuff. 2. Press Picture > Camera 3. Select a picture. 4. Press Options > Send > via Bluetooth. **Deleting multiple pictures** 1. Press Menu > My Stuff. 2. Press Picture > Camera 3. Press Options > Multiple Select. 4. Press Select to select more than one picture. 5. Press Deselect to unselect. 6. Press Options > Delete. Viewing file information 1. Press Menu > My Stuff. 2. Press Picture > Camera.

Select a picture.

4. Press Options > Properties.

# Video album

You can view, send, save and delete videos. The supported formats are MP4, WMA, 3GP and 3G2.

Playing the saved video clips

1. Press Menu > My Stuff.

2. Press Video.

3. Select a video clip > Play.

Using video player controls

 To
 Press

 Play & Pause
 ○

 Stop
 Options>Stop

 Mute
 Options>Mute

 Rewind
 hold ◄

 Fast forward
 hold ►

 Control volume
 Side key up or down or ▲/▼

 Repeat On
 Options> Repeat On

 Properties
 Options> Properties

Sending a video clip using multimedia message 1. Press Menu > My Stuff. 2. Press Video 3. Select a video clip. 4. Press Options > Send > as Multimedia Message. For details on creating a multimedia message, see page 34. Sending video clip via mobile share 1. Press Menu > My Stuff. 2. Press Video. 3. Select a video clip 4. Press Options > Send > via Mobile Share. For details on creating a multimedia message, see page 34. Sending video clip via bluetooth 1. Press Menu > My Stuff. 2. Press Video 3. Select a video clip. 4. Press Options > Send > via Bluetooth. For details on creating a multimedia message, see page 34. Deleting multiple video clips 1. Press Menu > My Stuff. 2 Press Video

Press Options > Multiple Select.
 Press Select to select more than one video.
 Press Deselect to unselect.
 Press Options > Delete.

# Audio album

You can play, send, delete, moves to external memory or to phone the saved sounds. The supported formats are .qcp, .amr, .mid, .pmd, .mp3, .wav, .mmf, .aac, .m4a, .imy, .wma, .midi, .3gpa, .spmid and .mp4a.

Listening to the recorded sound 1. Press Menu > My Stuff > Audio. 2. Press My Voice > select a sound > Play.

# Using sound controls

 To
 Press

 Play &Pause
 □

 Stop
 Options > Stop

 Mute
 Options > Mute

 Rewind
 hold ◄

#### To Press

Fast forward hold

Control volume Side key up or down or ▲/▼ Repeat On Options> Repeat On

Properties **Options**> **Properties** 

# Setting as a ring tone 1. Press Menu > My Stuff > Audio. 2. Select a sound > Options > Set as Ring Tone. note: The maximum ringtone file size is 300KB.

Moving or copying multiple sounds to external memory 1. Press Menu > My Stuff > Audio.

2. Select a sound and press **Options** > **Multiple Select**.

3. Press Select to select more than one sound file.

 Press Options > Copy to External Memory or Move to External Memory. The selected sound will copy to Audio folder in external memory card.

Sending a sound file using multimedia message 1. Press Menu > My Stuff > Audio. 2. Select a sound file.

46 •

# 3. Press Options > Send > as Multimedia Message.

# Music player

You can listen to music on your phone through the Music Player. The Music Player is only compatible with and can play the following audio types saved in MP3, .AAC, .AAC+, and .WMA.

| When | It means               |
|------|------------------------|
| ٢    | Music is playing       |
| 9    | Music has been paused  |
| Ŷ    | Music has been stopped |

**note:** microSD card must be inserted to transfer music to your device.

# Adding music from Windows Media Player<sup>™</sup>

1. Connect the USB cable to the device and the computer.

- 2. Select Music Player > Select.
- 3. Open the Sync tab in Windows Media Player<sup>™</sup> in your computer.
- 4. Select the music from the list and drag and drop to your device.

**note:** Windows Media Player<sup>™</sup> 10, 11 and Window XP version is required.

| Playing the music                                                                 |
|-----------------------------------------------------------------------------------|
| 1. Press Menu > AT&T Music > Music Player.                                        |
| 2. Select the categorize using $\blacktriangle / \blacksquare$ to play the music. |
| 3. Select the file using $\blacktriangle / \blacksquare$ then press Play.         |
| 4. Press Options > Add to Playlist to add to the playlist.                        |
| 5. Press Options > Stop to stop playing.                                          |
| note: Music will pause when you receive an incoming call and Music w              |
| resume when the call ends                                                         |

#### Icons for player

-

| lcon   | Name                         | Description                      |
|--------|------------------------------|----------------------------------|
| Le 2   | Volume                       |                                  |
|        | Pause<br>Play                |                                  |
| «<br>» | Rewind<br>Fast Forward       | Long Press: Rewind, Fast Forward |
| «<br>» | Previous Track<br>Next Track | Short Press: Previous, Next      |
| n 🖨    | Repeat All Tracks            |                                  |
|        | Repeat Off                   |                                  |

| lcon      | Name                   | Description                                                                                                    |
|-----------|------------------------|----------------------------------------------------------------------------------------------------|
| ı¢        | Repeat Single<br>Track |                                                                                                    |
| ⇒⊄/<br>⇒⊄ | Shuffle On / Off       | ON: the current list of songs ar<br>randomly shuffled for playbac<br>OFF: songs play in order and ar<br>not shuffled |

# Making playlist

1. Press Menu > AT&T Music > Music Player. 2. Press Playlists > New Playlist. 3. Input Playlist Name > Save. 4. Select All Music, Albums, Artists or Genres, 5. Select the music file using  $\blacktriangle / \blacksquare$  then press Select to add to playlist.

6 Press Done

#### **Editing playlists**

- 1. Press Menu > AT&T Music > Music Player.
- 2. Press Playlists.
- 3. Select the playlist to add music > Options > Add Tracks.

#### 4. Select the music to add > Select > Done.

5. To remove tracks press **Options** > **Remove Tracks** > select

the music by pressing Select > Remove.

6. To rename the playlist press Options > Rename Playlist. 7. To delete the playlist press **Options** > **Delete**.

Listening to music with a Bluetooth headset 1. While music is playing in the standby mode, Press Menu >AT&T Music > Music Player.

2. Press Now Playing > Play > Transfer to B/T Headset.

Viewing the information

1. Press Menu > AT&T Music > Music Player. 2. Select the categorize using  $\blacktriangle / \blacksquare$  to play the music.

3. Select the file using  $\blacktriangle / \blacksquare$  then press Play.

4. Press Options > Properties.

5. Use  $\blacktriangle/\blacksquare$  to view Track Number, Title, Artist, Album, Genre, Duration, File Name, File Size, Location, Format, Bit Rate, Created, License and Sharing,

#### Setting as ringtone

1. Press Menu > AT&T Music > Music Player. 2. Select the categorize using  $\blacktriangle/\bigtriangledown$ . 3. Select the file using  $\blacktriangle/ \bigtriangledown$ .

#### 4. Press Options > Set as Ring Tone.

note: During playback, the file can not be set as ring tone. You cannot set a file larger than 300 Kb as a ringtone.

#### Deleting music

1. Press Menu > AT&T Music > Music Player. 2. Select the music from the list. 3. Press **Options** > **Delete**. note: If the music is playing you cannot delete it.

# Shopping the music

1 Press Menu > AT&T Music

- 2. Press Shop Music.
- 3. To go to previous page press \_\_\_\_.

#### Listening the radio

1 Press Menu > AT&T Music 2. Press AT&T Radio

Using music identification

1 Press Menu > AT&T Music

2. Press Shazam

3. Hold the phone close to the music. Your phone will analyze the music and display the artist, title and album. note: For the cost plan contact your nearest carrier.

Watching the music video 1. Press Menu > AT&T Music. 2. Press Music Videos

Viewing Billboard information 1 Press Menu > AT&T Music 2. Press Make – UR – Tones

Launching to community 1. Press Menu > AT&T Music 2. Press Community.

Launching more applications 1. Press Menu > AT&T Music 2. Press Music Apps.

Music player settings Shuffling music 1. Press Menu > AT&T Music > Music Player. 2. Press Settings. 3. Select Shuffle. 4 Select Shuffle On or Shuffle Off

#### Repeating the music 1. Press Menu > AT&T Music > Music Player. 2. Press Settings.

3. Select Repeat.

4. Select Repeat All Tracks, Repeat Single Track or Repeat Off.

#### Setting equalizer

1. Press Menu > AT&T Music > Music Player.

2. Press Settings.

3. Select Equalizer.

4. Select the category by using  $\triangleleft / \triangleright >$  Select.

### Auto Full Screen

1. Press Menu > AT&T Music > Music Player. 2. Press Settings. 3. Select Auto Full Screen 4. Select On or Off.

#### Removina

1. Press Menu > AT&T Music > Music Player.

- 2. Press Settings.
- 3 Select Remove

4. Select License Data File or All Music Contents > Yes.

# Media player

You can play audio and video clips with the media player. The Media Player is only compatible with and can play the following formats saved in .3qp, .mp4, .m4a, .3qpa, .wmv, .wma, .mp3, .aac, .amr, .mid, .mmf, .pmd, .imy, .wav and .gcp.

note: Do not use this feature illegally. Sound and video can be protected by copyright. It is illegal to copy such sound / video tracks for the purpose of selling or distribution. Pantech does not in any way support the unauthorized use of content on your phone media player.

# <Audio plaver>

Volume control

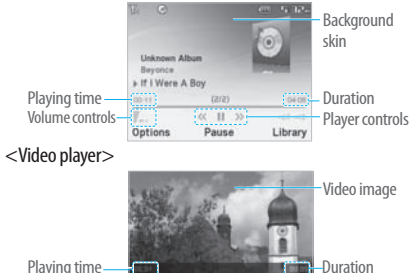

-Plaver controls

# Icons for player

| lcon   | Name             | Description                      |
|--------|------------------|----------------------------------|
| llin.  | Volume           |                                  |
| «<br>» | Previous<br>Next | Long Press: Rewind, Fast Forward |
| •      | Pause<br>Play    |                                  |
| đ      | Repeat On        |                                  |

Playing the video clip 1. Press Menu > My Stuff. 2. Press Tools > Media Player.

3. Press Video.

4. Select a file > **Play**.

# Playing the audio file

1. Press Menu > My Stuff.

2. Press Tools > Media Player.

3. Press Audio.

4. Select the folder > select a file > Play.

For the audio player control see page 48.

# **Other files**

You can manage files in unsupported formats saved on your phone. It also lists files received via Bluetooth from other devices.

Viewing the list of the files 1. Press Menu > My Stuff. 2. Press Other Files.

Managing memory

Viewing memory status 1. Press Menu > My Stuff. 2. Press Used Space. 3. Use ▲/♥ to view the information.

# **Playing games**

You can download games to play. It is easy to download and you can preview them beforehand. You will only be able to view games that are available on your mobile.

| ł | 10 | р | games |  |
|---|----|---|-------|--|
|   |    | _ |       |  |

Press Menu > My Stuff.
 Press Games.
 Select Shop Games.

4. Play the demo and press BUY to download the complete

game.

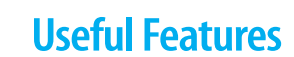

Link

рлочо

5

Alarm Calendar Notepad and voice memo World time Calculator, tip calculator and converter Stop watch and timer Business card Memory information

# Alarm

#### Setting an alarm

# Press Menu > My Stuff > Tools> Alarm Clock. Press Create New for new alarm for the first time. Set the Cycle, Time, Alarm Sound, Alert Type, Volume, Snooze and Power Alarm > Save.

Snooze and Power Alarm > Save.

# Viewing the saved alarms

1. Press Menu > My Stuff > Tools > Alarm Clock.

# Editing existing alarms

1. Press Menu > My Stuff > Tools > Alarm Clock.

2. Select an alarm > Edit.

Press Options > Delete to delete an alarm.
 Press Options > Create New to add new alarm.

# Calendar

Calendar helps you manage your schedule including your time for calls or special days. You can set a reminder on any given date with this function.

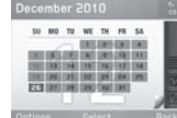

#### Viewing calendar 1. Press Menu > My Stuff > Tools > Calendar. note: Monthly view is displayed as default.

#### In the monthly view

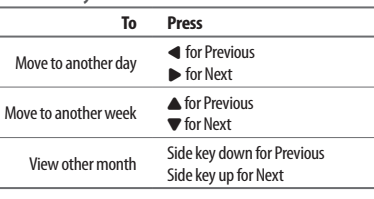

Creating a new event and edit

1. Select a day > **Options** > **New Event**.

- 2. Select Schedule, Task or Note.
- Input the events > Save.

note: You can create events for dates from 01/01/2000 to 12/31/2099

# Notepad and voice memo

Using notepad 1. Press Menu > My Stuff > Tools > Notepad.

- Press Create New for the first time. To add new note press Create New or Options > Create New.
   To edit memo press Edit.
- 4. Press Save to save.
- If you want place a note on idle, Press Options > Place on Wallpaper.
- 6. If you want remove the note from idle, Press Options > Remove from Wallpaper.

## Recording voice memo

- 1. Press Menu > My Stuff > Tools > Vol
- 2. Press New Record for the first time. To add new voice memo press New Record or Options > New Record.
- 3. Press Record.
- 4. Press Stop to stop recording. It will automatically save on My Voice.
- 5. Press Play to listen.

**note:** To access My Voice, press Menu > My Stuff > Audio > My Voice.

# Listening a recorded sound 1. Press Menu > My Stuff > Audio > My Voice.

#### Select a sound > Play.

| Using | sound | controls |
|-------|-------|----------|
|-------|-------|----------|

| То             | Press                                            |
|----------------|--------------------------------------------------|
| Play & Pause   | OK                                               |
| Control volume | Side key up or down or $\blacktriangle/igstar{}$ |
| Stop           | Options > Stop                                   |
| Mute           | Options > Mute                                   |
| Repeat         | Options > Repeat on /off                         |
| Properties     | Options > Properties                             |

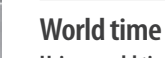

60

00:04

# Using world time

1. Press Menu > My Stuff > Tools > World Time.

 Select the city by using the up or down navigation key.
 Press Save to save.

**note:** If you want to set dual time in idle mode, press Menu > Settings > Display> Home Screen > Clock Type > Clock Type5.

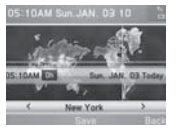

# 🗕 useful reatures 🕯

# Calculator, tip calculator and converter Using the calculator

1. Press Menu > My Stuff > Tools > Calculator.

2. Use  $\blacktriangle/ \bigtriangledown / \blacklozenge / \blacklozenge / \circlearrowright$  to calculate.

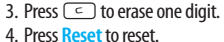

4. FIESS **Neset** to reset.

5. Press 🦲 to use the decimal point.

# Using the tip calculator

1. Press Menu > My Stuff > Tools > Tip Calculator.

 Enter values for all variable fields (Bill(\$), Tip(%), Split) and the corresponding calculation fields

(Tip(\$), Total(\$), You Pay) are updated automatically.

3. Press Reset to reset.

4. Press  $\begin{bmatrix} * \\ z \end{bmatrix}$  to use the decimal point.

# Using the converter

1. Press Menu > My Stuff > Tools > Converter.

2. Select the categories.

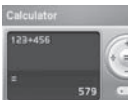

> Bill(\$)

3 Tip(%)

3 Tio(\$)

> Total(\$)

3 101101

Stop watch and timer

Using the stop watch

automatically.

1. Press Menu > My Stuff > Tools > Stop Watch.

3. Select current unit and enter figure.

Other unit fields are updated

2. Press Start to start.

Press Stop to stop.
 Press Continue to restart.

5. Press Reset to clear.

6. To change to lap time, press Mode > Lap Time Mode.
7. To split the stopwatch, press Mode > Split Time Mode.

**note:** In Basic Mode, when you exit the stopwatch menu, or become idle, the stopwatch will continue running and will be indicated by a clock icon. You can access the stopwatch by re-entering the stopwatch menu.

0.4

a mi

.....

a nulla

3 1000

Length

0 00 04 36

# Using the timer

Press Menu > My Stuff > Tools > Timer.
 Press Set to input the time.

Enter the hour, minute and second
 OK.
 Press Start to start.
 Press Restart to restart.

**note:** In Basic Mode, when you exit the timer menu, or become idle, the timer will continue running and will be indicated by a timer icon. You can access the timer by re-entering the timer menu.

15:29:20

# **Business card**

You can send your information as a multimedia message or via bluetooth.

Creating your own business card 1. Press Menu > Address Book > My Info. 2. Edit the fields > Save.

# Forwarding

1. Press Menu > Address Book > My Info.

- 2. Press Options > Send My Info > Multimedia Message or Bluetooth.
- Search for device or choose the device to send via Bluetooth and press Select.

 Enter a message for Multimedia Message. Press Send to and select the person to send message and press Select.
 Press Send.

Updating information

Press Menu > Address Book > My Info.
 Press Options > Edit My Info.
 Update information.
 Press Save.

# Memory information

You can view the information of your phone or memory card for Used, Audio, Games, Applications, Picture, Video, Other Files and System.

Viewing the information 1. Press Menu > My Stuff > Used Space.

Formatting the memory 1. Press Menu > My Stuff. 2. Press Used Space. 3. Press ◀ / ► to select Phone or Memory Card 4. Press Format > Yes.

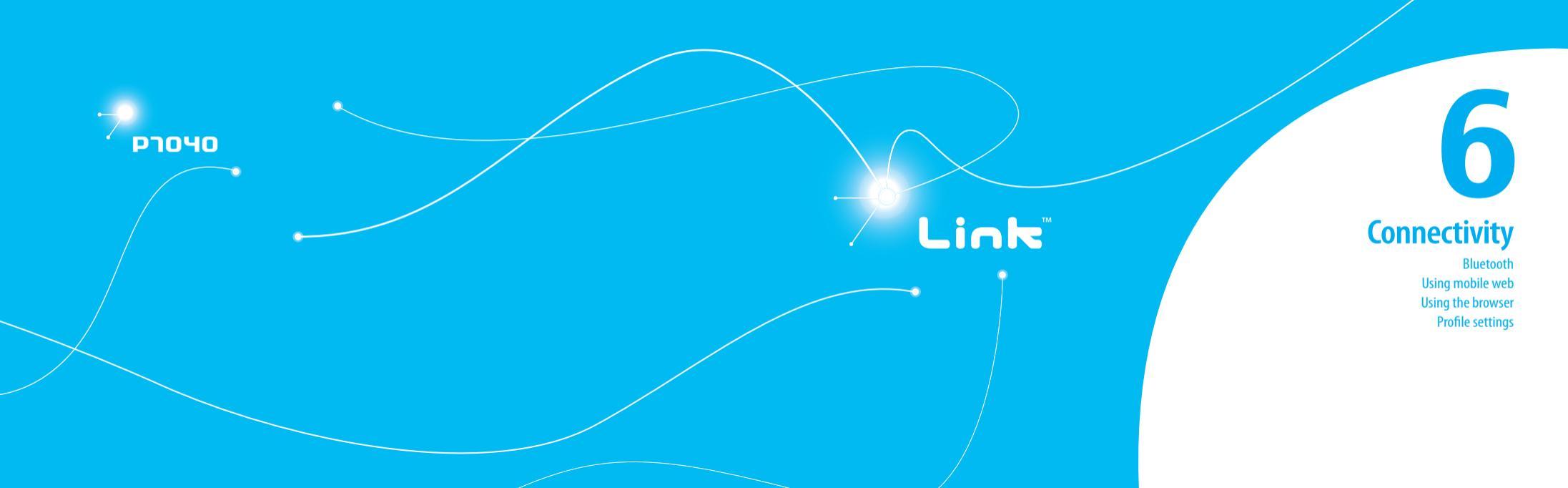

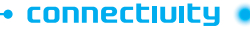

# Bluetooth

Bluetooth technology enables free wireless connections between electronic devices within a maximum range of 33 feet (10 meters). Bluetooth connections can be used to send images, text, business cards, calendar events and notes or to connect to computers using Bluetooth technology. Your mobile ohone supports:

- Connect to PC to access internet.
- Connect to Hands-Free.
- Connect to electronic devices.

# Icons for Bluetooth

62

| 8  | Bluetooth is active.                             |
|----|--------------------------------------------------|
| C  | Bluetooth hands-free headset is connected.       |
| 5  | Bluetooth A2DP headset is connected.             |
| 92 | Bluetooth hands-free + A2DP headset is connected |
| ÷* | Data transfer via Bluetooth.                     |

Activating Bluetooth

 Press Menu > Settings > Connectivity > Bluetooth > Activation.
 Select On or Off.

#### Adding a device

 Press Menu > Settings > Connectivity > Bluetooth > My Devices.

#### 2. Press Search.

3. The available device will display.

4. To select the device press > Select. To view the details press

# View.

Enter password.

note: The other device must be in pairing mode.

# Sending an object

1. Select the file from Menu > My Stuff > Picture, Video, Audio or Other Files.

Press Options > Send > via Bluetooth.
 Press Search.

4. Select the device > Select.

**note:** If the other Bluetooth device requests pairing, the object is sent after pairing is completed. Locked object or ones containing original rights may not be forwarded.

# **Receiving an object**

The receiving of an object starts only when the receipt has been approved.

The received file will be saved in each place. For example, if you received contacts information from the sender, it will be saved in your phone's memory.

# Setting the visibility

1. Press Menu > Settings > Connectivity > Bluetooth > Visibility.

2. Select Hide or Show.

Naming the phone

- 1. Press Menu > Settings > Connectivity > Bluetooth > My Bluetooth Info.
- 2. Select the Name > Edit > edit the field > Save.

**note:** This is what others will see in their device's display for your phone when searching for your device.

# **Using Mobile Web**

# Accessing Mobile Web

1. Press OK in standby mode or press Menu > Mobile Web. note: It will access the Mobile Web homepage.

# Using the browser

Accessing browser 1. Press Menu > My Stuff > Applications > Browser > Home.

note: It will access your service provider's homepage.

# Viewing bookmarks

1. Press Menu > My Stuff > Applications > Browser > Bookmarks.

- 2. To open the site, press Go.
- 3. To send via text message, press Options >Send by MSG.

# Setting new bookmarks

- 1. Press Menu > My Stuff > Applications > Browser > Bookmarks.
- Press Options > Create New.
   Enter the field > Save.

connectivity

# Entering web addresses

1. Press Menu > My Stuff > Applications > Browser > Enter Address

2. Enter the web address > Go.

#### Viewing history

1. Press Menu > My Stuff > Applications > Browser > History.

#### Setting advanced options

1. Press Menu > My Stuff > Applications > Browser > Manage > Options.

2. Select the category > Select.

3. Select the options > Select.

# Viewing certificates

1. Press Menu > My Stuff > Applications > Browser > Manage > Security > Certificates.

Using memory operations

1. Press Menu > My Stuff > Applications > Browser > Manage > Private Data.

2. To clear the cache, press Clear Cache > Yes.

To clear the cookies, press Clear Cookies > Yes.
 To clear the history, press Clear History > Yes.
 Viewing download status

 Press Menu > My Stuff > Applications > Browser >

Manage > Download Manager.

Profile settings You can set a profile and view Profile Name, Home URL, Connection Type, Proxy Address and Proxy Port.

# Adding a new profile Press Menu > My Stuff > Applications > Browser > Manage > Profiles. Press Options > Create. Enter the fields > Save.

# Editing profile

 Press Menu > My Stuff > Applications > Browser > Manage > Profiles.
 Select a profile > Options > Edit. Viewing default profile 1. Press Menu > My Stuff > Applications > Browser > Manage > Profiles. 2. Select Mobile Web > Options > View.

Deleting profile
1. Press Menu > My Stuff > Applications > Browser >
Manage > Profiles.
2. Select a profile > Options > Delete.

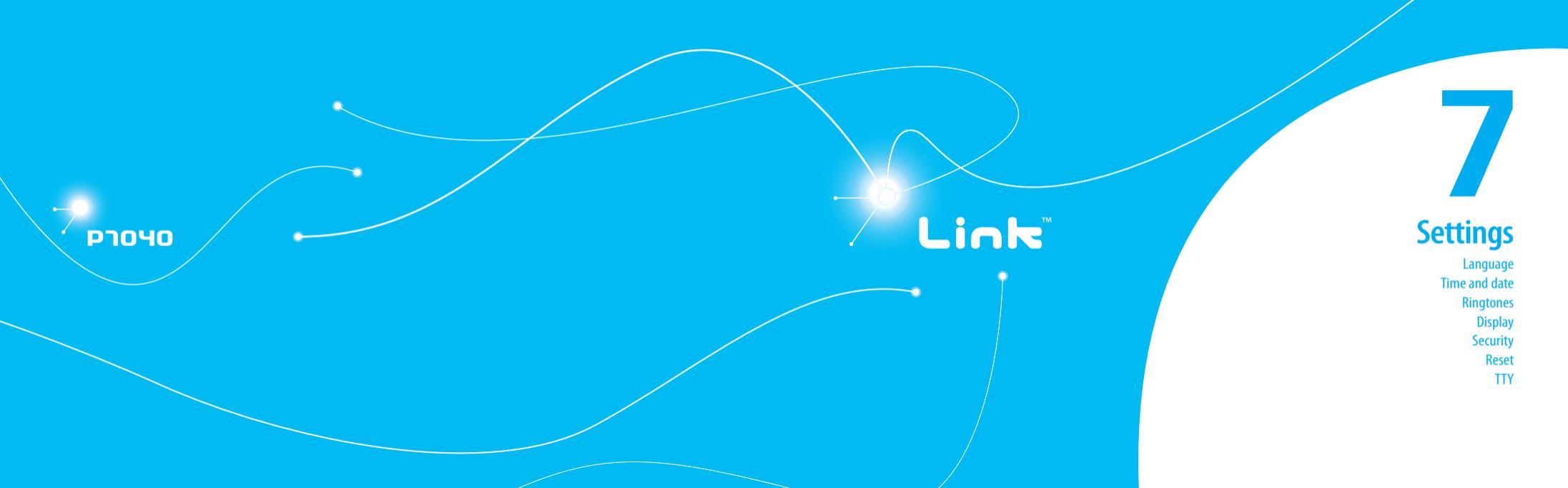
Language

Setting up

Press Menu > Settings > Phone > Language.
 Select Screen Text or Predictive.
 Select the language > Select.

# Time and date

## Setting up

- 1. Press Menu > Settings > Phone > Time & Date.
- 2. Select Auto Update, Time, Time Format, Date or Date Format > Select.
- 3. Select the options > Select.

# **Ring tones**

Setting ring tones

- 1. Press Menu > My Stuff > Audio.
- 2. Select the folder > select a file > Options > Set as Ring Tone.

Setting sound profile 1. Press Menu > Settings > Profiles.

#### 2. Select Normal, Vibrate and Ring, Vibrate only, Silent or Flight Mode.

**Display** Setting the home screen You can set the Wallpaper, Clock Type and Text,

1. Press Menu > Settings > Display > Home Screen.

## Setting the menu type

1. Press Menu > Settings > Display > Menu Type.

Setting the color theme 1. Press Menu > Settings > Display > Color Theme.

Setting the font 1. Press Menu > Settings > Display > Font Style.

## Setting the brightness

1. Press Menu > Settings > Display > Brightness. note: Modifying brightness may affect battery life.

### Setting time for backlight

1. Press Menu > Settings > Display > Backlight Timer. note: Modifying backlight time may affect battery life.

# Security

## Locking the phone

1. Press Menu > Settings > Security > Phone Lock > Phone Lock.

2. Select <mark>On</mark>.

**note:** The default password is '1234'. To change the password press Menu > Settings > Security > Phone Lock > Change Password.

## Locking the PIN

The Personal Identification Number is the security code that protects the phone or SIM against unauthorized use. 1. Press Menu > Settings > Security > PIN > PIN Lock > Yes.

2. Enter PIN code > OK.

**note:** To change the PIN code press Menu > Settings > Security > PIN > Change PIN.

## Changing PIN 2

1. Press Menu > Settings > Security > Change PIN2.

Locking the keypad automatically You can set the keypad to lock automatically to prevent mistaken key presses.

# Press Menu > Settings > Security > Auto Key Lock. Select On.

**note:** The auto keypad lock time is equivalent to the backlight display time. To change the backlight time, press Menu > Settings > Display > Backlight Timer.

## Unlocking Auto Key Lock

Press Menu > Settings > Security > Auto Key Lock.
 Select Off.

#### Changing hidden key

The hidden key is a security code for USIM Contact. You can lock the person's information in the USIM Contacts with the hidden key.

1. Press Menu > Settings > Security > Change Hidden Key. note: The default password is dependent by SIM card (either depends on the SIM card or determined by the SIM card).

### Setting fixed dialing number

Press Menu > Settings > Security > FDN.
 Select On or Off.
 For details on fixed dialing, see page 29.

# Reset

Resetting the phone

1. Press Menu > Settings > Reset.

Enter password > Master Reset > Yes.
 note: It will return configuration settings to default. The default password is '1234'.

## Clearing the phone

Press Menu > Settings > Reset
 Enter password > Master Clear > Yes.
 note: It will change the setting as default and erase all personal data. The default password is '1234'.

# TTY

The teletypewriter (TTY) is a telecommunications device that allows people who are deaf or hard of hearing, or who have speech or language disabilities, to communicate via a telephone.

Setting teletypewriter

- 1. Press Menu > Settings > TTY.
- 2. Select Disable, TTY Full, TTY Talk or TTY Hear.
- Disable: TTY mode is disabled.

- TTY Full: Users who cannot talk and hear, can send and receive text messages.
- TTY Talk: Users who can talk but cannot hear, can receive text messages and reply with voice message.
- TTY Hear: Users who can hear but cannot talk, can send a text message and receive a voice message.

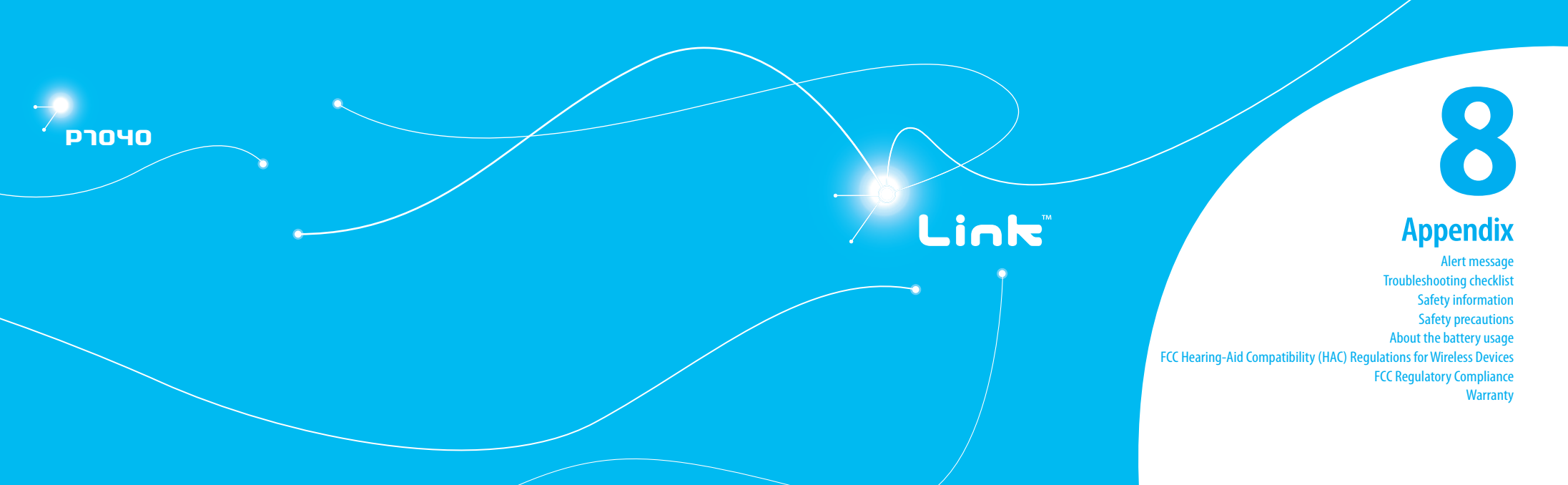

# Alert message

If you experience any problem while using your mobile phone, please refer to the following checklist. If the problem still persists, contact your dealer or nearest carrier.

When the "Insert SIM Card" message appears: Make sure the SIM card is correctly installed. Check to see if the SIM card is working properly. If it does not work, try to clean the contact points of the card with a dry cloth. If it is out of order, take it to your service provider.

When the "Messages full" message appears: The received or saved messages are full in your phone memory. You need to delete the message.

When the "Phone and SIM messages are full. Delete Messages" message appears:

The received or saved messages are full in your phone and SIM card memory. You need to delete the message.

When the *"Password"* message appears in Phone locked state:

Enter the phone password. The default password is"1234". If you cannot remember the password, contact the nearest carrier.

When the "Enter PIN1" message appears: Input PIN1. If you cannot remember it, contact your service provider. You can still receive calls even if your mobile phone becomes locked after entering the incorrect PIN1 on three consecutive attempts.

When the "No Service" or "Network Search" appears: If you cannot make/receive a call when you are indoors or undergrounds where the signal strength is poor, move toward a window or go out to an open area. If you still cannot make a connection, contact your service provider.

# Troubleshooting checklist

When audio quality is poor: End a call and try again.

When the other party cannot hear you speaking: Your phone may be set to MUTE. Disable the MUTE function. Or your hand may be covering the microphone located below the [ $\frac{1}{2}$ ].

When battery lifetime is shorter than usual: This may happen when you are in an area with low signal strength. Turn off your phone when it is not in use. Change the battery when battery energy is exhausted.

When your mobile phone does not turn on: Make sure your battery is charged. Check to see if your phone works while recharging the battery. When you are unable to send a message: Either you are not registered to receive an SMS service, or you may be in an area where your network service provider cannot provide such a service.

When you are unable to make a call: Your phone may be set to "fixed dial." Cancel the "fixed dial" function.

When you are unable to charge the battery: This may be the result of one of the following three cases.

- 1. Your charger may be out of order. Contact your nearest dealer.
- 2. You may be attempting to use the phone in an overly hot/cold temperature. Try changing the charging environment.
- 3. Your battery may have not been connected to the charger properly. Check the connector.

When you are unable to input data into your Address Book: Your Address Book memory may be full. Try deleting some entries from your Address Book.

When you are unable to select a certain function: You may not have subscribed to that function, or your network service provider may be in an area where such service cannot be provided. Contact your local service provider. The following list shows how to maintain your mobile phone, together with precautions to take.

- Keep your mobile phone and its accessories out of the reach of children and pets.
- Maintain your mobile phone in dry conditions and keep it within normal operating temperatures. Temperatures higher than 55°C (131°F) or lower than -20°C (-4°F) may damage your phone.
- Do not try to dry your phone in a microwave oven. If not, sparks can occur and cause an explosion or fire.
- Do not use or store your mobile phone in dusty, dirty areas.
- Do not attempt to disassemble your mobile phone.
- Do not drop or cause severe impact to your mobile phone.
- Do not use chemical products, cleaning solvents or detergents to clean your mobile phone.
- If your mobile phone does not work properly, contact your dealer immediately.
- Use only authorized batteries, battery chargers and accessories. Any malfunction or damage caused by the use of unauthorized batteries, battery chargers and accessories will void the limited product warranty.
   Ensure that the battery and battery charger do not come in contact with conductive objects.

# Safety precautions

Using a mobile phone while driving may be prohibited. Please check local laws and regulations with regard to the prohibition of mobile phone use while driving, and comply with them. Use of your phone while you are driving may disturb your concentration and so cause an accident. Always switch your phone off to drive safely. You should use your phone in an emergency, either use a hands free device built into your car or pull over in a safe place first.

### Switch off in restricted areas

Always switch your phone off in areas where mobile phone use is restricted.

# Switch off in explosive or dangerous areas

Always switch your phone off in areas with explosive or dangerous materials (such as fuels, fuel stations or areas containing chemical goods) and obey any instructions or signals. Do not remove your mobile phone's battery in such areas.

# 🛞 Switch off in aircraft

Always switch your phone off or select Flight Mode (press the Menu > Settings > Profiles > Flight Mode) when you are in an aircraft. The electromagnetic waves emitted by your phone may affect the electronic navigation equipment in the aircraft. Switch off in hospitals and near medical equipment Always switch your phone off in hospitals, and obey the regulations or rules of the hospital.

Switch your phone off when using medical equipment for private purposes, if possible. Always consult with the medical equipment's manufacturer or an expert regarding phone use near the medical equipment.

Installing a hands free device in your vehicle Install vehicle hands free devices away from the steering wheel and airbag

expansion area, otherwise injury may result.

Mobile phones and other electronic devices Mobile phones emit electromagnetic waves that may affect nearby electronic devices. When it is switched on, do not place your phone close to delicate electronic equipment.

# About the battery usage

Your phone is powered by a Lithium Ion (Li-Ion) battery. This means that, unlike other forms of battery technology, you can recharge your battery while some charge remains without reducing your phone's autonomy due to the "battery memory effect" inherent in those technologies.

- Do not use a damaged battery or charger.
- Do not disassemble or open crush, bend or deform, puncture or shred.

- Do not modify or remanufacture, attempt to insert foreign objects into the battery, immerse or expose to water or other liquids, expose to fire, explosion or other hazard.
- Do not put your battery into contact with conductive objects.
- Dispose of and recycle used batteries in accordance with local regulations. Do not dispose of batteries by burning; they may explode.
- Do not use an unauthorized charger.
- Only use the battery for the device for which it is specified.
- Only use the battery with a charging device that has been qualified with the device per this standard. Use of an unqualified battery or charger may present a risk of fire, explosion, leakage, or other hazard.
- Do not short circuit a battery or allow metallic conductive objects to contact battery terminals.
- Replace the battery only with another battery that has been qualified with the device per this standard, IEEE-Std-1725-2006. Use of an unqualified battery may present a risk of fire, explosion, leakage or other hazard.
- Promptly dispose of used batteries in accordance with local regulations
- Battery usage by children should be supervised.
- Avoid dropping the phone or battery. If the phone or battery is dropped, especially on a hard surface, and the user suspects damage, take it to a service center for inspection.
- Use your battery for the specified purpose only.

- The closer you are to your network's base station, the longer your phone usage time because less battery power is consumed for the connection.
- The battery recharging time varies depending on the remaining battery capacity and the battery and charger type you use.
- Battery life inevitably shortens over time.
- Use an authorized battery and charger only.
- Since overcharging may shorten battery life, remove the phone from its charger once it is fully charged. Unplug the charger, once charging is complete. Leaving the battery in hot or cold places, especially inside a car in summer or winter, may reduce the capacity and life of the battery. Always keep the battery within normal temperatures.
- To prevent injury or burns, ensure that no metal objects come into contact with the + and - terminals of the battery.

# FCC Hearing-Aid Compatibility (HAC) Regulations for Wireless Devices

On July 10, 2003, the U.S. Federal Communications Commission (FCC) Report and Order in WT Docket 01-309 modified the exception of wireless phones under the Hearing Aid Compatibility Act of 1988 (HAC Act) to require digital wireless phones be compatible with hearing-aids. The intent of the HAC Act is to ensure reasonable access to telecommunications services for persons with hearing disabilities. 08

While some wireless phones are used near some hearing devices (hearing aids and cochlear implants), users may detect a buzzing, humming, or whining noise. Some hearing devices are more immune than others to this interference noise, and phones also vary in the amount of interference they generate.

The wireless telephone industry has developed a rating system for wireless phones, to assist hearing device users find phones that may be compatible with their hearing devices. Not all phones have been rated. Phones that are rated have the rating on their box or a label located on the box.

The ratings are not guarantees. Results will vary depending on the user's hearing device and hearing loss. If your hearing device happens to be vulnerable to interference, you may not be able to use a rated phone successfully. Trying out the phone with your hearing device is the best way to evaluate it for your personal needs.

- M-Ratings: Phones rated M3 or M4 meet FCC requirements and are likely to generate less interference to hearing devices than phones that are not labeled. M4 is the better/higher of the two ratings.
- T-Ratings: Phones rated T3 or T4 meet FCC requirements and are likely to generate less interference to hearing devices than phones that are not labeled. T4 is the better/higher of the two ratings.

Hearing devices may also be rated. Your hearing device manufacturer or hearing health professional may help you find this rating. Higher ratings mean that the hearing device is relatively immune to interference noise. The hearing aid and wireless phone rating values are then added together. A sum of 5 is considered acceptable for normal use. A sum of 6 is considered for best use.

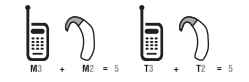

In the above example, if a hearing aid meets the M2 level rating and the wireless phone meets the M3 level rating, the sum of the two values equal M5. This is synonymous for T ratings. This should provide the hearing aid user with "normal usage" while using their hearing aid with the particular wireless phone. "Normal usage" in this context is defined as a signal quality that is acceptable for normal operation.

The M mark is intended to be synonymous with the U mark. The T mark is intended to be synonymous with the UT mark. The M and T marks are recommended by the Alliance for Telecommunications Industries Solutions (ATIS). The U and UT marks are referenced in Section 20.19 of the FCC Rules. The HAC rating and measurement procedure are described in the American National Standards Institute (ANSI) C63.19 standard.

To ensure that the Hearing Aid Compatibility rating for your phone is maintained, secondary transmitters such as Bluetooth and WLAN components must be disabled during a call. See Page 62 for instructions to disable these components.

# **FCC Regulatory Compliance**

#### FCC Regulatory Compliance

This device complies with Part 15 of the FCC Rules. Operation is subject to the following two conditions: (1) this device may not cause harmful interference, and (2) this device must accept any interference received, including interference that may cause undesired operation.

Your mobile device is a low power radio transmitter and receiver. When it is ON, it receives and also sends out radio frequency (RF) signals. In August 1996, the Federal Communications Commission (FCC) adopted RF exposure guidelines with safety levels for mobile devices. Those guidelines are consistent with safety standards previously set by both U.S. and international standards bodies: American National Standard Institute (ANSI), National Council of Radiation Protection and Measurements (NCRP), and International Commission on Non-Ionizing Radiation Protection (ICNRP). Those standards were based on comprehensive and periodic evaluations of the relevant scientific literature. The design of your phone complies with the FCC guidelines and applicable.

#### Statement according to FCC part 15.105

NOTE: This equipment has been tested and found to comply with the limits for a Class B digital device, pursuant to Part 15 of the FCC Rules. These limits are designed to provide reasonable protection against harmful interference in a residential installation. This equipment generates uses and can radiate radio frequency energy and, if not installed and used in accordance with the instructions, may cause harmful interference to radio communications. However, there is no guarantee that interference will not occur in a particular installation. If this equipment does cause harmful interference to radio or television reception, which can be determined by turning the equipment off and on, the user is encouraged to try to correct the interference by one or more of the following measures:

- Reorient or relocate the receiving antenna.
- Increase the separation between the equipment and receiver.
- Connect the equipment into an outlet on a circuit different from that to which the receiver is connected.
- Consult the dealer or an experienced radio/TV technician for help.

#### Statement according to FCC part 15.21

Modifications not expressly approved by this company could void the user's authority to operate the equipment.

#### RF exposure FCC

For body worn operation, to maintain compliance with FCC RF exposure guidelines, use only accessories that contain no metallic components and provide a separation distance of 20 mm (0.6 inches) to the body. Use of other accessories may violate FCC RF exposure guidelines and should be avoided.

This device and its antenna must not be co-located or operating in conjunction with any other antenna or transmitter.

#### Health and Safety Information FCC

This EUT has been shown to be capable of compliance for localized specific absorption rate (SAR) for uncontrolled environment/general population exposure limits specified in ANSI/IEEE Std. (95.1-1992 and had been tested in accordance with the measurement procedures specified in FCC/ OET Bulletin 65 Supplement C (2001) and IEEE Std. 1528-2003 Ministry of Health (Canada), Safety Code 6. The standards include a substantial safety margin designed to assure the safety of all persons, regardless of age and health. The exposure standard for wireless mobile phones employs a unit of measurement known as the Specific Absorption Rate, or SAR. The SAR limit set by the FCC is 1.6W/ka \*.

- \* In the U.S. and Canada, the SAR limit for mobile phones used by the public is 1.6 watts/kg (W/kg) averaged over one gram of tissue. The standard incorporates a substantial margin of safety to give additional protection for the public and to account for any variations in.
- \*\* This device contains 1800 MHz GSM functions that are not operational in U.S. Territories, this filing is applicable only for 850 MHz GSM and 1900 MHz PCS operations.

# Warranty

#### Protect Your Warranty

Read your Warranty carefully, with the special consideration to paragraph seven of the Limited Warranty for your unit.

"Warranty does not apply to... or to any product or part thereof which has suffered through alteration... mishandling, misuse, neglect or accident".

Many companies are making look alike accessories and in some cases, promoting that their product is equal to or better than the Pantech product. Be careful. Some of these products may not be compatible to use with your Pantech product and may damage the unit or cause it to malfunction.

If service is required on your unit and it is determined that a non-Pantech accessory has created the problem with your unit, the Warranty will not apply. In addition, if the unit has already suffered irreversible damage by reason of a non-compatible accessory, the Warranty will be voided. To protect your Warranty, use only compatible accessories which cannot damage or interfere with the functioning of your Pantech product.

#### 12 Month Limited Warranty

Pantech Wireless, Inc. (the Company) warrants to the original retail purchaser of this Pantech handheld portable cellular telephone, that should this product or any part thereof during normal consumer usage and conditions, be proven defective in material or workmanship that results in product failure within the first twelve (12) months period from the date of purchase, such defect(s) will be repaired or replaced (with new or rebuilt parts) at the Company's option, without charge for parts or labor directly related to the defect(s). The antenna, keypad, display, rechargeable battery and battery charger, if included, are similarly warranted for twelve (12) months from date of purchase. This Warranty extends only to consumers who purchase the product in the United States or Canada and it is not transferable or assignable.

#### This Warranty does not apply to:

- (a) Product subjected to abnormal use or conditions, accident, mishandling, neglect, unauthorized alteration, misuse, improper installation or repair or improper storage;
- (b) Product whose mechanical serial number or electronic serial number has been removed, altered or defaced.
- (c) Damage from exposure to moisture, humidity, excessive temperatures or extreme environmental conditions;
- (d) Damage resulting from connection to, or use of any accessory or other product not approved or authorized by the Company;
- (e) Defects in appearance, cosmetic, decorative or structural items such as framing and non-operative parts;
- (f) Product damaged from external causes such as fire, flooding, dirt, sand, weather conditions, battery leakage, blown fuse, theft or improper usage of any electrical source.

The Company disclaims liability for removal or reinstallation of the product, for geographic coverage, for inadequate signal reception by the antenna or for communications range or operation of the cellular system as a whole. To obtain repairs or replacement within the terms of this Warranty, the product should be delivered with proof of Warranty coverage (e.g. dated bill of sale), the consumer's return address, daytime phone number and/ or fax number and complete description of the problem, transportation prepaid, to the Company by calling the number listed below or to the place of purchase for repair or replacement processing.

To locate Pantech Authorized Service Center, call: (800) 962-8622 or email HandsetHelp@Pantech.com.

Please have the following information available when you send the phone in for repair:

- A valid original Proof of Purchase
- Return address
- Daytime phone number or fax number
- Model #
- IMEI # (Look for the 15 digit IMEI # behind the battery of the device.)
- Complete description of the problem
- Transportation prepaid

**Other Warranty Program** 

You may have other warranty program with your purchase, such as warranty exchange. If so, please refer to equipment package or the original point of sale. THE EXTENT OF THE COMPANY'S LIABILITY UNDER THIS WARRANTY IS LIMITED TO THE REPAIR OR REPLACEMENT PROVIDED ABOVE AND, IN NO EVENT, SHALL THE COMPANY'S LIABILITY EXCEED THE PURCHASE PRICE PAID BY PURCHASER FOR THE PRODUCT.

ANY IMPLIED WARRANTIES, INCLUDING ANY IMPLIED WARRANTY OF MERCHANTABILITY OR FITNESS FOR A PARTICULAR PURPOSE, SHALL BE LIMITED TO THE DURATION OF THIS WRITTEN WARRANTY. ANY ACTION FOR BREACH OF ANY WARRANTY MUST BE BROUGHT WITHIN A PERIOD OF 18 MONITHS FROM DATE OF ORIGINAL PURCHASE. IN NO CASE SHALL THE COMPANY BE LIABLE FOR ANY SPECIAL CONSEQUENTIAL OR INCIDENTAL DAMAGES FOR BREACH OF THIS OR ANY OTHER WARRANTY, EXPRESS OR IMPLIED, WHATSOPRE. THE COMPANY SHALL NOT BE LIABLE POR THE DELAY IN RENDERING SERVICE UNDER THIS WARRANTY OR LOSS OF USE DURING THE TIME THE PRODUCT IS BEING REPAIRED OR REPLACED.

No person or representative is authorized to assume for the Company any liability other than expressed herein in connection with the sale of this product.

Some states or provinces do not allow limitations on how long an implied waranty lasts or the exclusion or limitation of incidental or consequential damage so the above limitation or exclusions may not apply to you. This Warranty gives you specific legal rights, and you may also have other rights which vary from state to state or province to province. For technical support in the U.S. & Canada, call (800) 962-8622. Or email: HandsetHelp@Pantech.com. Or visit the web site: www.pantechusa.com

For all other inquiry, write to:

PANTECH WIRELESS, INC. 5607 Glenridge Dr. Suite 500 Atlanta, GA 30342

84 🗕

# PANTECH Link

# Manual del Usuario

Gracias por elegir el Pantech Link, nuestro más reciente teléfono móvil 3G.

El Pantech Link posee muchas funciones diseñadas para mejorar su experiencia móvil. Por su diseño único, con estilo y su teclado QWERTY, sabemos que disfrutará de toda la experiencia del Link.

Esta Guía del usuario contiene información importante y útil que lo ayudará a familiarizarse al máximo con todo lo que Pantech Link tiene para ofrecer.

# Especificaciones

Diseño OWFRTY bar

#### Pantallas

LCD TFT de 260.000 colores con pantalla de 2,4 pulgadas
 Resolución 320\*240

- 5 líneas para texto en modo básico con fuente de 16 puntos
- Dos teclas programables, teclas de desplazamiento en cuatro direcciones y de selección IK.

#### Melodías

.mp3, .midi, .mid, .iMelody, .wav, .mmf, .wma, .3gpa

#### Cámara

Cámara CMOS integrada de 1,3M

- Resolución hasta 1280 x 1024 (1.310.720 píxeles)
- Grabación y reproducción de videos Mpeg4 hasta 15 marcos por segundo (tamaño QVGA)
- Función de temporizador automático (5 ó 10 segundos)
- Álbum de fotos y álbum de videos

Dimensiones y peso
Peso: 91 g/3.2 oz (con batería estándar)
Dimensiones: 115,20 mm x 60,90 mm x 9,9 mm 4,5 pulg. x 2,4 pulg. x 0,39 pulg.

Administración de energía (Rendimiento)

| Tipo de<br>batería                      | Tipo de Capacidad Tiempo de espera |                                  | Tiempo de<br>conversación |  |  |  |
|-----------------------------------------|------------------------------------|----------------------------------|---------------------------|--|--|--|
| lón de litio<br>estándar<br>(lón-litio) | 930 mAh                            | Mínimo<br>10 días<br>(250 horas) | Mínimo<br>3horas          |  |  |  |

#### Frecuencia operativa

 Redes GSM de 850 Mhz, GSM de 900 Mhz, GSM de 1800 Mhz, GSM de 1900 Mhz, UMTS de 850 Mhz, UMTS de 1900 Mhz y UMTS de 2100 Mhz en América del Norte, América del Sur, Europa, África y Asia Pacífico, donde cuentan con soporte.
 Cambio de banda automático.

# Generalidades del teléfono

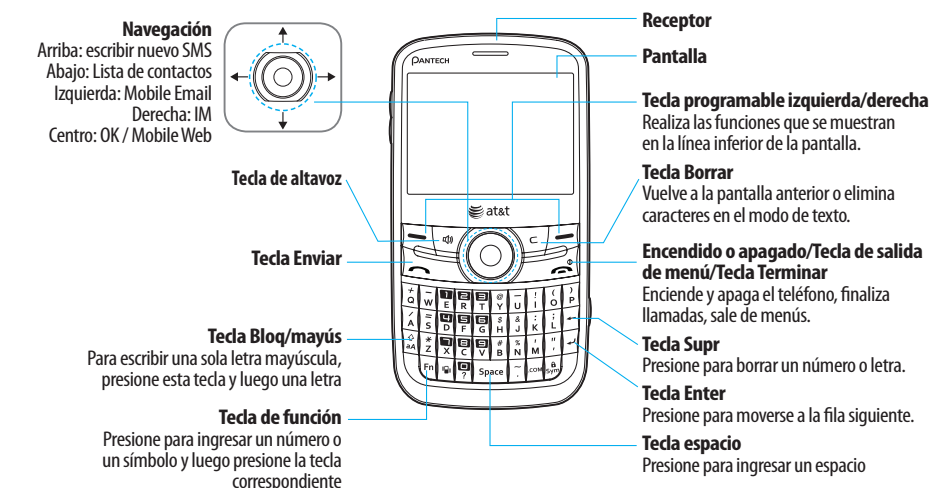

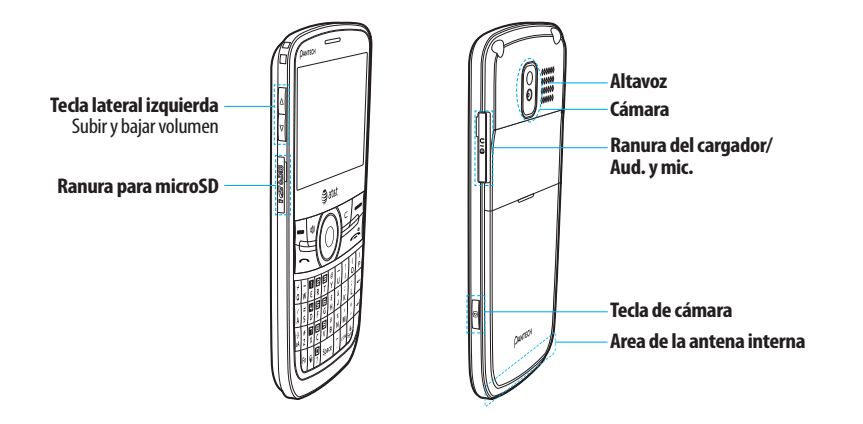

nota: sostener el dispositivo por el área de la antena interna puede afectar la calidad de las llamadas.

# Uso de los atajos

Mi material

Se puede acceder fácilmente a los elementos de menú numerados, como menús, submenús y opciones, mediante sus números de atajo. En modo Menú, se puede tener acceso a los menús principales presionando las teclas numéricas (P) a P, (<sup>\*</sup>), <sup>(\*</sup>) que corresponden a su ubicación en la pantalla. Ejemplo: acceso al menú Idioma. 1. Presione Menú. 2. Presione 📳 para Configuración. 3. Presione el 📳 para Teléfono. 4. Presione 📳 para Idioma. 5. Presione Seleccionar para Texto de pantalla. 6. Presione la tecla de desplazamiento ▲ o ▼ para mostrar la lista de idiomas disponibles. nota: En la pantalla del menú principal, el teclado numérico coincide con los menús de la siguiente manera. P ₽ IM Mobile Email Libreta de direcciones Mensaiería T&T GPS F Mobile Web AppCenter YPmobile I Conline Locker (\* (# B AT&T Música

# Generalidades del menú

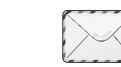

| Libreta de direcciones | Me  |
|------------------------|-----|
| Mi configuración       | Сог |
| Todos los contactos    | Cre |
| Favoritos              | Mo  |
| Grupos                 | IM  |
|                        | Bu  |
|                        | Bo  |
|                        | Сог |
|                        | Col |

Configuración

ensajería nversaciones ear mensaie obile Email zón de salida rradores rreo de voz Configuración Plantillas Espacio Usado

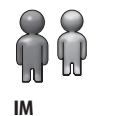

6

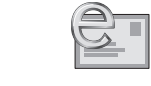

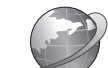

Mobile Web

Mobile Email

AppCenter

īīī

AT&T GPS Navegar AT&T Where AllSport GPS Platinum Loopt AT&T Family Map

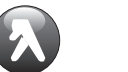

YPmobile

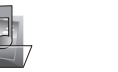

00

AT&T Música

Reprod Música

Comprar Música

AT&T Radio

Video musical

Comunidad

Make-UR-Tones

Música aplicaciones

Shazam

Mi material Aplicaciones Audio Juegos Online Locker Imagen Video Herramientas Otros archivos Espacio usado

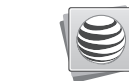

**Online Locker** 

Configuración Perfiles Pantalla Llamada Teléfono Conexiones de red Red <sup>n</sup> Conectividad Seguridad <sup>s</sup> Actualización de software AT&T Restablecer TTY Información de teléfono

7

<sup>s</sup> Depende de SIM <sup>n</sup> Depende de la red

# Rápido y fácil

| Teclas   | Funciones                                                                                                    |
|----------|----------------------------------------------------------------------------------------------------|
|          | Ejecuta las funciones que aparecen en la parte inferior de la pantalla utilizando estas teclas programables.                                                                                                    |
|          | Se desplaza a través de las opciones de menú en el modo Menú. En modo de espera,<br>Izquierda: accede al menú <mark>Mobile Email</mark><br>Derecha: accede al menú IM<br>Arriba: accede al menú Crear mensaje<br>Abajo: accede al menú Contactos<br>Funciona en modo de búsqueda de palabras, si se presiona en el modo de ingreso de texto predictivo. |
| OK)      | Selecciona una función del menú o almacena información ingresada por el usuario, como nombres. Esta tecla también se usa para confirmar como la tecla (고도).<br>Inicia Mobile Web directamente si se presiona en modo de espera.                                                                                                    |
| ats      | Enciende el modo de altavoz.                                                                                                    |
| C        | Elimina caracteres de la pantalla o vuelve al menú anterior.                                                                                                    |
| <u> </u> | Envía o recibe una llamada. Muestra la lista de llamadas recientes en modo de espera.                                                                                                    |
| ૾        | Finaliza la llamada actual. Al mantenerla presionada, enciende o apaga el teléfono.<br>Cancela lo ingresado por el usuario y vuelve a la pantalla principal mientras está en el modo Menú.                                                                                                    |

| Teclas    | Funciones                                                                                                    |
|-----------|----------------------------------------------------------------------------------------------------|
|           | Al mantenerla presionada en modo de espera, conecta rápidamente al servidor de correo de voz.                                                                                                    |
|           | Ingresa números, letras o caracteres especiales. Al presionarla en modo de espera, lleva a la pantalla de marcación.                                                                                            |
| -         | Al mantenerla presionada en modo de espera, ingresa o sale del modo de vibración.                                                                                                    |
| (<br>Q    | Si se mantiene presionada en el modo de espera, ingresa un prefijo de marcación internacional.                                                                                                    |
| (j)<br>aA | Al presionarla en la pantalla de edición de texto, cambia entre los diversos modos de ingreso de texto.                                                                                                    |
| ۵<br>۷    | Ajusta el volumen del auricular durante una llamada.<br>Controla el volumen de tono de timbre, el modo de vibración y el modo todo silencioso en espera.<br>Silencia el tono de timbre de una llamada entrante. |
| ۵         | Activa el modo de captura de la cámara.<br>Funciona como disparador de la cámara en modo de captura.                                                                                                    |

## Contenido

## Especificaciones... Generalidades del teléfono......3 Uso de los atajos .....5 Generalidades del menú......5 Rápido y fácil .....8

10

1. Inicio Tarieta SIM v batería..... 14 Encendido del teléfono encendido/apagado.....15 Desbloqueo del teclado......15 Indicaciones básicas de pantalla.. 16 Tarieta de memoria ......17 Asignación del menú ..... Actualización de software... Uso del teclado QWERTY ......19 Uso del menú Multiproceso .......19

2. Llamadas v libreta de direcciones Realizar, recibir v finalizar llamadas Uso de compartir video ......25 Opciones durante una llamada....26 Configuración de llamada

Verificación de todas las llamadas...28 Marcación rápida..... Uso de la libreta de direcciones 30 Configuración de la libreta de direcciones..... Identificación de llamada... Uso del auricular. Números de servicio y marcación fija..... 32

## 3. Mensajería

74

Inareso de texto..... Creación y envío de mensaies de texto Creación de mensaies de multimedia Plantillas de mensaie ......41 Configuración de mensaies .......41

Administración de memoria......42 Correo electrónico Uso de Mensaiero instantáneo ....43

## 4. Multimedia

Cámara Álbum de fotos 49 Álhum de video Álbum de audio. 51 Configuración del reproductor de música 56 Otros archivos Administración de memoria .......58 luegos 58

5. Características útiles Alarma... Calendario

Bloc de notas y memo de voz......63 Hora mundial Calculadora, calculadora de propinas v convertidor ......64 Cronómetro y temporizador......65 Tarieta de presentación... 65 Información de memoria

#### 6. Conectividad

Bluetooth. Uso de Mobile Web. Uso del navegador... Configuración de perfil 72

## 7. Configuración

Idioma 76 Hora v fecha..... Tonos de timbre Pantalla..... Seguridad .....

| Restablecer7 | 8 |
|--------------|---|
| TTY7         | 8 |

## 8. Apéndice

Mensajes de alerta ..... Lista de control de solución de problemas..... Información de seguridad. Medidas de seguridad. Acerca del uso de la batería.......85 Reglamentaciones sobre compatibilidad con dispositivos de audición (HAC) de la FCC para dispositivos inalámhricos Cumplimiento con las reglamentaciones de la FCC Garantía

# Inicio

Tarjeta SIM y batería Encendido del teléfono encendido/apagado Desbloqueo del teclado Indicaciones básicas de pantalla Tarjeta de memoria Asignación del menú Actualización de software Uso del teclado QWERTY Uso del menú Multiproceso

Link

рлочо

# Tarjeta SIM y batería

Acerca de la tarjeta SIM

Cuando se suscriba a un operador de red, recibirá una tarjeta SIM (Módulo de identidad del abonado) que contiene la información de registro, el código PIN, etc.

Al igual que una tarjeta de crédito, debe mantenerla en un lugar seguro y manejarla con cuidado. No debe doblarla, rayarla ni tampoco exponerla a la humedad. Evite la electricidad estática. Para evitar que se corrompa la memoria de la tarjeta SIM, apague siempre el teléfono antes de extraer o insertar la tarjeta.

## Acerca de la batería

14

Este teléfono utiliza una batería de ión litio. Asegúrese de utilizar solamente baterías y cargadores autorizados. Para obtener más detalles, comuníquese con el distribuidor más cercano. nota: La energía del teléfono proviene de una batería de ión de litio (ión-litio). A diferencia de otras tecnologías, se puede recargar la batería mientras aún queda carga, sin reducir la autonomía del teléfono debido al

"efecto de memoria de la batería" inherente a estas tecnologías.

Instalación/retiro de la tarjeta SIM y de la batería 1. Extraiga la cubierta de la batería de la unidad.

 Para ajustar la cubierta de la batería, póngala en el riel guía y presione hacia arriba.

3. Introduzca la tarjeta SIM en la ranura. Los contactos dorados de la tarjeta SIM deben coincidir con los contactos metálicos del teléfono.

Coloque los contactos de la batería en el orificio de la parte inferior de la unidad y luego presione la parte superior de la batería hasta escuchar un chasquido.

 Para extraer la batería, presione la parte inferior de ésta hacia arriba (1) y sáquela (2). Empuje la tarjeta SIM en la dirección de la flecha, como lo indica la imagen.

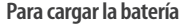

 Para cargar la batería, abra la cubierta protectora del costado superior derecho y conecte el adaptador del cargador. Asegúrese de alinear el conector como aparece en la imagen. De lo contrario, dañará el conector de carga del teléfono y no se cargará.
 Para desconectar el adaptador, presione los botones laterales(1) de éste y jálelo para retirarlo (2).

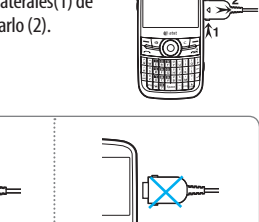

a forme

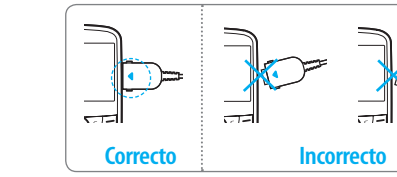

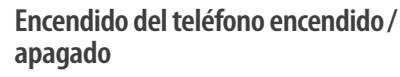

Para encender

1. Mantenga presionada la tecla 🛋.

Para apagar 1. Mantenga presionada la tecla 🛋.

Desbloqueo del teclado Desbloqueo del teclado 1. Presione Desbloq. > Sí.

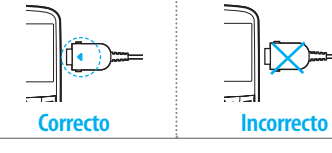

# Indicaciones básicas de pantalla

Intensidad de la señal. A mayor número de barras, más potente es la señal. Cuando la red está en modo de búsqueda, aparece 😘 Hay una llamada en curso. Cuando esté en un área sin servicio. aparece 📿 Transferencia de llamada<sup>n</sup> está activo. Las llamadas entrantes se ajustaron en sólo timbre (Normal). B Las llamadas entrantes se ajustaron en Vibrar y Timbrar P Las llamadas entrantes se ajustaron en Sólo vibrar Ľ⊠ Las llamadas entrantes se aiustaron en Silencioso 3 El Modo de vuelo está activo. Se recibieron uno o más mensaies de texto. Se recibieron uno o más mensaies multimedia. G Se recibieron uno o más mensaies WAP de envío automático. LQ. Se recibieron uno o más mensaies de configuración. Se recibieron uno o más mensaies de voz. Se está enviando un mensaie. b/M Se está recibiendo un mensaie.

Ŭ 60

Ğ

Ç

.

<u>9</u>,

**"**\*

n

сÐ

|   | Se programó una alarma.                                           |
|---|-------------------------------------------------------------------|
|   | Se ajustó Programar alarma.                                       |
| ) | El navegador está activo, asegurado y se está descargando.        |
|   | Bluetooth está activo.                                            |
|   | El auricular manos libres Bluetooth está conectado.               |
|   | El auricular A2DP Bluetooth está conectado.                       |
|   | El auricular manos libres + A2DP Bluetooth está conectado.        |
|   | Transferencia de datos mediante Bluetooth.                        |
|   | El auricular está conectado.                                      |
|   | USB conectado                                                     |
|   | TTY está activo.                                                  |
|   | Señal GPRS disponible. Aparece cuando hay una sesión GPRS activa. |
|   | Señal EDGE disponible. Aparece cuando hay una sesión EDGE activa. |
|   | La tarjeta microSD está insertada.                                |
| ) | Nivel de la batería. Si la carga de la batería es baja, aparece 💷 |
| ] | Estado de AIM: Disponible, Ausente, Invisible                     |

| 44<br>44                                     | Estado de MSN: Disponible, Ausente, Ocupado, Desconectado |  |  |  |
|----------------------------------------------|-----------------------------------------------------------|--|--|--|
| <b>.</b>                                     | Estado de YAHOO: Disponible, Ocupado, Invisible           |  |  |  |
| O<br>O                                       | Recibió uno o más mensajes IM.                            |  |  |  |
| BGM está en reproducción, pausa y detención. |                                                           |  |  |  |
| <sup>®</sup> Depende de la red               |                                                           |  |  |  |

# Tarjeta de memoria

Puede usar la tarjeta microSD como tarjeta de memoria.

Esta tarjeta le entrega más espacio para guardar imágenes, videos, música, etc.

Instalación y extracción de la tarjeta de memoria

- 1. Abra la ranura de la tarjeta de memoria.
- 2. Introduzca la tarjeta. En la pantalla verá

el icono 교

3. Presione la tarjeta para extraerla.

Uso de la tarjeta de memoria Puede guardar, mover y eliminar archivos entre el teléfono y la tarjeta de memoria externa. También puede mover y copiar archivos desde el teléfono a la computadora.

Restablecimiento de la tarjeta 1. Presione Menú > Configuración > Restablecer.

 Ingrese la contraseña > Restablecimiento de memoria externa > Sí.

nota: la contraseña predeterminada es "1234".

#### Para copiar el archivo a la tarjeta

1. Seleccione el archivo > Opciones > Copiar a Memoria Externa.

2. Para copiar el archivo nuevamente al teléfono, presione Opciones > Copiar a teléfono.

Para mover el archivo a la tarjeta

1. Seleccione el archivo > Opciones > Mover a Memoria Externa.

2. Para mover el archivo nuevamente al teléfono, presione Opciones > Mover a teléfono.

01

## Para eliminar el archivo de la tarjeta

1. Seleccione el archivo de la tarjeta > Opciones > Eliminar.

Para mover el archivo de la tarjeta a la computadora

- 1. Conecte el cable de datos al teléfono móvil y a la computadora.
- 2. Presione Menú > Configuración > Conectividad.
- 3. Presione Selecc Modo USB.
- 4. Seleccione Reprod Música, Almacenamiento masivo o Preguntar al conectar.

5. Siga las instrucciones de la pantalla de la computadora. nota: seleccione Reprod Música cuando desee agregar música a la lista de reproducción en su dispositivo. Cuando seleccione Preguntar a Lonectar, se le pedirá que seleccione el Reprod Música o el Almacenamiento masivo cada vez que conecte el dispositivo a la computadora.

# Asignación del menú

Puede definir el menú más comúnmente usado en Opciones en el modo de espera.

1. Presione Atajos en el modo de espera > seleccione No asignado.

- 2. Presione Agregar.
- 3. Seleccione el menú y submenú.

Actualización de software

Puede actualizar el software sin tener que visitar al distribuidor más cercano.

## Para actualizar el software

- Presione Menú > Configuración > Software > Actualización de software AT&T.
- Presione Buscar actualización > Sí para verificar si necesita o no una actualización del software.

**nota:** una vez descargado el software, el dispositivo le solicitará actualizar el software ahora o más tarde. Si opta por actualizar el software ahora, se reiniciará el teléfono. Si pospone una actualización del software, puede seleccionar entre 30 minutos, 1 hora o 4 horas en las Opciones. Una vez seleccionado el tiempo de actualización, volverá al modo de espera. Si va a Actualización de software mientras pospone, presione Continuar actualización.

# Para ver la versión del software

1. Presione Menú > Configuración > Información de teléfono.

2. Presione ▲/▼ para ver Versión de software.

# Uso del teclado QWERTY

Su teléfono posee un teclado QWERTY, el cual proporciona una experiencia de escritura de texto superior en un aparato pequeño que le brinda simpleza y comodidad. Puede utilizar todas las funciones del teléfono con el teclado QWERTY abierto.

#### Tecla Función

| -/-      | Ejecuta las funciones que aparecen en la parte inferior de la pantalla utilizando estas teclas programables.                                   |
|----------|----------------------------------------------------------------------------------------------------|
| i)<br>aA | Presione para cambiar el modo de ingreso de texto.                                                                                             |
| Fn       | Presione para escribir un carácter especial o número.<br>Para ingresar símbolos y números en forma continua,<br>presione hasta que aparezca 🖭. |
| Space    | Ingrese el carácter de espacio en el modo de entrada de texto.                                                                                 |
| ۲        | Pasa a la línea siguiente en el modo de entrada de text                                                                                        |
| C        | Elimina un carácter a la izquierda del cursor de texto er<br>la pantalla de edición de texto.                                                  |
| ê<br>Sym | Presione para ingresar un carácter especial que no<br>aparezca en el teclado.                                                                  |

# Uso del menú Multiproceso

Mantenga presionada a para iniciar el menú Multiproceso que se puede activar desde cualquier ventana o página activa del teléfono. No es necesario que deje de hacer lo que está haciendo si desea pasar rápidamente a otra función común y activarla. La idea es permitirle salir temporalmente de su ubicación actual para acceder a un grupo de funciones comunes, como: Llamada, Mensajería, Mobile Web, Reproductor de música, y Juegos. Esta tecla evita que tenga que salir completamente de la tarea o ventana actual, sin importar si es un mensaje de texto, una página Web o una llamada activa, y realizar rápidamente otra acción.

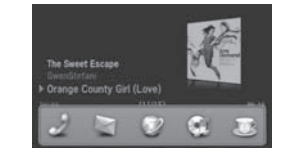

INICIO

Funciones de multiproceso

20

Para usar la función de multiproceso, mantenga presionada la tecla 🖟 . Puede escoger una de las siguientes funciones:

- Llamada: haga una llamada de voz mientras usa el teléfono para otras tareas. Si el reproductor de música está activo, se silencia durante la llamada.
- Mensajería: envíe un mensaje de texto o multimedia mientras usa el teléfono para otras tareas.
- Mobile Web: inicie el navegador mientras usa el teléfono para otras tareas.
- Reproductor de música: inicie el reproductor de música mientras usa el teléfono para otras tareas. Si recibe o desea hacer una llamada, el reproductor de música se silencia.
- Juegos: acceda a Juegos mientras usa el teléfono para otras tareas.

• 21

# Link

РЛОЧО

# Llamadas y libreta de direcciones

Realizar, recibir y finalizar llamadas Uso de compartir video Opciones durante una llamada Configuración de llamada Verificación de todas las llamadas Marcación rápida Uso de la libreta de direcciones Identificación de llamada Uso del auricular Números de servicio y marcación fija

# LLAMAdas y LIbreta de direcciones i

# Realizar, recibir y finalizar llamadas

## Realización de llamadas

Ingrese el código de área y el número de teléfono.
 Presione <a>.</a>

## Contestación de llamadas

1. Presione 👝.

## Finalización de llamadas

1. Presione 🛋. Cuando finalice la llamada, verá un resumen de ésta.

## Rechazo de llamadas

1. Presione 🛋 o Ignorar.

#### Realización de llamadas con la lista de llamadas El teléfono registra hasta 20 números de llamadas marcadas, recibidas y perdidas.

1. Presione 🗩 para ver la lista de Llam. recientes.

- 2. Seleccione Todas las llamadas, Llamadas perdidas, Llam. recibidas o Llam. realizadas presionando ◀ / ►.
- 3. Seleccione un número.
- 4. Presione 🗩 para marcar el número seleccionado.

**nota:** para remarcar el último número en la lista de Llam. recientes, presione .

Realización de llamadas durante una llamada 1. Ingrese el número de teléfono o búsquelo en Libreta de direcciones

## 2. Presione 🕞 para marcar el número de la segunda llamada. La primera llamada se retiene en forma automática.

## Cambio entre dos llamadas 1. Presione Alternar.

Realización de llamadas internacionales

 Mantenga presionada 
 para el prefijo internacional hasta que aparezca el carácter "+".

2. Ingrese el código de país, el código de área y el número de teléfono.

3. Presione 👝

## Realización de llamadas de emergencia Puede realizar llamadas de emergencia incluso si el teléfono no tiene una tarjeta SIM.

# Respuesta a una llamada perdida

- 1. Presione Ver para ver la lista de llamadas perdidas.
- 2. Presione ▲/▼ para seleccionar un número para llamar.

3. Presione 👝

## Contestación de una segunda llamada<sup>n</sup>

- 1. Presione \_\_\_\_. La primera llamada se retiene en forma automática.
- Presione para finalizar la segunda llamada.
   La llamada retenida automáticamente se vuelve a conectar.

# Uso de compartir video

Puede compartir video en vivo o grabado mientras está en una llamada. Puede enviar o recibir video.

**nota:** Compartir video no está disponible en todos los mercados. Ambas partes deben estar en un área de servicio 3G (debe aparecer un icono 3G en las barras de la señal antes de que se realice la llamada) y ambas partes deben permanecer en el área de cobertura 3G mientras dure Compartir video.

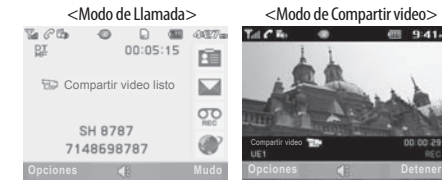

 Realización de una llamada con Compartir video

 1. Ingrese el código de área y el número de teléfono > 

 2. Presione Opciones > Compartir video.

 3. Seleccione En vivo o Grabado.

**nota:** Para utilizar compartir video en Llam. recientes, presione Opciones > Compartir video.

## Desactivación del altavoz

 Presione o presione Opciones > Altavoz apagado durante el modo de compartir video.
 Presione Opciones > Mudo para silenciar el sonido.

Aumento o disminución del brillo 1. Presione Opciones > Brillo. 2. Ajuste el brillo presionando ◀ / ►.

26

# • LLAMADAS Y LIDRETA DE DIRECCIONES

## Acercar y alejar 1. Presione Opciones > Zoom. Va de x1 a x4.

Detención de la grabación

1. Presione Opciones > Detener grabación.

# Detención o finalización de Compartir video

1. Presione Detener para finalizar compartir video.

 Se le preguntará si detendrá compartir video > Sí para detener.

nota: El video grabado se guardará en Mi material > Video.

## Recepción de compartir video

- Una vez recibido compartir video, se le preguntará si acepta o rechaza compartir video > Sí para aceptar y No para rechazar.
- Presione Opciones > Pantalla completa para aumentar el video hasta que ocupe toda la pantalla.

**Opciones durante una llamada** Micrófono encendido y apagado

Desactivación del micrófono del teléfono 1. Presione Opciones > Mudo. Reactivación del micrófono del teléfono 1. Presione Opciones > No Mudo.

Conversación a través del altavoz 1. Presione Altavoz 📢

Retención y recuperación de una llamada<sup>n</sup>

Retención de llamadas

1. Presione Opciones > Retener o .

Recuperación de una llamada retenida

1. Presione Opciones > Liberar o vuelva a presionar .

Llamadas multipartitas<sup>n</sup> Puede hablar con más de una persona o establecer una llamada de conferencia.

Realización de llamadas multipartitas 1. Llame al primer participante. 2. Llame al cogundo participanto La primer

2. Llame al segundo participante. La primera llamada se retiene en forma automática.

3. Presione Opciones > Unir.

Conversación privada con un participante 1. Presione Opciones > Dividir.  Seleccione el participante y presione Seleccionar.
 Todos los participantes de la llamada multipartita ahora pueden oírse mutuamente.

Retiro de un participante de una llamada multipartita 1. Presione Opciones > Finalizar.

2. Seleccione el participante y presione Seleccionar.

La llamada finaliza para ese participante, pero usted puede continuar la conversación con los demás.

Búsqueda de un número en la libreta de direcciones durante una llamada

1. Presione ▼ y luego Seleccionar o bien presione Opciones >

Ver contactos > Contactos.

2. Seleccione un número > \_\_\_\_\_

Búsqueda de un nombre o grupo en la libreta de direcciones

Escriba las primeras letras del nombre para Buscar por nombre. Los contactos aparecen comenzando con la primera entrada que coincide con lo ingresado. Localización manual de un nombre en la libreta de direcciones

Presione la tecla ▲/▼.

Visualización de los detalles de la entrada resaltada en la libreta de direcciones

1. Presione Seleccionar.

Para conocer detalles de la libreta de direcciones, consulte la página 30.

Lectura de mensajes durante una llamada 1. Presione Opciones > Ver mensaje. 2. Seleccione un mensaje > Ver.

Redacción de un mensaje durante una llamada 1. Presione Opciones > Enviar mensaje.

Para conocer detalles sobre creación de mensajes de texto, consulte la página 37.

Visualización del calendario durante una llamada 1. Presione Opciones > Ver Calendario.

Redacción de una nota durante una llamada 1. Presione Opciones > Bloc de notas. 02

# LLAMAdas y LIbreta de direcciones 🕯

#### Grabación de voz 1. Presione Opciones > Grabación de voz.

# Configuración de llamada

Configuración de remarcación automática

- 1. Presione Menú > Configuración > Llamada > Remarc Auto.
- 2. Seleccione Activado o Desactivado.
- Contestación presionando cualquier tecla
- 1. Presione Menú > Configuración > Llamada > Responder con cualquier tecla.
- 2. Seleccione Responder con cualquier tecla. nota: Puede responder con cualquier tecla, excepto 🛋 e Ignorar.
- Contestación presionando la tecla Enviar
- 1. Presione Menú > Configuración > Llamada > Responder con cualquier tecla.
- 2. Seleccione Responder con tecla enviar.

Verificación de todas las llamadas Puede ver información sobre todas las llam. recientes. Para acceder a más opciones para todas las llamadas, perdidas, recibidas y marcadas, presione Opciones. También puede ver el historial de llamadas simplemente presionando .

Visualización de llamadas perdidas 1. Presione Atajos en el modo de espera o presione Menú > Mi material > Herramientas. Presione Llam. recientes > Llamadas perdidas.

Visualización de llamadas recibidas 1. Presione Atajos en el modo de espera o presione Menú > Mimaterial > Herramientas

2. Presione Llam. recientes > Llam. recibidas.

Visualización de llamadas realizadas 1. Presione Atajos en el modo de espera o presione Menú > Mimaterial > Herramientas

2. Presione Llam. recientes > Llam. realizadas.

Visualización de llamadas clasificadas 1. Presione Atajos en el modo de espera o presione Menú > Mi material > Herramientas

2. Presione Llam. recientes > Clasif Llam.

### Eliminación de registros de llamadas

- 1. Presione Atajos en el modo de espera o presione Menú > Mi material > Herramientas. Presione Llam. recientes > Elim. reg. llam..
- 2. Seleccione Todas las llamadas > Sí.

## Visualización de la hora de la llamada

- Presione Atajos en el modo de espera o presione Menú > Mi material > Herramientas. Presione Llam. recientes > Hora de llamada.
- 2. Presione ▲/▼ para ver Última llam, Llam recibidas, Llam. realizadas y Total de llam.

Restablecimiento de todas las horas de llamadas

- Presione Atajos en el modo de espera o presione Menú > Mi material > Herramientas. Presione Llam. recientes > Hora de llamada.
- 2. Presione **Restablecer** > Sí.

nota: La contraseña predeterminada es "1234".

#### Visualización de información de datos transmitidos

- Presione Atajos en el modo de espera o presione Menú > Mi material > Herramientas. Presione Llam. recientes > Contador de paquetes.
- Info actual: puede ver los datos transmitidos en la sesión actual, en Kbytes. Se encuentra también disponible la información sobre Enviado, Recibido y Total.
- Última info: puede ver información de Enviado, Recibido, Total y Duración de lo transmitido en la sesión anterior, en Kbytes.
- Info total: puede ver las opciones Enviado, Recibido, Total y Duración de los datos transmitidos en Kbytes.
- Borrar registros: la contraseña predeterminada es "1234".

# Marcación rápida

Puede marcar rápidamente a través de la función de marcación rápida. Se pueden programar hasta 8 números de teléfono usando los números 2 a 9.

: Correo de voz
 : Prefijo para llamadas internacionales

28

# • Llamadas y libreta de direcciones i

Configuración de marcación rápida

1. Presione Menú > Libreta de direcciones > Mis configuraciones > Marcación rápida.

2. Seleccione una entrada vacía y presione Agregar.

3. Seleccione una persona y presione Seleccionar.

#### Cambio de la persona de marcación rápida

- 1. Presione Menú > Libreta de direcciones > Mis configuraciones > Marcación rápida.
- 2. Seleccione un número > Cambiar.
- 3. Seleccione una persona > Seleccionar > Sí.

## Eliminación de marcación rápida

1. Presione Menú > Libreta de direcciones > Mis configuraciones > Marcación rápida.

2. Seleccione un número > Remover.

# Uso de la libreta de direcciones

Puede guardar nombres, números de teléfono e información en la tarjeta SIM o el teléfono. Las entradas pueden depender de la capacidad de la tarjeta SIM. Visualización de lista de contactos 1. Presione ♥ o bien Menú > Libreta de direcciones > Todos los contactos.

#### Búsqueda de un número de teléfono

 Presione ▼ o bien Menú > Libreta de direcciones > Todos los contactos.

- Ingrese la primera o las dos primeras letras del nombre de la persona y desplácese con ▲/▼.
- 3. Presione Seleccionar para ver información detallada.
- Para actualizar la información, presione Opciones > Editar contacto

Llamada desde la lista de contactos 1. Presione ♥ o bien Menú > Libreta de direcciones > Todos los contactos.

# Seleccione una persona para llamar.

2. Seleccione una persona para lla 3. Presione 🕤.

3. Presione 🔼.

Reenvío de detalles del contacto

- Presione ▼ o bien Menú > Libreta de direcciones > Todos los contactos.
- 2. Seleccione un contacto > Opciones > Enviar contacto.
- 3. Puede enviar la información mediante Mensaje multimedia o Bluetooth.

- Eliminación de un contacto
- Presione ♥ o bien Menú > Libreta de direcciones > Todos los contactos.
- 2. Seleccione un contacto > Opciones > Eliminar contacto.

## Adición de un contacto

- 1. Presione Menú > Libreta de direcciones > Todos los contactos > Opciones > Agregar nuevo contacto.
- 2. Ingrese los campos.
- 3. Presione Guardar.

## Creación y edición de grupos

- 1. Presione Menú > Libreta de direcciones > Grupos.
- Para agregar un nuevo grupo, presione Opciones > Crear nuevo grupo.
- 3. Para editar el grupo, presione Opciones > Editar grupo > Agregar miembros, Editar miembros o Remover miembros.
- 4. Para renombrar el grupo, presione Opciones > Renombrar

#### grupo.

5. Para eliminar el grupo, presione Opciones > Eliminar grupo.

# Configuración de la libreta de direcciones

Administración de mi información 1. Presione Menú > Libreta de direcciones > Mi Ajustes > Mi información.

Configuración del orden de clasificación 1. Presione Menú > Libreta de direcciones > Mi Ajustes > Ordenar por.

2. Seleccione Nombre o Apellido.

- Configuración de sincronización
- Presione Menú > Libreta de direcciones > Mi Ajustes > Libreta de direcciones.
- 2. Seleccione Sincronización auto activada o Sincronización auto desactivada.

Configuración de la administración SIM 1. Presione Menú > Libreta de direcciones > Mi Ajustes > Administración SIM.

# • Llamadas y libreta de direcciones

# Identificación de llamada

Identificación de llamada<sup>n</sup>

1. Presione Menú > Configuración > Llamada > Mostrar mi número.

2. Seleccione Predeterminado de red, Mostrar u Ocultar.

# Uso del auricular

Con el auricular puede realizar o recibir llamadas. Cuando conecta el auricular al teléfono, el botón del auricular funciona de la siguiente forma.

**nota:** Es necesario que use el auricular diseñado para este dispositivo, que es un accesorio opcional. Además, no todos los auriculares poseen botón.

## En el modo de espera

Presione una vez el botón para ver las llamadas recientes.
 Presione dos veces el botón para remarcar la última llamada.

# Números de servicio y marcación fija

Llamada a los números de servicio <sup>s</sup> Puede ver el número de servicio para comunicarse con el proveedor de servicio.  Presione Menú > Libreta de direcciones > Mis configuraciones > Números de servicio.
 Seleccione un número > presione (\_\_\_).

Visualización de la lista de marcación fija Marcación fija es un servicio que limita el acceso a números específicos en la lista de la libreta de direcciones grabada en la tarjeta SIM. Ingrese el PIN2 para configurar o cancelar este servicio.

#### Presione Menú > Libreta de direcciones > Mis configuraciones > Lista FDN.

2. Seleccione un número > presione \_\_\_\_.

**nota:** Dispone de tres intentos para ingresar el PIN2 correcto. El código PIN2 se bloqueará después de ingresar tres veces seguidas un código incorrecto. Si se bloquea el código PIN2, comuníquese con el proveedor de servicio. El código PIN2 se proporciona con la tarjeta SIM.

32

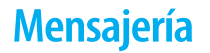

5

Ingreso de texto Recepción de mensajes Creación y envío de mensajes de texto Creación de mensajes de multimedia Plantillas de mensaje Configuración de mensajes Administración de memoria Correo electrónico Uso de Mensajero instantáneo

Link

рлочо

# Ingreso de texto

Puede ingresar texto con el método multi-tap (múltiples pulsaciones), predictivo, numérico o de símbolos.

## Teclas útiles

Mostrar símbolos
 Añadir espacios
 Presione para cambiar el modo de mayúsculas
 Presione para cambiar ab Ab AB y presione para cambiar
 del modo de múltiples pulsaciones a predictivo y a
 numérico
 Multi-tap Ebec IABEC (ABEC) (todas minúsculas / primera
 letra mayúscula / todas mayúsculas)
 *Predictivo* (Sab) (SAb) (SAB)
 (todas minúsculas / primera
 letra mayúscula / todas mayúsculas)
 Nutrierna (133)

Para conocer detalles sobre el uso del teclado QWERTY, consulte la página 19.

#### Modo predictivo

El modo predictivo compara automáticamente las pulsaciones de las teclas con un diccionario lingüístico interno para determinar

la palabra correcta. Primero, mostrará la palabra que se usa con mayor frecuencia. La palabra que se utiliza con mayor frecuencia aparecerá primero. Para guardar una palabra que no aparece en el diccionario del teléfono, presione Opciones > Configuración de Predictivo > Lista de selección > Activado.

Presione (a) para cambiar el modo a predictivo.
 Presione (a) a (b) para ingresar texto.
 Por ejemplo, para "hello" (hola), presione (b), (c) y ▼

## Modo de ingreso alfabético

Presione la tecla con la letra deseada una vez para la primera letra, dos veces para la segunda y así sucesivamente.

1. Presione 🔄 para cambiar el modo a multi-tap.

2. Presione  $\overleftarrow{a}$  a  $\overleftarrow{z}$  para ingresar texto repetidamente.

## Modo numérico

En este modo, puede ingresar números. 1. Presione (☆) para cambiar el modo a 123. 2. Presione (♥) a (♥) y (♥) para ingresar números.

## Modo de símbolos

Puede ingresar símbolos. 1. Presione 🔎 para ver los símbolos. Presione ▲/▼/◀/▶ para seleccionar el símbolo y presione Insertar.

**Recepción de mensajes** 

Visualización de un nuevo mensaje 1. Presione Ver.

Lectura de un mensaje del buzón de mensajes 1. Presione Menú > Mensajería > Conversaciones. 2. Seleccione un mensaje recibido > Abrir > Ver.

Guardado de la dirección del remitente de un mensaje recibido

1. Seleccione un mensaje recibido > Ver.

2. Presione Opciones > Guardar.

3. Seleccione Nuevo contacto o Actualizar contacto.

Guardado del objeto en el mensaje multimedia recibido

- 1. Abra el mensaje multimedia.
- 2. Seleccione un objeto.
- 3. Presione Opciones > Usar > Guardar.

Se guardará en una de las categorías en la carpeta Mi material.

Para conocer detalles sobre el álbum de fotos, consulte la página 49.

Revisión de mensajes de voz 1. Mantenga presionado 📳 o presione Menú > Mensajería > Correo de voz. Automáticamente llamará al centro de correo de voz.

Carga de URL usando Mensaje push 1. Presione Menú > Mensajería > Conversaciones > Abrir. 2. Presione Opciones > Cargar URL.

Guarde la configuración de la conexión usando Mensaje de configuración

Presione Menú > Mensajería > Conversaciones > Abrir.
 Presione Opciones > Instalar.

# Creación y envío de mensajes de texto

Envío de un nuevo mensaje de texto

- 1. Presione  $\blacktriangle$  o Menú > Mensajería > Crear mensaje.
- 2. Escriba el mensaje.
- 3. Para guardar el mensaje como borrador, presione Opciones > Guardar en borradores.

4. Presione Enviar a y seleccione la persona a la que desea

enviar el mensaje y presione Seleccionar.

5. Presione Enviar.

 Para ver el mensaje enviado, presione Menú > Mensajería > Conversaciones, seleccione un destinatario > Abrir > Ver.

nota: Todos los mensajes enviados con éxito se guardarán en Conversaciones mientras que los mensajes con error se guardarán en el Buzón de salida.

Búsqueda de todos los mensajes enviados

1. Presione Menú > Mensajería > Conversaciones.

#### Respuesta a un mensaje

1. Presione Menú > Mensajería > Conversaciones.

2. Seleccione un destinatario > Abrir.

3. Seleccione un mensaje > Ver > Responder.

# Creación de mensajes de multimedia

Puede crear un nuevo mensaje multimedia. La capacidad es de 100Kb, 300Kb, 600Kb y un mensaje de error lo alertará cuando ésta se exceda. Adición de una imagen guardada en el mensaje 1. Presione ▲ o Menú > Mensajería > Crear mensaje. 2. Escriba un mensaie.

 Presione Insertar > Imagen > Imagen > Cámara.
 Desplácese hasta la imagen guardada y presione Seleccionar.

5. Para obtener la vista previa de la página actual, presione Opciones > Vista previa > Actual.

 Para acceder a la vista previa del mensaje completo, presione Opciones > Vista previa > Mensaje completo. Para volver a la página del editor de texto, presione Detener.

7. Para editar el mensaje de texto, presione ▲/▼ para seleccionar el cuadro de texto.

8. Presione Enviar a y seleccione la persona a la que desea enviar el mensaje y presione Seleccionar.

9. Presione Enviar.

Adición de una nueva imagen al mensaje
1. Presione ▲ o Menú > Mensajería > Crear mensaje.
2. Escriba un mensaje.
3. Presione Insertar > Tomar Nueva Foto.
4. Enfoque el objeto > (□K).

- 5. Para obtener la vista previa de la página actual, presione Opciones > Vista previa > Actual.
- Para acceder a la vista previa del mensaje completo, presione Opciones > Vista previa > Mensaje completo. Para volver a la página del editor de texto, presione Detener.
- Para editar el mensaje de texto, presione ▲/▼ para seleccionar el cuadro de texto.
- 8. Presione Enviar a y seleccione la persona a la que desea enviar el mensaje y presione Seleccionar.

9. Presione Enviar.

Para tomar una fotografía, consulte la página 47.

Adición de un video guardado al mensaje

- 1. Presione  $\triangle$  o Menú > Mensajería > Crear mensaje.
- 2. Escriba un mensaje.
- 3. Presione Insertar > Video > Video.
- 4. Desplácese hasta la secuencia de video guardada y presione Seleccionar.
- 5. Para obtener la vista previa de la página actual, presione Opciones > Vista previa > Actual.
- Para acceder a la vista previa del mensaje completo, presione Opciones > Vista previa > Mensaje completo. Para volver

a la página del editor de texto, presione Detener.
7. Para editar el mensaje de texto, presione ▲/▼ para seleccionar el cuadro de texto.

 Presione Enviar a y seleccione la persona a la que desea enviar el mensaje y presione Seleccionar.
 Presione Enviar.

Adición de un video nuevo al mensaje

1. Presione  $\blacktriangle$  o Menú > Mensajería > Crear mensaje.

. .. ....

3. Presione Insertar > Grabar Nuevo Video.

2. Escriba un mensaje.

4. Enfoque el objeto  $> \Box K$ .

- 5. Para detener la grabación y guardar, presione Detener.
- 6. Para editar el mensaje de texto, presione ▲/▼ para seleccionar el cuadro de texto.
- Para obtener la vista previa de la página actual, presione
   Opciones > Vista previa > Actual.
- Para acceder a la vista previa del mensaje completo, presione Opciones > Vista previa > Mensaje completo. Para volver a la página del editor de texto, presione Detener.
- Presione Enviar a y seleccione la persona a la que desea enviar el mensaje y presione Seleccionar.

10. Presione Enviar. Para grabación de video, consulte la página 48.

#### Adición de un memo de voz grabado al mensaje

1. Presione ▲ o Menú > Mensajería > Crear mensaje.

- 2. Escriba un mensaje.
- 3. Presione Insertar > Sonido.
- 4. Seleccione Audio > Mi voz.
- 5. Desplácese hasta la secuencia de video guardada y presione Seleccionar.
- 6. Para editar el mensaje de texto, presione ▲/▼ para seleccionar el cuadro de texto.
- 7. Para obtener la vista previa de la página actual, presione Opciones > Vista previa > Actual.
- 8. Presione Pausa para dejar de escuchar.
- Para acceder a la vista previa del mensaje completo, presione Opciones > Vista previa > Mensaje completo. Para volver a la página del editor de texto, presione Detener.
- 10. Presione Enviar a y seleccione la persona a la que desea enviar el mensaje y presione Seleccionar.
- 11. Presione Enviar.

40

- Adición de un memo de voz al mensaje
  1. Presione ▲ o Menú > Mensajería > Crear mensaje.
  2. Escriba un mensaje.
  3. Presione Insertar > Grabar Nuevo Sonido.
  4. Presione Grabar para grabar el sonido.
  5. Para detener y guardar, presione Detener.
  6. Para editar el mensaje de texto, presione ▲/▼ para seleccionar el cuadro de texto.
- 7. Para obtener la vista previa de la página actual, presione Opciones > Vista previa > Actual.

8. Presione Pausa para dejar de escuchar.

- 9. Presione Reanudar para volver a reproducir.
- Para acceder a la vista previa del mensaje completo, presione Opciones > Vista previa > Mensaje completo. Para volver a la página del editor de texto, presione Detener.
- 11. Presione Enviar a y seleccione la persona a la que desea enviar el mensaje y presione Seleccionar.

12. Presione Enviar.

Para grabación de memo de voz, consulte la página 63.

- Adición de otro archivo al mensaje
- 1. Presione ▲ o Menú > Mensajería > Crear mensaje.
- Escriba un mensaje.
- 3. Presione Insertar > Otros archiv. > Otros archiv.
- 4. Seleccione el archivo y presione Seleccionar.
- 5. Para editar el mensaje de texto, presione ▲/▼ para seleccionar el cuadro de texto.
- 6. Para obtener la vista previa de la página actual, presione Opciones > Vista previa > Actual.
- Para acceder a la vista previa del mensaje completo, presione Opciones > Vista previa > Mensaje completo. Para volver a la página del editor de texto, presione Detener.
- 8. Presione Enviar a y seleccione la persona a la que desea enviar el mensaje y presione Seleccionar.
- 9. Presione Enviar.

# Plantillas de mensaje

Cuando utiliza con frecuencia las mismas frases, puede guardar el mensaje en una plantilla.

- Adición del mensaje como plantilla
- 1. Presione Menú > Mensajería > Plantillas.
- 2. Presione Opciones > Agregar nuevo.

 Escriba el mensaje frecuentemente usado > Opciones > Guardar.

#### Envío de un mensaje con plantilla

1. Presione Menú > Mensajería > Plantillas.

- 2. Seleccione el mensaje que desea enviar.
- 3. Presione Enviar para agregar más mensaies.

 Presione Enviar a y seleccione la persona a la que desea enviar el mensaje y presione Seleccionar.
 Presione Enviar.

5. Presione Enviar. nota: Puede agregar una plantilla mientras escribe el mensaje. Escriba un mensaje > Insertar > Plantillas. Seleccione el mensaje que desea agregar.

03

# Configuración de mensajes

Configuración del centro de mensajes 1. Presione Menú > Mensajería > Configuración. 2. Presione Mensaje de texto. 3. Ingrese el nuevo Centro de direcciones. 4. Presione Guardar.

Configuración de gateway de correo electrónico 1. Presione Menú > Mensajería > Configuración. 2. Presione Mensaje de texto.  Ingrese el nuevo Gateway de correo electrónico para enviar mensajes de texto por dirección de correo electrónico.
 Presione Guardar.

Configuración de perfiles para mensajes de multimedia

1. Presione Menú > Mensajería > Configuración.

2. Presione Mensaje multimedia > Perfiles de MMS.

3. Seleccione un perfil.

Configuración para envío de mensajes de multimedia

1. Presione Menú > Mensajería > Configuración.

2. Presione Mensaje multimedia > Configuración de envío.

3. Puede definir el Período de validez, Tiempo de entrega, Prioridad, Modo Vrear, y Tamaño msj máx.

Configuración para recepción de mensajes de multimedia

1. Presione Menú > Mensajería > Configuración.

- 2. Presione Mensaje multimedia > Configuración de recepción.
- 3. Puede definir Descarga autom., Permitir resp. envío, Permitir resp lectura.

Configuración para la recepción de mensajes de voz 1. Presione Menú > Mensajería > Configuración. 2. Presione Correo de voz.

 Ingrese el número del centro de correo de voz > Guardar. nota: Es posible que el proveedor de servicio haya configurado previamente este número al momento de la activación.

Configuración del modo de edición 1. Presione Menú > Mensajería > Configuración. 2. Presione Modo Edición predet.

3. Seleccione Alfabético o Predictivo.

Configuración para la eliminación automática de los mensajes más antiguos

Cuando la capacidad de memoria de mensajes esté llena, el mensaje más antiguo será eliminado automáticamente.

1. Presione Menú > Mensajería > Configuración.

Presione Eliminación auto de mensajes antiguos.
 Seleccione Activado o Desactivado.

Administración de memoria Puede almacenar 200 mensajes en la memoria de teléfono totalmente, excepto la tarjeta SIM. Cuando el buzón de mensajes está lleno, aparece el icono de lleno. Todos los mensajes comparten la memoria.

# Cuando aparece Significa

T.

Mensajes de texto están lleno (mensajes de SIM y teléfono)

- Traslado de un mensaje a la tarjeta SIM
- 1. Presione Menú > Mensajería > Conversaciones.
- 2. Seleccione un destinatario > Abrir.
- 3. Seleccione un mensaje > Opciones > Mover a SIM.

Eliminación de un mensaje en un buzón

1. Seleccione un mensaje > Opciones > Eliminar > Sí.

Eliminación de todos los mensajes en un buzón

1. Seleccione un mensaje > **Opciones** > **Eliminar todo**.

Visualización de información de espacio de memoria 1. Presione Menú > Mensajería > Espacio Usado.

2. Presione ◀ / ► para ver la memoria de SIM y Teléfono.

# Correo electrónico

Puede recibir correos electrónicos del proveedor de servicio.

Recepción de un correo electrónico 1. Presione Menú > Mensajería > Mobile Email. 2. Seleccione un correo electrónico > Seleccionar.

# Uso de Mensajero instantáneo

Use Mensajero instantáneo (IM) para enviar y recibir mensajes cortos y simples que se entregan inmediatamente.

Inicio de un mensajero instantáneo

Presione Menú > Mensajería > IM.
Seleccione la aplicación IM > Seleccionar.
Ingrese su información de inicio de sesión y contraseña > Conectar.

Visualización del registro de conversaciones Puede ver el registro de conversaciones en el Historial guardado del Mensajero instantáneo.

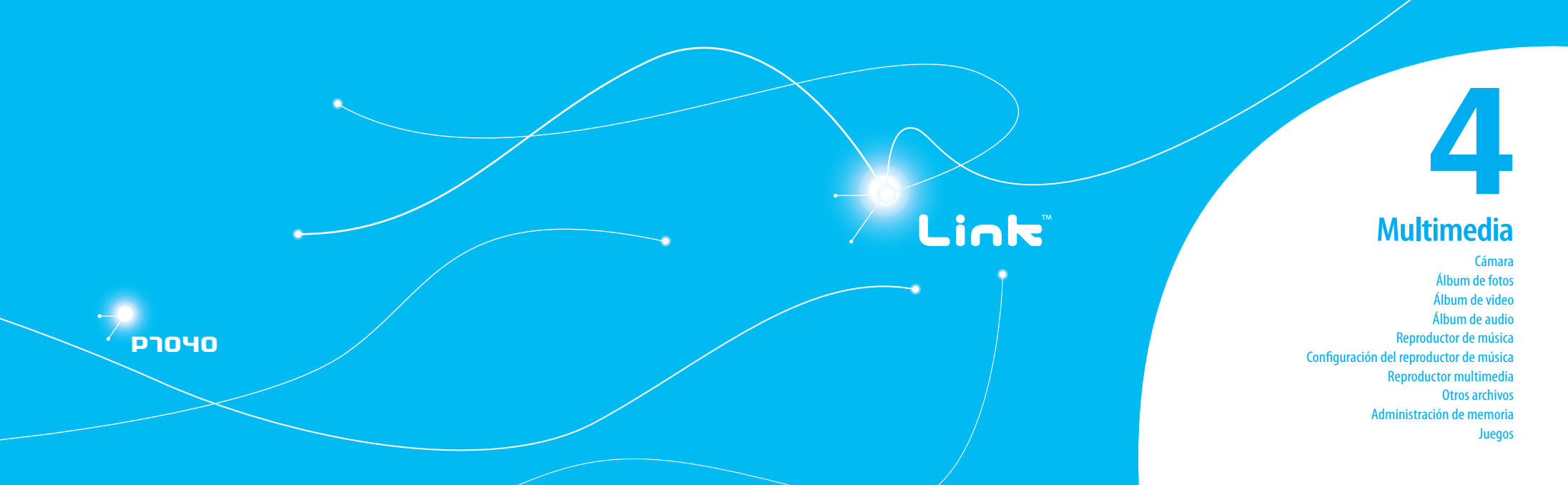

# Cámara

Con la cámara incorporada puede tomar fotos y grabar películas. Las fotos y las secuencias de video se pueden guardar y enviar en mensajes de multimedia.

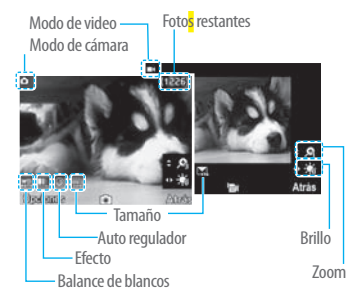

### Configuración de la cámara

1. Presione Menú > Mi material > Herramientas.

- 2. Presione Cámara.
- 3. Presione Opciones > Configuración para cambiar la configuración antes de tomar una foto.

| in criticita opciones ac la camara | e | ne | le | es | 5 ( | de | e | la | cá | m | ar | a |  |
|------------------------------------|---|----|----|----|-----|----|---|----|----|---|----|---|--|
|------------------------------------|---|----|----|----|-----|----|---|----|----|---|----|---|--|

| lconos | Nombre                 | Descripción                                                                                                    |  |
|--------|------------------------|----------------------------------------------------------------------------------------------------|--|
| œ      | Balance de<br>blancos  | Automático ( 📆 ), Luz de día ( 袋 ),<br>Tungsteno ( 会 ), Fluorescente( 尝)                                                    |  |
|        | Efecto                 | Normal ( 🔜 ), Sepia( 📰 ), Negativo ( 🔜 ),<br>B y N ( 🖼 )                                                                    |  |
| 0      | Auto<br>regulador      | Off ( ⓒ ), 5 secs ( ۞ ), 10 secs ( 脅 )<br>Desactivado ( ⓒ ), 5 seg ( ۞ ), 10 seg ( ⊚ )                                      |  |
| -19:   | Tamaño de<br>la imagen | 1280x1024 ( , ), 1024x768 ( , ), 640x480 ( , ), 320x240 ( , )                                                               |  |
| -      | Avanzado               | Calidad de imagen, Guardar ubicación, Sonido<br>del obturador, Sonido del temporizador,<br>Nombre de archivo predeterminado |  |

En el menú Opciones de la cámara de video

| lconos | Nombre                | Descripción                                                              |
|--------|-----------------------|--------------------------------------------------------------------------|
|        | Balance de<br>blancos | Automático( 跚), Luz de día ( 柋; ),<br>Tungsteno ( 会 ), Fluorescente ( 鱳) |
| Þ      | Efecto                | Normal (), Sepia (), Negativo (),<br>B y N ()                            |

| Iconos | Nombre            | Descripción                                                                                                    |
|--------|-------------------|----------------------------------------------------------------------------------------------------|
| 0      | Auto<br>regulador | Desactivado ( 💿 ), 5 seg ( 👒 ), 10 seg ( 🖓 )                                                                              |
| 193    | Resolución        | 176x144(MMS)( 🖼 ), 176x144 ( 属 ),<br>320x240 ( 🔜 ), Compartir video                                                       |
| -      | Avanzado          | Calidad de video, Grabación de sonido,<br>Guardar ubicación, Sonido del temporizador,<br>Nombre de archivo predeterminado |

## Acercar y alejar

1. Presione ▲/ ▼. Varía de x1 a x4.

Aumento o disminución del brillo

1. Presione  $\triangleleft$  /  $\triangleright$ . Varía de -2 a +2.

Captura de una imagen

1. Presione (a) en el modo de espera o presione Menú > Mi material > Herramientas.

#### Presione Cámara.

2. Enfoque el objeto > OK o presione Opciones > Capturar. nota: La foto se guardará automáticamente en Mi material > Imagen > Cámara.

#### Cambio a modo de cámara de video

 Presione 
 en el modo de espera o presione Menú > Mi material > Herramientas > Cámara.

 Presione Opciones cuando el modo de cámara esté activado.

3. Presione Modo de video cámara.

4. Enfoque el objeto > OK > o presione Opciones > Grabar.
5. Grabe el movimiento > Detener.

nota: El video se guardará automáticamente en Mi material > Video.

# Visualización de la foto tomada

 Presione (a) en el modo de espera o presione Menú > Mi material > Herramientas > Cámara.
 Presione Opciones > Álbum de fotos.
 Seleccione la imagen > Ver.

## Después de tomar fotos

| Para                            | Presione                                   |
|---------------------------------|--------------------------------------------|
| Enviar un mensaje<br>multimedia | Opciones > Enviar > como Mensaje<br>mult.  |
| Enviar vía compartir móvil      | Opciones > Enviar > vía Compartir<br>Móvil |
| Enviar vía Bluetooth            | Opciones > Enviar > vía Bluetooth          |

Para Presione **Opciones > Establecer como > Papel** Establecer como papel tapiz Establecer como libreta de Opciones > Establecer como > ID de direcciones llamada Eliminar Opciones > Eliminar Cambiar nombre Opciones > Cambiar nombre

Ver información de la foto Opciones > Propiedades

## Grabación de video

1. Presione Menú > Mi material > Herramientas > Video cámara

- 2. Enfoque el objeto >  $\Box K$  > o presione Opciones > Grabar.
- 3. Presione **Detener** para detener.
- 4. Presione Opciones > Reproducir para reproducir la secuencia de video.
- 5. Presione c para volver al modo de vista previa.

Cambio al modo de cámara

- 1. Presione Menú > Mi material > Herramientas > Video cámara
- 2. Presione Opciones cuando el modo de video cámara esté activado.

3. Presione Modo de cámara.

Para obtener detalles sobre tomar una fotoarafía, consulte la página 47.

Visualización de secuencias de video grabadas 1. Presione Menú > Mi material > Herramientas > Video cámara

2. Presione Opciones > Álbum de videos. 3. Seleccione la secuencia de video > Reproducir.

Después de quardar las secuencias de video grabadas

#### Para Presione

Opciones > Enviar > como Mensaie Enviar un mensaie multimedia **Opciones > Enviar > vía Compartir** Enviar vía compartir móvil Enviar vía Bluetooth Opciones > Enviar > vía Bluetooth Ver secuencias de video **Opciones > Reproducir** grabadas

Eliminar **Opciones** > Eliminar

Cambiar nombre Opciones > Cambiar nombre Ver la información **Opciones > Propiedades** 

Durante la grabación de un video

#### Para Presione

Recibir una llamada entrante

Detener la grabación Detener

# Álbum de fotos

Puede ver, enviar, guardar en el teléfono o en una tarjeta de memoria externa v también eliminar fotos. Se admite el formato JPEG: otros formatos se guardan en la carpeta **Imagen**. **nota:** Para acceder a Imagen, presione Menú > Mi material > Imagen.

Visualización de las fotos guardadas 1 Presione Menú > Mi material 2. Presione Imagen > Cámara. 3. Selectione una imagen > Ver. Visualización del modo de zoom 1. Presione Menú > Mi material 2. Presione Imagen > Cámara.

3. Seleccione una imagen > Ver > Opciones > Modo de zoom.

Establecimiento como papel tapiz en la pantalla 1 Presione Menú > Mi material

2. Presione Imagen > Cámara.

3. Seleccione una imagen > Opciones > Establecer como > Papel tapiz.

Establecimiento como identificación de llamada 1. Presione Menú > Mi material

2. Presione Imagen > Cámara.

3. Seleccione una imagen > Opciones > Establecer como > ID de llamada.

Envío de imágenes usando mensaies de multimedia 1. Presione Menú > Mi material. 2. Presione Imagen > Cámara. 3. Seleccione una imagen.

4. Presione Opciones > Enviar > como Mensaie mult. Para conocer detalles sobre creación de mensaies multimedia, consulte la páaina 38.

Envío de imágenes vía compartir móvil 1. Presione Menú > Mi material 2. Presione Imagen > Cámara. 3. Seleccione una imagen. 4. Presione Opciones > Enviar > vía Compartir móvil. Para conocer detalles sobre creación de mensajes multimedia, consulte la página 38.

Envío de imágenes vía Bluetooth

1. Presione Menú > Mi material.

2. Presione Imagen > Cámara.

3. Seleccione una imagen.

4. Presione Opciones > Enviar > vía Bluetooth.

Eliminación de varias imágenes

1. Presione Menú > Mi material.

2. Presione Imagen > Cámara.

3. Presione Opciones > Selección múltiple.

4. Presione Seleccionar para seleccionar más de una imagen.

5. Presione Deseleccionar para eliminar la selección.

6. Presione **Opciones** > **Eliminar**.

Visualización de la información del archivo

1. Presione Menú > Mi material.

2. Presione Imagen > Cámara.

3. Seleccione una imagen.

4. Presione Opciones > Propiedades.

Álbum de video

Puede ver, enviar, guardar y eliminar videos. Los formatos admitidos con MP4, WMA, 3GP y 3G2.

Reproducción de las secuencias de video guardadas 1. Presione Menú > Mi material.

2. Presione Video.

3. Seleccione una secuencia de video > Reproducir.

Uso de los controles del reproductor de video

Para Presione

Detener Opciones > Detener

Mudo Opciones > Mudo

Retroceder mantenga presionada

Avance rápido 🛛 mantenga presionada 🕨

Ajustar volumen Tecla lateral arriba o abajo o ▲/▼

Repetir Encendida Opciones > Repetir Encendida

Propiedades Opciones > Propiedades

Envío de secuencias de video en mensajes de multimedia

1. Presione Menú > Mi material.

2. Presione Video.

3. Seleccione una secuencia de video.

4. Presione Opciones > Enviar > como Mensaje mult. Para conocer detalles sobre creación de mensajes multimedia, consulte la página 38.

Envío de secuencia de video vía compartir móvil 1. Presione Menú > Mi material

2. Presione Video.

3. Seleccione una secuencia de video.

4. Presione Opciones > Enviar > vía Compartir móvil. Para conocer detalles sobre creación de mensajes multimedia, consulte la página 38.

Envío de secuencia de video vía Bluetooth

1. Presione Menú > Mi material

2. Presione Video.

3. Seleccione una secuencia de video.

4. Presione Opciones > Enviar > vía Bluetooth.

Para conocer detalles sobre creación de mensajes multimedia, consulte la página 38.

Eliminación de varias secuencias de video

1. Presione Menú > Mi material.

2. Presione Video.

3. Presione Opciones > Selección múltiple.

Presione Seleccionar para seleccionar más de un video.
 Presione Deseleccionar para eliminar la selección.
 Presione Opciones > Eliminar.

# Álbum de audio

Puede reproducir, enviar, eliminar, mover los sonidos guardados a la memoria externa o al teléfono. Los formatos admitidos con .qcp, .amr, .mid, .pmd, .mp3, .wav, .mmf, .aac, .m4a, .imy, .wma, .midi, .3gpa, .spmid y .mp4a.

Escuchar el sonido grabado

1. Presione Menú > Mi material > Audio.

2. Presione Mi voz > seleccione un sonido > Reproducir.

04

Uso de los controles de sonido

 Para
 Presione

 Reproducir/Pausa
 □K

 Detener
 Opciones > Detener

 Mudo
 Opciones > Mudo

 Retroceder
 mantenga presionada ◀

 Avance rápido
 mantenga presionada ▶

 Aiustar volumen
 Tecla lateral arriba o abaio o ▲/▼

Repetir Encendida Opciones > Repetir Encendida

Propiedades **Opciones > Propiedades** 

Establecimiento como tono de timbre

1. Presione Menú > Mi material > Audio.

2. Seleccione un sonido > Opciones > Establecer como tono de timbre.

Traslado o copia de varios sonidos a la memoria externa

1. Presione Menú > Mi material > Audio.

 Seleccione un sonido y presione Opciones > Seleccionar múltiple.

 Presione Seleccionar para seleccionar más de un archivo de sonido.

4. Presione Opciones > Copiar a Memoria Externa o Mover a Memoria Externa. El sonido seleccionado se copiará a la carpeta Audio en la tarjeta de memoria externa.

Envío de archivos de sonido en mensajes de multimedia

Presione Menú > Mi material > Audio.
 Seleccione un archivo de sonido.

3. Presione Opciones > Enviar > como Mensaje mult.

# **Reproductor de música**

Puede escuchar música en el teléfono con el Reproductor de música. El Reproductor de música sólo es compatible y puede reproducir los siguientes tipos de audio guardados en MP3, .AAC, .AAC+ y .WMA.

| Cuando aparece | Significa                      |  |
|----------------|--------------------------------|--|
| ¢              | Se está reproduciendo música   |  |
| 9              | Se hizo una pausa en la música |  |
| G              | Se detuvo la música            |  |

**nota:** Se debe insertar la tarjeta microSD para transferir música al dispositivo.

Incorporación de música desde Windows Media Player™

1. Conecte el cable USB al dispositivo y a la computadora.

- 2. Seleccione Reprod Música > Seleccionar.
- Abra la ficha Sync en Windows Media Player™ en la computadora.

4. Seleccione la música de la lista y arrástrela al dispositivo. nota: Se requiere Windows Media PlayerTM 10, 11 y Window XP.

#### Reproducción de música

1. Presione Menú > AT&T Música > Reprod Música.

 Seleccione la categoría usando ▲/▼ para reproducir la música.

- 3. Seleccione el archivo usando ▲/▼ luego presione Reproducir.
- Presione Opciones > Agregar a lista de reproducción para agregar a la lista de reproducción.

 Presione Opciones > Detener para detener la reproducción. nota: La música quedará en pausa cuando reciba una llamada entrante y se reanudará al terminar la llamada.

### Iconos del reproductor

| lcono    | Nombre                            | Descripción                                               |
|----------|-----------------------------------|-----------------------------------------------------------|
| . Ken    | Volumen                           |                                                           |
|          | Pausa<br>Reproducir               |                                                           |
| «<br>»   | Retroceder<br>Avance rápido       | Presione en forma prolongada:<br>Retroceso, Avance rápido |
| **<br>** | Pista anterior<br>Pista siguiente | Presione brevemente: Anterior,<br>Siguiente               |
| n₽       | Repetir Todo Pista                |                                                           |
|          | Repetir apagado                   |                                                           |
| ı¢       | Repetir Pista Individual          |                                                           |
| lcono     | Nombre                           | Descripción                                                                                                    |
|-----------|----------------------------------|----------------------------------------------------------------------------------------------------|
| ⇒⊄/<br>⇒⊄ | Desordenar encendido/<br>apagado | Encendido: la lista de canciones<br>actual se reproduce al azar.<br>Desactivado: las canciones se<br>reproducen en orden y no al azar |

Creación de una lista de reproducción

1. Presione Menú > AT&T Música > Reprod Música.

- 2. Presione Listas de reproducción > Nueva Lista de Reproducción.
- 3. Ingrese el nombre de la lista de reproducción > Guardar. Seleccione Toda la música, Álbumes, Artistas o Géneros.
- Seleccione el archivo de música usando ▲/▼ luego presione Seleccionar para agregar a la lista de reproducción.
   Presione Listo.

#### Edición de listas de reproducción

1. Presione Menú > AT&T Música > Reprod Música.

- 2. Presione Listas de reproducción.
- 3. Seleccione la lista de reproducción para agregar música > Opciones > Agregar Pistas.
- 4. Seleccione la música para agregar > Seleccionar > Listo.
- 5. Para quitar pistas, presione Opciones > Remover Pistas >

seleccione la música presionando Seleccionar > Remover.
6. Para cambiar el nombre a la lista de reproducción, presione Opciones > Cambiar nombre a lista de reproducción.
7. Para eliminar la lista de reproducción, presione Opciones > Fliminar

- Escuchar música con auriculares Bluetooth
   1. Mientras se reproduce la música en el modo de espera, presione Menú > AT&T Música > Reprod Música.
   2. Presione Reproduciendo ahora > Reproducir > Transferir
- Presione Reproduciendo ahora > Reproducir > Transf a auricular B/T.
- Visualización de la información 1. Presione Menú > AT&T Música > Reprod Música.
- Seleccione la categoría usando ▲/▼ para reproducir la música.
- 3. Seleccione el archivo usando ▲/▼ luego presione Reproducir.
- 4. Presione Opciones > Propiedades.
- Use ▲/▼ para ver Número de pista, Título, Artista, Álbum, Género, Duración, Nombre de Archivo, Tamaño de Archivo, Ubicación, Formato, Veloc de transmisión, Creado, Licencia y Compartir.

Configuración como tono de timbre

- 1. Presione Menú > AT&T Música > Reprod Música.
- Seleccione la categoría con ▲/▼.
   Seleccione el archivo con ▲/▼.
- 3. Seleccione el archivo con  $\blacktriangle/ \bigtriangledown$ .
- 4. Presione Opciones > Establecer como tono de timbre.

**nota:** Durante la reproducción de la música el archivo no se puede establecer como tono de timbre. No puede establecer como tono de timbre un archivo de más de 300 Kb.

#### Eliminación de música

1. Presione Menú > AT&T Música > Reprod Música.

- 2. Seleccione la música de la lista.
- 3. Presione Opciones > Eliminar.

nota: Si la música se está reproduciendo, no la puede eliminar.

#### Compra de música

- 1. Presione Menú > AT&T Música.
- 2. Presione Comprar Música.
- 3. Para ir a la página anterior, presione C.
- Escuchar la radio
- 1. Presione Menú > AT&T Música.
- 2. Presione AT&T Radio.

#### Uso de identificación de música 1. Presione Menú > AT&T Música.

#### 2. Prescione Shazam.

 Coloque el teléfono cerca de la música. El teléfono analizará la música y mostrará el artista, título y álbum.

**nota:** Para conocer el costo del plan, comuníquese con el portador más cercano.

Visualización del video musical 1. Presione Menú > AT&T Música. 2. Presione Video musical.

Visualización de información de Billboard 1. Presione Menú > AT&T Música. 2. Presione Make-UR-Tones.

Inicio a la comunidad 1. Presione Menú > AT&T Música. 2. Presione Comunidad.

Inicio de más aplicaciones 1. Presione Menú > AT&T Música. 2. Presione Música aplicaciones.

# Configuración del reproductor de música

#### Música desordenada

1. Presione Menú > AT&T Música > Reprod Música.

- 2. Presione Configuración.
- 3. Seleccione Desordenar.
- 4. Seleccione Desordenar encendido o Desordenar apagado.

#### Repetición de la música

- 1. Presione Menú > AT&T Música > Reprod Música.
- 2. Presione Configuración.
- 3. Seleccione Repetir.
- 4. Seleccione Repetir Todas las Pistas, Repetir Pista Individual o Repetir Apagado.

#### Configuración del ecualizador

- 1. Presione Menú > AT&T Música > Reprod Música.
- 2. Presione Configuración.
- 3. Seleccione Ecualizador.
- 4. Seleccione la categoría usando ◀ / ► > Seleccionar.

#### Pantalla de completación automática

1. Presione Menú > AT&T Música > Reprod Música.

Presione Configuración.
 Seleccione Pant Complt Auto.
 Seleccione Activado o Desactivado.

#### Eliminación

Presione Menú > AT&T Música > Reprod Música.
 Presione Configuración.

3. Seleccione Remover.

## 4. Seleccione Fichero de datos de la licencia o Todo el contenido de la música > Sí.

## **Reproductor multimedia**

Con el reproductor multimedia, puede reproducir secuencias de audio y video. El Reproductor de música sólo es compatible y puede reproducir los siguientes formatos guardados en .3gp, .mp4, .m4a, .3gpa, .wmv, .wma, .mp3, .aac, .amr, .mid, .mmf, .pmd, .imy, .wav y .qcp.

**nota:** No use esta función de forma ilegal. Los archivos de sonido y video pueden estar protegidos con derechos de autor. La copia de dichas pistas de sonido/video para fines comerciales o para su distribución es ilegal. Pantech no admite de forma alguna el uso de contenido no autorizado en el reproductor de multimedia del teléfono.

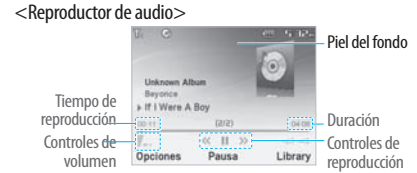

#### <Reproductor de video>

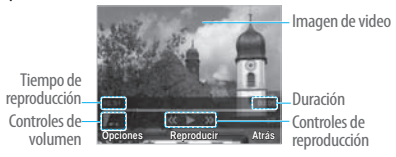

#### Iconos del reproductor

| lcono | Nombre  | Descripción |
|-------|---------|-------------|
| llin. | Volumen |             |

| lcono  | Nombre                | Descripción                                              |
|--------|-----------------------|----------------------------------------------------------|
| «<br>» | Anterior<br>Siguiente | Presione en forma prolongada<br>Retroceso, Avance rápido |
| 11     | Pausa<br>Reproducir   |                                                          |
| ø      | Repetir Encendida     |                                                          |

#### Reproducción de la secuencia de video 1. Presione Menú > Mi material. 2. Presione Herramientas > Rep. multimedia. 3. Presione Video.

4. Seleccione un archivo > **Reproducir**.

#### Reproducción de un archivo de audio

- 1. Presione Menú > Mi material
- 2. Presione Herramientas > Rep. multimedia.
- 3. Presione Audio.

4. Seleccione la carpeta > seleccione un archivo > **Reproducir**. *Para el control del reproductor de audio, consulte la página 52*.

### Otros archivos

Puede administrar archivos guardados en el teléfono en formatos no compatibles. También muestra una lista de los archivos recibidos vía Bluetooth desde otros dispositivos.

Visualización de la lista de los archivos

1. Presione Menú > Mi material.

2. Presione Otros archiv.

## Administración de memoria

Visualización del estado de la memoria 1. Presione Menú > Mi material. 2. Presione Espacio Usado. 3. Use ▲/▼ para ver la información.

## Juegos

Puede descargar juegos para jugar. Son fáciles de descargar y además puede acceder a una vista previa antes de descargarlos. Sólo podrá ver los juegos que están disponibles en el teléfono móvil.  Comprar juegos
 Presione Menú > Mi material.
 Presione Juegos.
 Seleccione Comprar Juegos.
 Reproduzca la demostración y presione COMPRAR para descargar el juego completo.

## **Características útiles**

Alarma Calendario Bloc de notas y memo de voz Hora mundial Calculadora, calculadora de propinas y convertidor Cronómetro y temporizador Tarjeta de presentación Información de memoria

## Link

рлочо

### Alarma

Configuración de una alarma

- 1. Presione Menú > Mi material > Herramientas > Reloj de Alarma.
- 2. Presione Crear nuevo para originar una nueva alarma por primera vez.
- 3. Establezca Ciclo, Hora, Sonido de Alarma, Tipo de alerta, Volumen, Recordat. y Encender alarma > Guardar.

#### Visualización de las alarmas guardadas

1. Presione Menú > Mi material > Herramientas > Reloj de Alarma.

#### Edición de las alarmas existentes

- 1. Presione Menú > Mi material > Herramientas > Reloj de Alarma.
- 2. Seleccione una alarma > Editar.
- 3. Presione Opciones > Eliminar para eliminar una alarma.
- 4. Presione Opciones > Crear nuevo para agregar una nueva alarma.

## Calendario

El Calendario le ayuda a administrar su tiempo, incluidas las horas para realizar llamadas o días especiales. Con esta función, puede programar un recordatorio en una fecha determinada.

#### Visualización del calendario 1. Presione Menú > Mi material > Herramientas >

#### Calendario.

nota: La vista mensual es la configuración predeterminada.

#### En la vista mensual

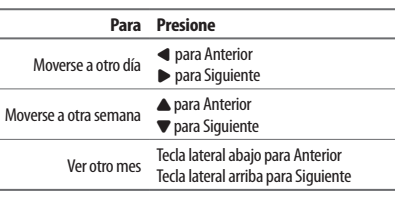

Creación de un nuevo evento y edición 1. Seleccione un día > Opciones > Nuevo evento. 2. Seleccione Programar, Tarea o Nota. 3. Ingrese los eventos > Guardar.

**nota:** Puede crear eventos para fechas desde 01/01/2000 hasta 31/12/2099.

## Bloc de notas y memo de voz

#### Uso del bloc de notas

- 1. Presione Menú > Mi material > Herramientas > Bloc de notas.
- Presione Crear nuevo si la originará por primera vez. Para añadir un nuevo grupo, presione Crear nuevo u Opciones > Crear nuevo.
- 3. Para editar la nota, presione Editar.
- 4. Presione Guardar para guardarla.
- Si desea dejar una nota inactiva, presione Opciones > Colocar en el papel tapiz.
- 6. Si desea revertir el estado de una nota inactiva, presione Opciones > Remover del papel tapiz.

#### Grabación de nota de voz

 Presione Menú > Mi material > Herramientas > Memo de voz.
 Presione Nva Grabac por primera vez. Para agregar una nueva nota de voz, presione Nueva grabación u Opciones > Nueva grabación.
 Presione Grabar.

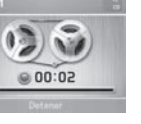

u Opciones > Nueva grabación.
3. Presione Grabar.
4. Presione Detener para detener la grabación.

Automáticamente se guardará en Mi voz.

5. Presione Reproducir para escuchar.

**nota:** Para acceder a Mi voz, presione Menú > Mi material > Audio > Mi voz.

#### Escuchar el sonido grabado

Presione Menú > Mi material > Audio > Mi voz.
 Seleccione un sonido > Reproducir.

• 65

05

02:30:46

#### características útiles

#### Uso de los controles de sonido

| Para             | Presione                             |
|------------------|--------------------------------------|
| Reproducir/Pausa | (DK)                                 |
| Ajustar volumen  | Tecla lateral arriba o abajo o 🔺 / 🛡 |
| Detener          | Opciones > Detener                   |
| Mudo             | Opciones > Mudo                      |
| Repetir          | Opciones > Repetir encendido/apagado |
| Propiedades      | Opciones > Propiedades               |

## Hora mundial

#### Uso de la hora mundial

- 1. Presione Menú > Mi material >Herramientas > Hora Mundial.
- 2. Seleccione la ciudad con las teclas de navegación arriba o abaio.
- 3. Presione Guardar para guardarla.

nota: Si desea configurar hora doble en el modo inactivo, presione Menú > Configuración > Pantalla > Pantalla de bienvenida > Tipo de reloi > Reloi tipo 5.

CADAM BTS

Via ENE OI Her

< Nueva York >

Calculadora, calculadora de propinas v convertidor

Uso de la calculadora

1 Presione Menú > Mi material > Herramientas > Calculadora. 2. Use  $\blacktriangle/ \bigtriangledown / \blacklozenge / \blacklozenge$  para hacer los cálculos. 3. Presione c para borrar un dígito.

4. Presione Restablecer para restablecer. 5. Presione 🔽 para usar el punto decimal.

Uso de la calculadora de propinas

1. Presione Menú > Mi material > Herramientas > Calc Propinas. Cta(\$) > Prop(%) 2. Ingrese los valores para todas los > Proo(\$) > Total(\$) campos variables (Cuenta(\$), -Propina(%), Dividir), v los campos

de cálculo correspondientes (Propina(\$), Total(\$), Usted paga) se actualizarán automáticamente. 3. Presione Restablecer para restablecer.

4. Presione  $\begin{bmatrix} x \\ z \end{bmatrix}$  para usar el punto decimal.

#### Uso del convertidor

1. Presione Menú > Mi material >Herramientas > Convertidor. 2. Seleccione las categorías. 3. Seleccione la unidad actual e ingrese una cifra. Luego, los otros campos de unidad se actualizarán automáticamente.

## Cronómetro y temporizador

#### Uso del cronómetro

- 1 Presione Menú > Mi material > Herramientas > Cronómetro
- 2. Presione Iniciar para comenzar.
- 3. Presione **Detener** para detener.
- 4. Presione Continuar para reiniciar.
- 5. Presione Restablecer para borrar.
- 6. Para cambiar a tiempo de vuelta, presione Modo > Modo Tiempo de Vuelta.
- 7. Para dividir el cronómetro, presione Modo > Modo de Tiempo Dividido.

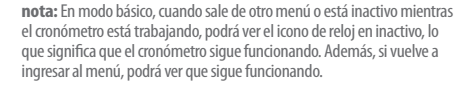

#### Uso del temporizador

Longitud

0 00 04 28

0.1

in ci

a nesi

.... mm

1. Presione Menú > Mi material > Herramientas > Temporizador. 2. Presione Establecer para ingresar la hora

- 3. Ingrese la hora, los minutos y los segundos  $> \square K$ ).
- 4. Presione Iniciar para comenzar. 5. Presione Reiniciar para reiniciar.

**nota:** En modo hásico, cuando sale de otro menú o está inactivo mientras el temporizador está trabajando, podrá ver el icono del temporizador en inactivo, lo que significa que sigue funcionando. Además, si vuelve a ingresar al menú, podrá ver que sigue funcionando.

## Tarieta de presentación

Puede enviar su información como un mensaie multimedia o vía Bluetooth

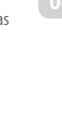

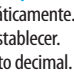

#### Creación de su propia tarjeta de presentación

- 1. Presione Menú > Libreta de direcciones > Mi información.
- 2. Edite los campos > Guardar.

#### Reenvío

- 1. Presione Menú > Libreta de direcciones > Mi información.
- 2. Presione Opciones > Enviar mi información > Mensaje multimedia o Bluetooth.
- 3. Busque el dispositivo o elija el dispositivo para enviar vía Bluetooth y presione Seleccionar.
- Escriba un mensaje para Mensaje multimedia. Presione Enviar a y seleccione la persona a la que desea enviar el mensaje y presione Seleccionar.
- 5. Presione Enviar.

#### Actualización de información

- 1. Presione Menú > Libreta de direcciones > Mi información.
- 2. Presione Opciones > Editar mi información.
- 3. Actualice la información.
- 4. Presione Guardar.

Información de memoria Puede ver la información del teléfono o la tarjeta de memoria para Usado, Audio, Juegos, Aplicaciones, Imagen, Video, Otros archiv. y Sistema.

Visualización de la información 1. Presione Menú > Mi material > Espacio Usado.

- Formateo de la memoria 1. Presione Menú > Mi material. 2. Presione Espacio Usado. 3. Presione ◀ / ▶ para seleccionar Teléfono o Tarjeta de
- memoria.
- 4. Presione Formato > Sí.

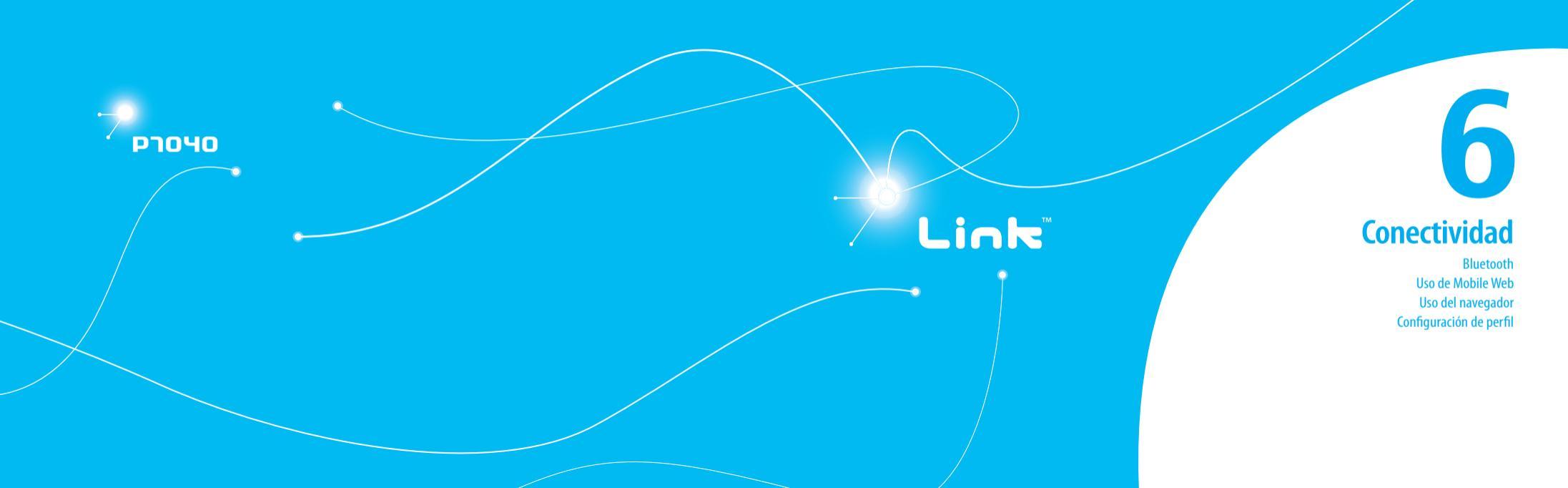

### Bluetooth

La tecnología Bluetooth permite conexiones inalámbricas gratuitas entre dispositivos electrónicos dentro de un rango máximo de 10 metros (33 pies). Se puede usar una conexión Bluetooth para enviar imágenes, texto, tarjetas de presentación, calendario y notas, o para conectarse a computadoras que utilicen tecnología Bluetooth.

El teléfono móvil admite:

- Conexión a PC para acceder a Internet.
- Conexión a dispositivos manos libres.
- · Conexión a dispositivos electrónicos.

Iconos de Bluetooth

| 8  | Bluetooth está activo.                                     |
|----|------------------------------------------------------------|
| Ç  | El auricular manos libres Bluetooth está conectado.        |
| 7  | El auricular A2DP Bluetooth está conectado.                |
| 97 | El auricular manos libres + A2DP Bluetooth está conectado. |
|    |                                                            |

Transferencia de datos mediante Bluetooth

Activación

 Presione Menú > Configuración > Conectividad > Bluetooth > Activación.
 Seleccione Activado o Desactivado.

Adición de un dispositivo

1. Presione Menú > Configuración > Conectividad > Bluetooth > Mis dispositivos.

2. Presione Buscar.

- 3. Aparecerá el dispositivo disponible.
- Para seleccionar el dispositivo, presione Seleccionar. Para ver los detalles, presione Ver.
- 5. Ingrese la contraseña.

nota: El otro dispositivo debe estar en el modo de apareamiento.

#### Envío de un objeto

1. Seleccione el archivo en Menú > Mi material > Imagen, Video, Audio u Otros archiv.

Presione Opciones > Enviar > vía Bluetooth.
 Presione Buscar

Seleccione el dispositivo > Seleccionar.

**nota:** Si el otro dispositivo Bluetooth solicita apareamiento, el objeto se envía una vez que éste finaliza. Los objetos bloqueados o aquéllos que contienen derechos originales no se pueden reenviar.

#### Recepción de un objeto

El procedimiento de recepción de un objeto comienza sólo cuando se aprueba la recepción.

El archivo recibido se guardará en el lugar correspondiente. Por ejemplo, si recibe información de contactos del remitente, se guardará en la memoria del teléfono.

#### Configuración de la visibilidad

- 1. Presione Menú > Configuración > Conectividad > Bluetooth > Visibilidad.
- 2. Seleccione Ocultar o Mostrar.

Asignación de nombre al teléfono

- 1. Presione Menú > Configuración > Conectividad > Bluetooth > Info. de mi Bluetooth.
- 2. Seleccione el Nombre > Editar > edite el campo > Guardar.

**nota:** Esto es lo que otros verán en la pantalla con respecto a su teléfono cuando busquen su dispositivo.

## Uso de Mobile Web

#### Acceso a Mobile Web

 Presione OK en el modo de espera o presione Menú > Mobile Web.

nota: Accederá a la página de inicio de Mobile Web.

## Uso del navegador

Acceso al navegador

 Presione Menú > Mi material > Aplicaciones > Navegador > Inicio.
 nota: Accederá a la página de inicio del proveedor.

#### Visualización de favoritos

1. Presione Menú > Mi material > Aplicaciones > Navegador > Favoritos.

2. Para abrir el sitio, presione lr.

- 3. Para enviar a través de mensaje de texto, presione Opciones > Enviar por mensaje.
- Configuración de nuevos favoritos 1. Presione Menú > Mi material > Aplicaciones > Navegador > Favoritos.

Presione Opciones > Crear nuevo.
 Ingrese el campo > Guardar.

#### Ingreso de dirección

- 1. Presione Menú > Mi material > Aplicaciones > Navegador > Ingresar dir.
- 2. Ingrese la dirección Web > lr.

Visualización de historial

- 1. Presione Menú > Mi material > Aplicaciones > Navegador > Historial.
- Configuración de opciones avanzadas
- 1. Presione Menú > Mi material > Aplicaciones > Navegador > Administrar > Opciones.
- Seleccione la categoría > Seleccionar.
   Seleccione las opciones > Seleccionar.

Visualización de certificados

1. Presione Menú > Mi material > Aplicaciones > Navegador > Administrar > Seguridad > Certificados.

#### Uso de operaciones de memoria

1. Presione Menú > Mi material > Aplicaciones > Navegador > Administrar > Datos privados. Para borrar el caché, presione Borrar Caché > Sí.
 Para borrar las cookies, presione Borrar cookies > Sí.
 Para borrar el historial, presione Borrar historial > Sí.

Visualización de estado de descarga 1. Presione Menú > Mi material > Aplicaciones > Navegador > Administrar > Administrador de Descargas.

**Configuración de perfil** Puede configurar el perfil y ver Nombre del perfil, URL de inicio, Tipo de conexión, Dirección de proxy y Puerto proxy.

#### Adición de nuevo perfil

 Presione Menú > Mi material > Aplicaciones > Navegador > Administrar > Perfiles.
 Presione Opciones > Crear.

3. Ingrese los campos > Guardar.

#### Edición de perfil

1. Presione Menú > Mi material > Aplicaciones > Navegador > Administrar > Perfiles. 2. Seleccione un perfil > **Opciones** > **Editar**.

Visualización del perfil predeterminado 1. Presione Menú > Mi material > Aplicaciones > Navegador > Administrar > Perfiles. 2. Seleccione Mobile Web > Opciones > Ver.

#### Eliminación de perfil

 Presione Menú > Mi material > Aplicaciones > Navegador > Administrar > Perfiles.
 Seleccione un perfil > Opciones > Eliminar.

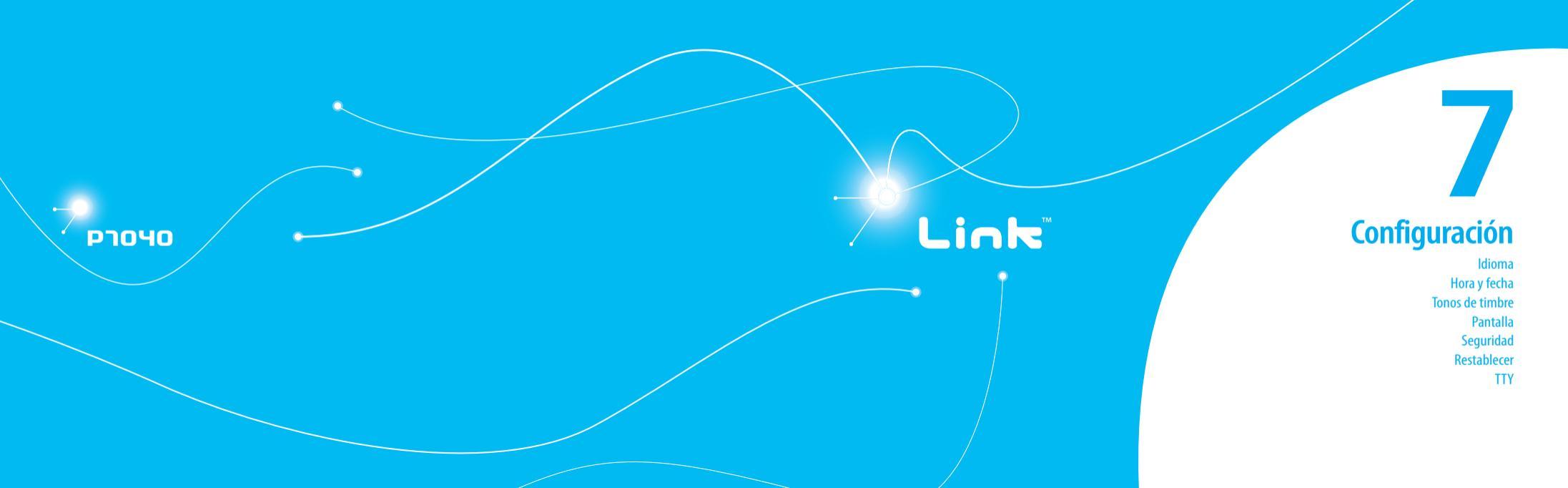

## Idioma

Configuración

1. Presione Menú > Configuración > Teléfono > Idioma.

- 2. Seleccione Texto de pantalla o Predictivo.
- 3. Seleccione el idioma > Seleccionar.

## Hora y fecha

#### Configuración

1. Presione Menú > Configuración > Teléfono > Hora y fecha.

2. Seleccione Actualización automática, Hora, Formato de hora, Fecha o Formato de fecha > Seleccionar.

3. Seleccione las opciones > Seleccionar.

## Tonos de timbre

#### Establecer los tonos de timbre

1. Presione Menú > Mi material > Audio.

#### 2. Seleccione la carpeta > seleccione un archivo > Opciones > Establecer como tono de timbre.

Configuración de perfil de sonido 1. Presione Menú > Configuración > Perfiles. 2. Seleccione Normal, Vibrar y Timbrar, Sólo vibrar, Silencioso o Modo de vuelo.

## Pantalla

Configurar la pantalla de bienvenida Puede establecer el Papel tapiz, Tipo de reloj y Texto. 1. Presione Menú > Configuración > Pantalla > Pantalla de bienvenida.

Configuración del tipo de menú 1. Presione Menú > Configuración > Pantalla > Tipo de menú

Establecer el tema de color 1. Presione Menú > Configuración > Pantalla > Tema de color.

#### Configuración de la letra 1. Presione Menú > Configuración > Pantalla > Estilo de letra

#### Configuración del brillo

1. Presione Menú > Configuración > Pantalla > Brillo. nota: La modificación del brillo puede afectar la vida útil de la batería.

#### Configuración de tiempo de la luz de fondo

1. Presione Menú > Configuración > Pantalla > Temporiz Contraluz.

**nota:** La modificación del tiempo de la luz de fondo puede afectar la vida útil de la batería.

## Seguridad

Bloqueo del teléfono

1. Presione Menú > Configuración > Seguridad > Bloqueo de teléfono > Bloqueo de teléfono.

2. Seleccione Encendido.

**nota:** La contraseña predeterminada es "1234". Para cambiar la contraseña, presione Menú > Configuración > Seguridad > Bloqueo de teléfono > Cambiar contraseña.

#### **Bloqueo del PIN**

El Número de identificación personal es el código de seguridad que protege el teléfono o la SIM contra uso no autorizado. 1. Presione Menú > Configuración > Seguridad > PIN >

#### Bloqueo de PIN > Sí.

2. Ingrese el código PIN > C K. nota: Para cambiar el código PIN, presione Menú > Configuración > Seguridad > PIN > Cambiar PIN.

#### Cambio del PIN 2

1. Presione Menú > Configuración > Seguridad > Cambiar PIN2.

Bloqueo automático de teclas

Puede programar el bloqueo automático de teclas para evitar que éstas se presionen accidentalmente.

1. Presione Menú > Configuración > Seguridad > Bloq de Teclas Auto.

#### 2. Seleccione Encendido.

**nota:** El tiempo del bloqueo automático de teclas es equivalente al tiempo que está activa la función de contraluz.

Para cambiar el tiempo de contraluz, presione Menú > Configuración > Pantalla > Temporizador de contraluz.

Liberación del bloqueo automático de teclas 1. Presione Menú > Configuración > Seguridad > Bloq de Teclas Auto. 2. Seleccione Apagado. Cambio de la clave oculta La clave oculta es un código de seguridad para Contacto USIM. Con la clave oculta puede bloquear la información de la persona en los Contactos USIM.

#### 1. Presione Menú > Configuración > Seguridad > Cambiar clave oculta.

**nota:** La contraseña predeterminada depende de la tarjeta SIM (ya sea que dependa de la tarjeta SIM o esté determinada por la tarjeta SIM).

#### Configuración del número de marcación fija

Presione Menú > Configuración > Seguridad > FDN.
 Seleccione Activado o Desactivado.

Para obtener detalles sobre marcación fija consulte la página 32.

## Restablecer

#### Restablecimiento del teléfono

1. Presione Menú > Configuración > Restablecer.

 Ingrese la contraseña > Restablecimiento maestro> Sí. nota: La configuración volverá a sus valores predeterminados. la contraseña predeterminada es "1234".

#### Borrado del teléfono

1. Presione Menú > Configuración > Restablecer.

2. Ingrese la contraseña > Borrado maestro > Sí.

**nota:** Volverá a la configuración predeterminada y borrará todos los datos personales. la contraseña predeterminada es "1234".

## TTY

El teleimpresor (TTY) es un dispositivo de telecomunicaciones que permite comunicarse vía telefónica con las personas que presentan problemas de audición o con dificultades para hablar o de idioma.

- Configuración del teleimpresor
- 1. Presione Menú > Configuración > TTY.
- 2. Seleccione Desactivar, TTY Ileno, TTY hablar o TTY escuchar.
- Desactivar: el modo TTY está desactivado.
- TTY lleno: el usuario que no puede hablar ni escuchar envía y recibe mensajes de texto.
- TTY hablar: el usuario que puede hablar pero que no puede escuchar, recibe mensajes de texto y envía mensajes de voz.
- TTY escuchar: el usuario que puede escuchar pero que no puede hablar, envía mensajes de texto y recibe mensajes de voz.

рточо

## Link

## **Apéndice**

8

Mensajes de alerta Lista de control de solución de problemas Información de seguridad Medidas de seguridad Acerca del uso de la batería Reglamentaciones sobre compatibilidad con dispositivos de audición (HAC) de la FCC para dispositivos inalámbricos Cumplimiento con las reglamentaciones de la FCC Garantía

#### Mensajes de alerta

Si experimenta algún problema mientras usa su teléfono móvil, consulte la siguiente lista de control. Si el problema persiste, comuníquese con el distribuidor o portador más cercano.

Cuando aparezca el mensaje "Insertar SIM": Asegúrese de que la tarjeta SIM esté correctamente instalada. Revise que la tarjeta SIM esté funcionando adecuadamente. Si no funciona, intente limpiar los puntos de contacto de la tarjeta con un paño seco. Si no responde, llévela al proveedor de servicio.

Cuando aparezca "Mensajes Ilenos": La memoria del teléfono está llena con los mensajes recibidos o guardados. Necesita eliminar el mensaje.

Cuando aparece el mensaje "Mensajes de teléfono y SIM lleno. Eliminar mensajes":

Se copó la capacidad para mensajes recibidos o guardados en el teléfono y tarjeta SIM. Necesita eliminar el mensaje.

Cuando aparezca el mensaje *"Contraseña"* en el estado Teléfono blogueado:

Ingrese la contraseña del teléfono. La contraseña predeterminada es "1234". Si no puede recordar la contraseña, comuníquese con el portador más cercano. Cuando aparezca el mensaje "Ingresar PIN1": Ingrese el PIN1. Si no puede recordarlo, comuníquese con el proveedor de servicio. Podrá continuar recibiendo llamadas incluso si el teléfono se bloquea después de ingresar tres veces seguidas el PIN1 incorrecto.

Cuando aparezca "Sin servicio" o "Búsqueda de red": Si no puede realizar ni recibir llamadas en el interior de un recinto o en un subterráneo, donde la intensidad de la señal es débil, muévase hacia una ventana o salga a un área abierta. Si aún no puede establecer una conexión, comuniquese con el proveedor de servicio.

### Lista de control de solución de problemas

Cuando la calidad del audio sea débil: Finalice la llamada y vuelva a intentarlo.

Cuando la otra persona no lo escuche: Es posible que teléfono esté en MUDO. Desactive la función MUDO. O bien, su mano podría estar cubriendo el micrófono ubicado debajo de la teda [<sup>2</sup>].

Cuando la vida útil de la batería sea menor que lo habitual: Esto podría suceder cuando se encuentre en un área con baja intensidad de la señal. Apague el teléfono cuando no esté en uso. Cambie la batería cuando la energía se haya agotado. Cuando el teléfono móvil no se encienda: Asegúrese de que la batería esté cargada. Verifique que el teléfono funcione mientras recarga la batería.

Cuando no pueda enviar un mensaje:

Puede que no esté registrado para recibir servicio SMS o bien, puede estar en un área en la que el proveedor de servicio de red no puede proporcionar dicho servicio.

Cuando no pueda realizar una llamada:

El teléfono puede estar configurado en "marcación fija". Cancele la función "marcación fija".

Cuando no pueda cargar la batería:

Esto podría ser el resultado de uno de los siguientes casos.

- 1. El cargador podría no estar funcionando. Comuníquese con el distribuidor más cercano.
- 2. Podría estar intentando utilizar el teléfono en una temperatura extremadamente calurosa/fría. Intente cambiar el entorno de carga.
- 3. La batería podría no estar conectada correctamente al cargador. Revise el conector.

Cuando no pueda ingresar datos en la Libreta de direcciones: La memoria de la Libreta de direcciones podría estar llena. Intente borrar algunas entradas de la Libreta de direcciones. Cuando no pueda seleccionar una función determinada: Podría no estar suscrito a esa función o el proveedor de servicio de red podría encontrarse en un área en la cual dicho servicio no se puede proporcionar. Comuníquese con el proveedor de servicio local.

## Dinformación de seguridad

La siguiente lista indica cómo mantener el teléfono móvil, así como las precauciones que se deben tomar.

- Mantenga el teléfono móvil y los accesorios fuera del alcance de los niños y mascotas.
- Mantenga el teléfono móvil seco y dentro de las temperaturas de funcionamiento normales. Las temperaturas superiores a 55°C (131°F) o inferiores a -20°C (-4°F) podrían dañar el teléfono.
- No intente secar el teléfono en un horno microondas. De lo contrario, se pueden generar chispas y una explosión o incendio.
- No use ni guarde el teléfono móvil en lugares polvorientos ni sucios.
- No intente desarmar el teléfono móvil.
- No deje caer el teléfono móvil ni lo golpee fuertemente.
- No utilice productos químicos, solventes ni detergentes para limpiar el teléfono móvil.
- Si el teléfono no funciona correctamente, comuníquese de inmediato con un distribuidor.

 Use sólo baterías, cargadores y accesorios autorizados. Cualquier mal funcionamiento o daño causado por el uso de baterías, cargadores y accesorios no autorizados invalidará la garantía limitada del producto.
 Asegúrese de que la batería y el cargador no estén en contacto con obietos conductores.

## Medidas de seguridad

Es posible que no esté permitido el uso de teléfonos móviles mientras conduce un automóvil.

Revise las leyes y normas locales relacionadas con la prohibición de uso de teléfonos móviles mientras se conduce y respételas siempre. El uso del teléfono mientras conduce puede afectar su concentración y provocar un accidente. Siempre apáguelo para conducir en forma segura. Si debe utilizar el teléfono en caso de emergencia, use un dispositivo de manos libres incorporado al automóvil o estaciónese primero en un lucar

#### Apáguelo en áreas restringidas

Siempre apague el teléfono en áreas donde su uso esté restringido.

Apáguelo en áreas de explosivos o peligrosas Siempre apaque el teléfono en áreas expuestas a materiales explosivos

o peligrosos (como combustibles, gasolineras o zonas donde existan productos químicos) y respete todas las instrucciones o señalizaciones presentes en el lugar. No extraiga la batería del teléfono móvil en dichas áreas.

#### Apáguelo dentro de los aviones

Siempre apague el teléfono o seleccione Modo de vuelo (presione Menú > Configuración > Perfiles > Modo de vuelo) cuando se encuentre en un avión. Las ondas electromagnéticas que emite el teléfono pueden afectar los equipos de navegación del avión.

Apáguelo en hospitales y cerca de equipos médicos Siempre apague el teléfono en los hospitales y respete las reglamentaciones y normas de estos recintos.

Si es posible, apague el teléfono cuando se utilicen equipos médicos para fines privados. Consulte siempre al fabricante del equipo médico o a un experto sobre el uso del teléfono cuando esté cerca de dicho equipo.

C Instalación de un dispositivo manos libres en el vehículo Instale los dispositivos manos libres para vehículo lejos del volante y del área de inflado de las bolsas de aire, de lo contrario se podrían producir lesiones.

**Teléfonos móviles y otros dispositivos electrónicos** Los teléfonos móviles emiten ondas electromagnéticas que pueden afectar a los dispositivos electrónicos cercanos. Cuando el teléfono esté encendido, no lo coloque cerca de equipos electrónicos delicados.

## 🥏 Acerca del uso de la batería

La energía del teléfono proviene de una batería de ión de litio (ión-litio). Esto significa que, a diferencia de otras tecnologías, la batería se puede recargar mientras aún queda carga, sin reducir la autonomía del teléfono debido al "efecto de memoria de batería" inherente a estas tecnologías.

- No utilice baterías ni cargadores dañados.
- No desarme, abra, aplaste, doble, deforme, perfore ni destroce la batería.
- No modifique, refabrique ni intente insertar objetos extraños en la batería. No la sumerja ni la exponga al agua u otros líquidos, como tampoco al fuego, explosiones u otros peligros.
- No permita que la batería tenga contacto con objetos conductores.
- Elimine y recicle las baterías usadas de acuerdo con la normativa local. No queme las baterías; podrían explotar.
- No utilice cargadores no autorizados.
- Utilice la batería sólo para el dispositivo para el cual se especifica.
- Utilice la batería solamente con un cargador calificado para el dispositivo de acuerdo a este estándar. El uso de una batería o cargador no calificados puede ocasionar riesgos de fuego, explosión, filtración u otros neliaros.
- No cause cortocircuito en la batería ni permita que objetos metálicos conductores entren en contacto con sus terminales.
- Cambie la batería sólo por otra batería calificada con el dispositivo según el estándar IEEE-Std-1725-2006. El uso de una batería no

calificados puede ocasionar riesgos de fuego, explosión, filtración u otros peligros.

- Elimine las baterías usadas de acuerdo con la normativa local.
- Los niños deben usar las baterías bajo la supervisión de un adulto.
- Evite dejar caer el teléfono o la batería. Si el teléfono o la batería se cae, especialmente en una superficie dura, y sospecha que se ha producido algún daño, comuníquese con un centro de servicio para su revisión.
- Use la batería sólo para el fin especificado.
- Mientras más cerca esté de la estación base de red, mayor será el tiempo de uso del teléfono, debido a que la conexión consume menos energía.
- El tiempo de recarga de la batería varía dependiendo de la capacidad restante de la batería y del tipo de batería y cargador utilizados.
- La vida útil de la batería inevitablemente se reduce con el tiempo.
- Utilice solamente baterías y cargadores autorizados.
- Debido a que la sobrecarga reduce la vida útil de la batería, desconecte el teléfono del cargador cuando esté completamente cargado.
   Desenchufe el cargador cuando finalice la carga. Dejar la batería en lugares calurosos o fríos, especialmente al interior de un automóvil en verano o invierno, puede reducir su vida útil. Manténgala siempre a temperaturas normales.
- Para evitar lesiones o quemaduras, asegúrese de no colocar objetos metálicos en contacto con los terminales + y – de la batería.

seauro

## Reglamentaciones sobre compatibilidad con dispositivos de audición (HAC) de la FCC para dispositivos inalámbricos

El 10 de julio de 2003, el Informe y Orden WT Rótulo 01-309 de la Comisión federal de comunicaciones (FCC) de los Estados Unidos modificó la excepción de los teléfonos inalámbricos en el Acta de compatibilidad con dispositivos de audición de 1988 (Acta HAC) para exigir que los teléfonos inalámbricos digitales sean compatibles con los dispositivos de audición. La intención del Acta HAC es asegurar un acceso razonable a los servicios de telecomunicaciones para las personas con discapacidad auditiva.

Si bien algunos teléfonos inalámbricos se usan cerca de ciertos dispositivos de audición (audifonos e implantes coclear), los usuarios podrían detectar un zumbido o ruido zumbador. Algunos dispositivos de audición son más inmunes que otros a ester ruido de interferencia y los teléfonos también varían en cuanto a la cantidad de interferencia que generan.

La industria de teléfonos inalámbricos ha desarrollado un sistema de clasificación de éstos con el fin de ayudar a los usuarios que utilizan dispositivos de audición a encontrar teléfonos que puedan ser compatibles con sus audifonos. No todos los teléfonos se han clasificado. Los teléfonos que se incluyeron adjuntan la clasificación en su caja de embalaje o en una etiqueta ubicada en ésta. Las clasificaciones no son garantías. Los resultados pueden variar dependiendo del dispositivo de audición y pérdida del oído del usuario. Si su dispositivo de audición parece ser vulnerable a la interferencia, no podrá usar un teléfono clasificado exitosamente. Probar el teléfono con el dispositivo de audición es la mejor manera de evaluarlo para sus necesidades personales.

- Clasificaciones M: los teléfonos clasificados M3 o M4 cumplen con los requerimientos de la FCC y probablemente generarán menos interferencia en los dispositivos de audición que los teléfonos no rotulados. M4 es la mejor de las dos clasificaciones.
- Clasificaciones T: los teléfonos clasificados T3 o T4 cumplen con los requerimientos de la FCC y probablemente generarán menos interferencia en los dispositivos de audición que los teléfonos no rotulados. T4 es la mejor de las dos clasificaciones.

Los dispositivos de audición también se pueden clasificar. El fabricante de su dispositivo de audición o profesional de la salud del área puede ayudarlo a encontrar esta clasificación. Las clasificaciones más altas indican que el dispositivo de audición es relativamente innune al ruido de la interferencia. Los valores de clasificación del dispositivo de audición y del teléfono inalámbrico se suman. Una suma de 5 se considera aceptable para uso normal. Una suma de 6 se considera para el mejor uso.

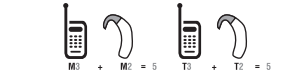

En el ejemplo anterior, si un dispositivo de audición cumple con la clasificación de nivel M2 y el teléfono inalámbrico cumple con la clasificación de nivel M3, la suma de ambos valores es igual a M5. Esto es igual para las clasificaciones T. Esto debe proporcionar un "uso normal" al usuario del audifono, al utilizar el dispositivo con el teléfono inalámbrico particular. "Uso normal" en este contexto se define como una calidad de señal aceptable para un funcionamiento normal.

La marca M tiene como objetivo ser sinónimo de la marca U. La marca T tiene como objetivo ser sinónimo de la marca UT. Las marcas M y T son recomendadas por la Alianza para soluciones en la industria de las telecomunicaciones (ATIS). Las marcas U y UT aparecen en la Sección 20.19 de las reglas de la FCC. La clasificación HAC y el procedimiento de medición se describen en el estándar C63.19 del Instituto nacional de estándares americanos (ANSI).

Para asegurar que se mantiene la clasificación de la Compatibilidad con los dispositivos de audición en su teléfono, los transmisores secundarios, como Bluetooth y componentes de WLAN, se deben desactivar durante una llamada. Consulte la página 70 para obtener instrucciones para desactivar estos componentes. Cumplimiento con las reglamentaciones de la FCC

#### Cumplimiento con las reglamentaciones de la FCC

Este dispositivo cumple con la sección 15 de las normas de la FCC. El funcionamiento está sujeto a las siguientes dos condiciones: (1) este dispositivo no debe causar interferencia perjudicial, y (2) este dispositivo debe aceptar cualquier interferencia recibida, incluso una interferencia que pueda causar un funcionamiento no deseado.

Su dispositivo móvil es un radiotransmisor y receptor de baja potencia. Cuando está encendido, recibe y envía señales de radiofrecuencia (RF). En agosto de 1996, la Comisión federal de comunicaciones (FCC) adoptó las pautas para la exposición a la RF con niveles de seguridad para los dispositivos móviles. Dichas pautas cumplen con los estándares de seguridad previamente definidos por las entidades de estándares de EL.UU. e internacionales: Instituto nacional de estándares americanos (ANSI), Consejo nacional de protección radiológica y metrología (NCRP) y Comisión internacional para la protección contra la radiación no ionizante ((CNRP). Aquellos estándares se basaron en evaluaciones integrales y periódicas de los textos científicos pertinentes. El diseño del teléfono cumele con las pautas de la FCC vse abica.

#### Declaración según la sección 15.105 de la FCC

NOTA: este equipo ha sido probado y se demostró que cumple con los límites para un dispositivo digital clase B, conforme a la sección 15 de las normas de la FCC. Estos límites están diseñados para ofrecer protección adecuada contra interferencia dañina en una instalación residencial. Este equipo genera, utiliza y puede emitir energía de radiofrecuencia y, si no se instala y utiliza de acuerdo con las instrucciones, es posible que produzca interferencia dañina en las comunicaciones de radio. Sin embargo, no existe una garantía de que no se producirá interferencia en una instalación en particular. Si este dispositivo provoca una interferencia dañina en la recepción de radio o televisión, la que se determina encendiendo y apagando el equipo, se recomienda al usuario intentar corregir la interferencia mediante una o más de las siguientes medidas:

- Cambie la orientación o ubicación de la antena de recepción.
- Aumente la separación entre el equipo y el receptor.
- Conecte el equipo a un tomacorriente de un circuito diferente del que está conectado el receptor.
- Pida ayuda a un distribuidor o técnico de radio/TV experimentado.

#### Declaración según la sección 15.21 de la FCC

Las modificaciones que no están expresamente aprobadas por esta empresa podrían invalidar la autoridad del usuario de operar el equipo.

#### Exposición a RF según la FCC

En caso de llevarlo en el cuerpo, para mantener el cumplimiento con las

pautas de exposición a RF de la FCC, use sólo accesorios que no contengan componentes metálicos y deje una distancia de 20 mm (0,6 pulgadas) del cuerpo. El uso de otros accesorios podría violar las pautas de exposición a RF de la FCC y deben evitarse.

Este dispositivo y la correspondiente antena no deben ubicarse en el mismo lugar ni funcionar en conjunto con otras antenas o transmisores.

#### Información sobre salud y seguridad según la FCC

Este EUT ha demostrado ser capaz de cumplir con la tasa de absorción especifica (SAR) localizada para los límites de exposición de población general/entorno no controlados especificados en el estándar IEEE/ ANSI C95.1-1992 y ha sido probado de acuerdo con los procedimientos de medidas especificados en FCC/0ET Boletín 65 Suplemento C (2001) y estándar IEEE 1528-2003 Ministerio de salud (Canadá), Código de seguridad 6. Las normas incluyen un margen de seguridad sustancial diseñado para asegurar la protección de todas las personas, sin importar su edad ni estado de ealud. El estándar de exposición para los teléfonos móviles inalámbricos emplea una unidad de medida conocida como Tasa de absorción específica o SAR. El límite de SAR definido por la FCC es 1,6 W/kg \*.

\* En Estados Unidos y Canadá, el límite SAR para los teléfonos móviles usados por el público es 1,6 watts/kg (W/kg) que está promediado en un gramo de tejido. El estándar incorpora un margen sustancial de seguridad para dar protección adicional al público y para justificar cualquiera de las variaciones en las medidas. \*\* Este dispositivo contiene funciones GSM de 1800 MHz que no son operativas en los territorios de Estados Unidos; este documento se aplica sólo a las operaciones de GSM de 850 MHz y PCS de 1900 MHz.

## Garantía

#### Proteja su garantía

Lea atentamente su Garantía, prestando especial atención al párrafo siete de la Garantía limitada para esta unidad.

"La garantía no se aplica a... ni a ningún producto o pieza de éste que haya sufrido alteración, mal manejo, mal uso, descuido o accidente".

Muchas compañías están fabricando accesorios parecidos y, en algunos casos, promoviendo que su producto es igual o mejor que el producto Pantech. Tenga cuidado. Algunos de estos productos podrían no ser compatibles para uso con su producto Pantech y podrían dañar la unidad o hacer que ésta funcione incorrectamente.

Si fuera necesario reparar la unidad y se determina que un accesorio no Pantech ha causado el problema, la Garantía no se aplicará. Además, si la unidad ha sufrido daño irreversible causado por un accesorio no compatible, la Garantía se anulará. Para

proteger su Garantía, use sólo accesorios compatibles que no dañen o interfieran con el funcionamiento del producto Pantech.

#### Garantía limitada de 12 meses

Pantech Wireless, Inc. (la Compañía) garantiza al comprador minorista original de este teléfono móvil portátil Pantech, que en caso de que este producto o cualquier pieza de éste durante uso y condiciones normales del consumidor, presentara defectos en los materiales o mano de obra, generando una falla al producto dentro de un período de doce (12) meses a partir de la fecha de compra, dicho o dichos defectos se repararán o reemplazarán (con piezas nuevas o reacondicionadas) según opción de la Compañía, sin cargo por las piezas o mano de obra directamente relacionada con el o los defectos.

La antena, teclado, pantalla, batería recargable y cargador de la batería, si se incluye, tienen una garantía similar de doce (12) meses a partir de la fecha de compra. La Garantía se extiende sólo a consumidores que compraron el producto en los Estados Unidos o Canadá y no es transferible o asignable.

#### Esta Garantía no se aplica a:

- Producto sujeto a uso o condiciones anormales, accidente, mal manejo, descuido, alteración no autorizada, mal uso, instalación o reparación incorrecta o almacenamiento inadecuado;
- (b) Producto cuyo número de serie mecánico o electrónico haya sido retirado, alterado o estropeado.
- (c) Daño proveniente de la exposición a la humedad, temperaturas excesivas o condiciones ambientales extremas;

08

- (d) Daño generado por una conexión, o uso de un accesorio u otro producto no aprobado o autorizado por la Compañía;
- (e) Defectos en el aspecto, apariencia, decoración o elementos estructurales como marcos y piezas no relacionadas con el funcionamiento;
- (f) Producto dañado por causas externas, como fuego, inundación, suciedad, arena, condiciones climáticas, escape de la batería, fusible fundido, robo o uso inadecuado de cualquier fuente eléctrica.

La Compañía renuncia a toda responsabilidad por retiro o reinstalación del producto, por cobertura geográfica, por recepción de señales inadecuadas por la antena o por rango de comunicaciones u operación del sistema celular como un todo.

Para obtener reparaciones o reemplazo dentro de los términos de esta Garantía, el producto se debe entregar con prueba de cobertura de Garantía (por ejemplo, factura de venta con fecha), dirección de devolución del consumidor, número de teléfono diurno y/o número de fax y una descripción completa del problema, transporte prepagado, a la Compañía, llamando al número que aparece abajo o al lugar de compra para efectuar el proceso de reparación o reemplazo.

Para ubicar un Centro de servicio Pantech autorizado, llame al: (800) 962-8622 o escriba un correo electrónico a HandsetHelp@Pantech.com.

Tenga a mano la siguiente información cuando envíe el teléfono para reparación:

- Un comprobante de compra original válido
   Dirección de devolución
- Número de teléfono diurno o número de fax
- Nº de modelo
- Nº IMEI (Ubique el Nº IMEI de 15 dígitos detrás de la batería del dispositivo.)
- Descripción completa del problema

- Transporte prepagado

#### Otro programa de garantía

Puede contar con otro programa de garantía con la compra, como intercambio de garantía. De ser así, consulte el embalaje del equipo o punto de venta original.

EL MÁXIMO DE RESPONSABILIDAD DE LA COMPAÑÍA EN ESTA GARANTÍA SE LIMITA A LA REPARACIÓN O REEMPLAZO PROPORCIONADO ANTERIORMENTE Y, EN CASO ALGUNO, LA RESPONSABILIDAD DE LA COMPAÑÍA DEBERÁ EXCEDER EL PRECIO DE COMPRA PAGADO POR EL COMPRADOR DEL PRODUCTO.

CUALQUIER GARANTÍA IMPLÍCITA, INCLUYENDO LAS GARANTÍAS IMPLÍCITAS DE COMERCIALIZACIÓN O ADECUACIÓN PARA UN PROPÓSITO ESPECÍFICO, SE LIMITARÁN A LA DURACIÓN DE ESTA GARANTÍA ESCRITA. CUALQUIER MEDIDA QUE SE TOME FRENTE AL INCUMPLIMIENTO DE UNA GARANTÍA SE DEBE REALIZAR EN UN PERIODO DE 18 MESES A PARTIR DE LA FECHA DE COMPRA ORIGINAL. EN NINGÚN CASO LA EMPRESA SERÁ RESPONSABLE DE DAÑOS ESPECIALES, INDIRECTOS O INCIDENTALES POR INCUMPLIMIENTO DE ESTA U OTRA GARANTÍA, EXPRESA O IMPLÍCITA, DE NINGUNA MANERA. LA EMPRESA NO SERÁ RESPONSABLE POR EL RETRASO EN LA ENTREGA DEL SERVICIO EN VIRTUD DE ESTA GARANTÍA NI POR LA PÉRDIDA DE TIEMPO DE USO MIENTRAS EL PRODUCTO ESTÉ EN REPARACIÓN O SEA REEMPLAZADO.

Ninguna persona o representante está autorizado a asumir en nombre de la Compañía ninguna responsabilidad distinta a las expresadas en el presente documento, con relación a la venta de este producto.

Algunos estados o provincias no permiten limitaciones en la duración de una garantía implícita o la exclusión de limitación de daños incidentales o por consecuencia, de modo que la limitación o exclusiones anteriores podrían no aplicarse a usted. Esta Garantía le otorga derechos legales específicos, sin embargo, usted también puede tener otros derechos que varían de un estado a otro y de una provincia a otra.

Para obtener soporte técnico en EE.UU. y Canadá, llame al (800) 962-8622. Escriba un correo electrónico a: HandsetHelp@Pantech.com. O visite el sitio Web: www.pantechusa.com

Para todas las demás consultas, escriba a:

#### PANTECH WIRELESS, INC. 5607 Glenridge Dr. Suite 500 Atlanta, GA 30342

92 🗣